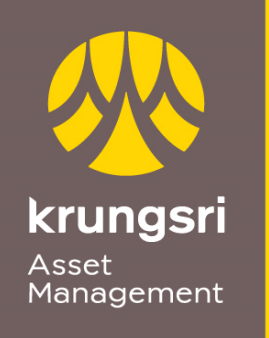

A member of **O MUFG** a global financial group

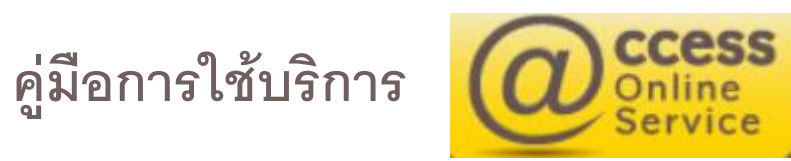

กันยายน 2564

สารบัญ

| การสมัคร @ccess Online                              | หน้า 3-6   | รายงาน                                     |            |
|-----------------------------------------------------|------------|--------------------------------------------|------------|
| การเข้าสู่ระบบ (กรณีมีรหัสผู้ใช้งาน/รหัสผ่าน แล้ว ) | หน้า 7     | - ยอดคงเหลือ                               | หน้า 27    |
| ทำรายการ                                            |            | – ประวัติรับเงินปันผล                      | หน้า 28    |
| - รายการซื้อ                                        | หน้า 8-10  | - รายการเคลื่อนไหวที่ผ่านมา                | หน้า 29    |
| - รายการขายคืน                                      | หน้า 11-13 | – สรุป กำไร / ขาดทุน                       | หน้า 30    |
| - รายการสับเปลี่ยน                                  | หน้า 14-16 | - รายการวันนี้                             | หน้า 31    |
| <ul> <li>การตั้งรายการล่วงหน้า</li> </ul>           | หน้า 17    | - รายการที่ยังไม่มีผล                      | หน้า 32    |
| – การแก้ไขรายการ หรือ ยกเลิกการทำรายการ             | หน้า 18    | – ใบยืนยันการทำรายการ                      | หน้า 33    |
|                                                     |            | RMF/LTF/SSF                                | หน้า 34    |
| รายการแบบประจำ                                      |            | ข้อมูลส่วนตัว                              |            |
| - รายการซื้อแบบประจำ                                | หน้า 19-20 | - เปลี่ยนข้อมูลส่วนตัว                     | หน้า 35    |
| - รายการขายคืนแบบประจำ                              | หน้า 21-22 | -ลงทะเบียนแลกพอยต์บัตรเครดิต               | หน้า 36    |
| - รายการสับเปลี่ยนแบบประจำ                          | หน้า 23-24 | - แบบประเมินความเสี่ยงในการลงทุนที่เหมาะสม | หน้า 37    |
| - ดูรายการทั้งหมด                                   | หน้า 25-26 | - เปลี่ยนรหัสผ่าน                          | หน้า 38    |
| ( สรุปรายการแบบประจำทั้งหมด )                       |            | บัญชีผู้ถือหน่วย                           | หน้า 39-40 |
|                                                     |            | คำเตือน                                    | หน้า 41    |

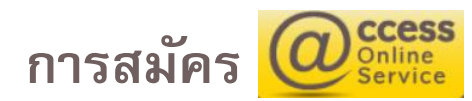

### คำเตือน

#### <u>จากด</u>" เพอทราบวนทและวธการศานวนราคาสาหรบกองทุนปลายทาง

1. กองทุนรวมภายใต้การจัดการของ บลจ. กรุงศรี จำกัด ที่มีนโยบายเน้นลงทุนในหน่วยลงทุนของกองทุนหลักหรือกองทุนรวมต่างประเทศ เพียงกองทุนเดียวโดยเฉลี่ยในรอบปีบัญชีไม่น้อยกว่าร้อยละ 80 ของมูลค่าทรัพย์สินสุทธิ มิได้เป็นกองทุนที่มุ่งเน้นจะคุ้มครองเงินดันหรือมีผู้ ประกันเงินลงทุน โดยมูลค่าหน่วยลงทุน และ/หรือผลการดำเนินงานของกองทุนดังกล่าวอาจเพิ่มขึ้นหรือลดลงในแต่ละช่วงเวลาตามปัจจัย ความเสี่ยงต่าง ๆ ที่เกี่ยวข้องกับกองทุน เช่น ความเสี่ยงจากอัตราแลกเปลี่ยน ที่อาจทำให้ผู้ลงทุนได้รับงินคืนต่ำกว่าเงินลงทุนเริ่มแรก อนึ่ง มูลค่าหน่วยลงทุน และ/หรือผลการดำเนินงานของกองทุนดังกล่าวอาจแตกต่างจากมูลค่าหน่วยลงทุน และ/หรือผลการดำเนินงานของกอง ทุน หลักในต่างประเทศได้ โดยปัจจัยความเสี่ยงที่อาจมีผลกระทบต่อเงินลงทุน ดังนี้

#### กำหนดเวลาการทำรายการผ่านระบบ @ccess ให้มีผลในวันที่ทำรายการ

| - ซื้อหน่วยลงทุน                | ภายใน 12:00 หรือ 13:00 หรือ 15:30 น.            |
|---------------------------------|-------------------------------------------------|
| - ขายหน่วยลงทุน*                | ภายใน 12:00 หรือ 13:00 หรือ 14:30 หรือ 15:30 น. |
| - สับเปลี่ยนหน่วยลงทุน*         | ภายใน 12:00 หรือ 13:00 หรือ 14:30 หรือ 15:30 น. |
| - ยกเลิก/แก้ไขคำสั่ง*           | ภายใน 12:00 หรือ 13:00 หรือ 14:30 หรือ 15:30 น. |
| *กรณาศึกษาข้อมลในหนังสือชี้ชวนฯ |                                                 |

ทั้งนี้ การทำรายการเกินกำหนดเวลา<u>ดังก</u>ล่าว และการทำรายการในวันหยุด จะเป็นรายการที่มีผลในวันทำการถัดไป

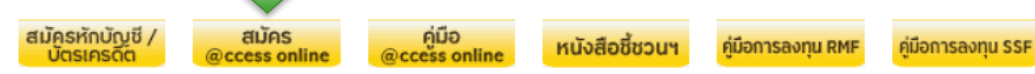

ข้าพเจ้าได้ศึกษาหนังสือชี้ชวน ความเสี่ยง ผลตอบแทน ข้อมูลการเปรียบเทียบผลการดำเนินงานของกองทุน และคำเตือนทั้งหมดแล้ว ในกรณีที่ลงทุนในกองทุนรวมเพื่อการเลี้ยงชีพ หรือกองทุนรวมเพื่อการออม ข้าพเจ้าได้รับข้อมูลเกี่ยวกับสิทธิประโยชน์ทางภาษีที่ระบุไว้ในคู่มือ

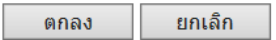

- หน้าแรก –ให้เลือก "สมัคร @ccess Online "
- ข้อกำหนดและเงื่อนไขบริการ ให้เลือก " ยอมรับ "

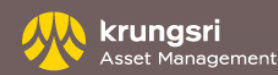

ตกลง ย้อนกลับ

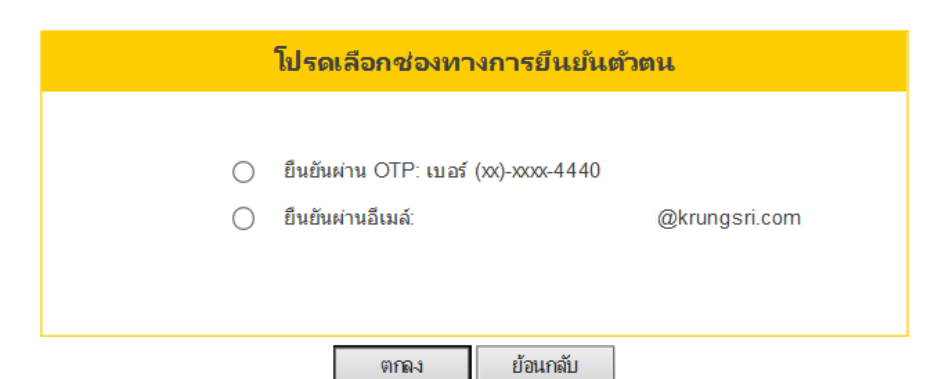

### ลงทะเบียน

- ในการลงทะเบียนครั้งแรก กรุณากรอก
  - 1. เลขที่ผู้ถือหน่วยลงทุน 10 หลัก
  - 2. หมายเลขบัตรประชาชน / เลขที่หนังสือเดินทาง
  - 3. วัน/เดือน/ปี พ.ศ.เกิด
- กด "<u>ตกลง</u>"

### โปรดเลือกซ่องทางการยืนยันตัวตน

- ยืนยันผ่าน OTP เบอร์โทรศัพท์มือถือ –ระบบจะส่ง OTP ไปยังเบอร์มือถือ ของท่าน
- ยืนยันผ่าน email –ระบบจะส่งการยืนยันไปที่อีเมลล์ของท่าน กรุณาไปที่ อีเมลล์ของท่านเพื่อกดลิ้งค์ยืนยัน

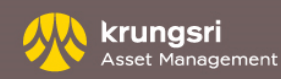

# เข้าสู่ระบบ - การลงทะเบียน

### กำหนดข้อมูลส่วนตัวผู้ใช้งาน

| ชื่อบัญชื                     | XXXXXXXXXXXXXXXXXXXXXXXXXXXXXXXXXXXXXX                  |
|-------------------------------|---------------------------------------------------------|
| อีเมลล์                       | xxxxxxxxxxx @krungsri.com                               |
| หมายเลขโทรศัพท์มือถือ         |                                                         |
| หมายเหตุ:                     |                                                         |
| - หมายเลขโทรศัพท์มือถือนี้จะใ | ใช้สำหรับการส่ง OTP ภายใต้รหัสผู้ใช้งานนี้              |
| - 1 หมายเออโทรดัพท์ วะใจได้   | ้อับ 1 รหัสผปัต้งานแก่วขั้น ไม่สามารถใต้ต้ำอับผปัต้งวาม |

- หากใม่ต้องการรับ OTP ผ่านทางโทรศัพท์ ท่านสามารถเว้นว่างในช่องหมายเลขโทรศัพท์ มือถือได้ โดยระบบจะใช้วิธิการยืนยืนตัวตนผ่านทางอีเมล์แทนโดยอัตโนมิติ (ในกรณีนี้ หาก ท่านไม่มีอิเมล์ในระบบ จะไม่สามารถดำเนินการต่อได้)

ตกลง ย้อนกลับ

| ตั้งค่ารหัสผู้ใช้งาน(USERNAME)/รหัสผ่าน                      |                     |  |  |  |  |
|--------------------------------------------------------------|---------------------|--|--|--|--|
|                                                              |                     |  |  |  |  |
| รหัสผู้ใช้งาน(username)                                      |                     |  |  |  |  |
| รหัสผ่าน                                                     |                     |  |  |  |  |
| ยืนยันรหัสผ่าน                                               |                     |  |  |  |  |
| •รหัสผู้ใช้งาน (username) จะต้องขึ้นต้นด้วยตัวอักษร และมี    | มีความยาว 6-18 หลัก |  |  |  |  |
| • รหัสผ่านจะต้องมีความยาว 8-18 หลัก                          |                     |  |  |  |  |
| • ต้องไม่เป็นตัวเลขหรือตัวอักษรที่ซ้ำกันทั้งหมด หรือเรียงกัน | เกิน 3 หลัก         |  |  |  |  |
| •รหัสผ่าน 4 ตัวแรกจะต้องไม่ซ้ำกับรหัสประจำตัว                |                     |  |  |  |  |

ตกลง ย้อนกลับ

กำหนดข้อมูลส่วนตัวผู้ใช้งาน

- กรณีท่านยืนยันรับ OTP ผ่านเบอร์โทรศัพท์มือถือ –ระบบจะให้ใส่เบอร์โทรศัพท์ มือถืออีกครั้ง
- กรณีท่านยืนยันรับ OTP ผ่านอีเมลล์ กรุณาเว้นว่างในช่องหมายเลข โทรศัพท์มือถือ (กรณีนี้ต้องใช้ควบคู่กับ Google Authenticator)

กำหนดตั้งค่ารหัสผู้ใช้งาน (Username ) / รหัสผ่าน

- รหัสผู้ใช้งาน (Username) : ต้องขึ้นต้นด้วยตัวอักษร และมีความยาว 6-18 หลัก
- รหัสผ่าน : มีความยาว 8-18 หลัก
- ต้องไม่เป็นตัวเลขหรือตัวอักษรที่ซ้ำกันทั้งหมด หรือเรียงกันเกิน 3 หลัก
- รหัสผ่าน 4 ตัวแรกจะต้องไม่ซ้ำกับรหัสประจำตัว

กด "ตกลง"

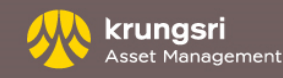

# เข้าสู่ระบบ – การเข้าสู่ระบบ (มีรหัสผู้ใช้งาน / รหัสผ่าน แล้ว)

#### คำเตือน

#### สำหรับรายการสับเปลี่ยนหน่วยองทุน กรุณาศึกษา "<mark>ตารางการสับเปลี่ยนหน่วยองทุนของกองทุนภายใต้ การจัดการของบลจ.กรงศรี</mark> <u>จำกัด</u>" เพื่อทราบวันที่และวิธีการศำนวนราคาสำหรับกองทุนปลายทาง

 กองบุหรวมภายใต้การสึดการของ บลจ. กรุงศรี จำกัด ที่มีนี้เป็นบายนักลงบุนใหหน่วยลงบุขยองกองบุนห์สักษ์รีกองบุรามีสายไประเทศ เพียงกองบุแต้ยวโดยเฉลียในรอบป็นผู้ขี้ไม่มอยกว่าร้อมสะ 80 ของมูลค่างรัชย์สินสุทธิ มีได้เป็นกองบุนที่มุ่งนั้นจะคุ้มครองเงินต์เมรียมีผู้ ประกันเงินสงบุน โดยบูลค่าหน่วยลงบุน และไห้อิงผกการค่าเป็นงายองกองบุนต์งกล่าวอาจเพิ่มขึ้นที่มีครองในแต่ละยัวงเวลาคามปีจรีย ความเสียงต่าง ๆ ที่เขียวข้องกับกองบุน เป็น ความเสี่ยงจากอัดรานลกบไล้ยม ที่อาจทำไห้ผู้องบุนให้รับจันดีแต่การเงินจนงบุนเงินแงงบุนเงินแรก อใจ มุลค่าหน่วยลงบุน และไห้อิมคการค่าเป็นงานของกองบุนต์งกล่าวอาจแตกต่างจากมูลค่าหน่วยลงบุน และไห้อิมคการค่าเป็นงานของกอง พ.ย. แล้กไประเทศได้ โดยปีจร้อยวามเสี่ยงก็อาจมีผลกระบนต่อเงินลงบุน ดังนี้

| กำหนดเวลาการทำรายการผ่านระบบ @ccess ให้มีผลในวันที่ท่ารายการ |                                                 |  |  |  |  |
|--------------------------------------------------------------|-------------------------------------------------|--|--|--|--|
| - ซื้อหน่วยลงทุน                                             | ภายใน 12:00 หรือ 13:00 หรือ 15:30 น.            |  |  |  |  |
| - ขายหน่วยลงทุน*                                             | ภายใน 12:00 หรือ 13:00 หรือ 14:30 หรือ 15:30 น. |  |  |  |  |
| - สับเปลี่ยนหน่วยลงทุน*                                      | ภายใน 12:00 หรือ 13:00 หรือ 14:30 หรือ 15:30 น. |  |  |  |  |
| - ยกเลิก/แก้ไขคำสั่ง*                                        | ภายใน 12:00 หรือ 13:00 หรือ 14:30 หรือ 15:30 น. |  |  |  |  |
| *กรุณาศึกษาข้อมูลในหนังสือขึ้ชวนฯ                            |                                                 |  |  |  |  |

ทั้งนี้ การทำรายการเกินกำหนดเวลาดังกล่าว และการทำรายการในวันหยุด จะเป็นรายการที่มีผลในวันทำการถัดไป

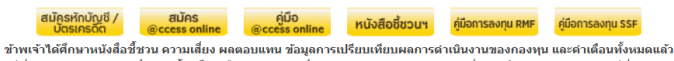

มาให้รากที่มีสุดที่สามหารมนที่อีการเลี้ยงชีพ หรือกองทุนรวมเพื่อการออม ข้าพเจ้าใต้รับข้อมูลเกี่ยวกับสิทธิประโยชน์ทางกามีที่ระบุไว้ในคู่มีอ ในกรณีที่ลงทุนในกองทุนรวมเพื่อการเลี้ยงชีพ หรือกองทุนรวมเพื่อการออม ข้าพเจ้าใต้รับข้อมูลเกี่ยวกับสิทธิประโยชน์ทางกามีที่ระบุไว้ในคู่มีอ การองทุนของกองทุนแล้ว

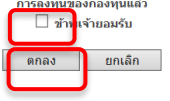

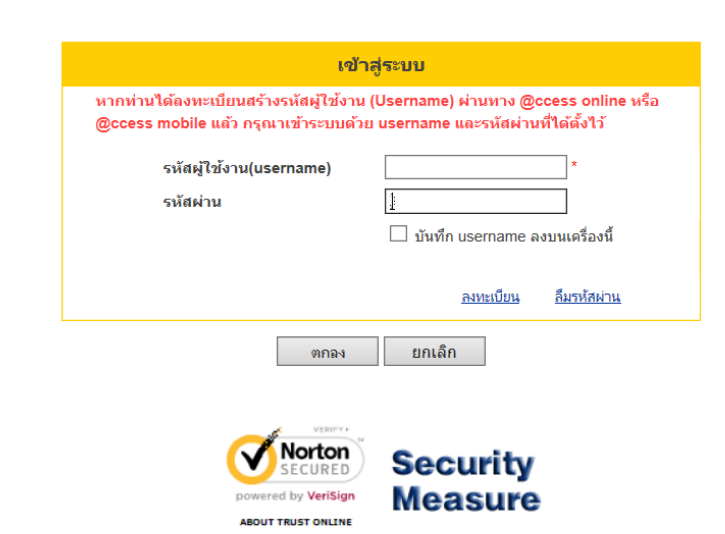

### วิธีการเข้าสู่ระบบกรณีเคยสมัครใช้งานแล้ว

อ่านคำเตือน เลือก "ข้าพเจ้ายอมรับ" กด "ตกลง"

### เข้าสู่ระบบด้วย รหัสผู้ใช้งาน และ รหัสผ่าน

- สำหรับท่านที่ลงทะเบียนรับ OTP ด้วยเบอร์โทรศัพท์มือถือท่านจะได้รับ SMS (OTP) เพื่อยืนยันตัวตนก่อนเข้าสู่หน้าหลักทุกครั้ง
- สำหรับท่านที่ลงทะเบียนรับ OTP ด้วย email กรุณาติดตั้งแอปพลิเคชั่น "Google Authenticator" บนโทรศัพท์มือถือเพื่อยืนยันตัวตนในการเข้าใช้งาน

ติดตั้ง "Google Authenticator" บนโทรศัพท์มือถือ สามารถสแกน QR Code ได้บนระบบ IOS และ Android

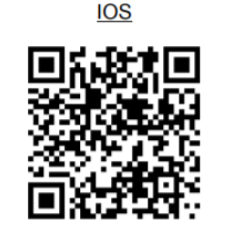

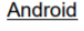

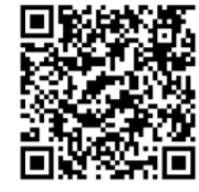

# เข้าสู่ระบบ – การเข้าสู่ระบบ (มีรหัสผู้ใช้งาน / รหัสผ่าน แล้ว)

| Krungsri<br>Asset Management                                                                                         |                                                         | บริการกองทุนรวมกับ                                                             | Online<br>Service | <u>English</u> |
|----------------------------------------------------------------------------------------------------|---------------------------------------------------------|--------------------------------------------------------------------------------|-------------------|----------------|
|                                                                                                    | กรุณาระบุร                                              | йа OTP                                                                         |                   |                |
|                                                                                                    | ล่ง OTP ไปที่หมายเลขโทรศัพท์<br>รพัส OTP                | (xx)-xxxx<br>รหัส OTP ຈະການຄລາຊກາຍໃนເວລາ 5 ນາທີ<br><br>ເສຍທີ່ລຳວລິສາຍJOTP xxxx |                   |                |
|                                                                                                    | ยืนอัน                                                  | ยกเล็ก                                                                         |                   |                |
| <b>บริษัทหลักทรัพย์จัดการกองทุน กรุงศรี จ</b><br>โทร: +66(0) 2657-5757<br>แฟกนี่: +66(0) 2657-5777<br><u>ศำเดือน</u> | ាភ័គ<br>อัณล์: krungsriasset.clientservice@krungsri.com | 1                                                                              |                   |                |

| A member of OMUFG, a global (financial                                                             | ent                                                     | บริการกองทุนรวมกับ Osnish                                                                                         |
|----------------------------------------------------------------------------------------------------|---------------------------------------------------------|----------------------------------------------------------------------------------------------------|
|                                                                                                    | กรุณายืนยันตัวตนผ่า                                     | numed GOOGLE AUTHENTICATOR                                                                                        |
|                                                                                                    | รนัสอ้างอิง<br>รนัสอื่มบัน จาก Google<br>Authenticator  | BY6H<br><br>ตัวเลข 6 หลัก ไม่ต้องเว้นวรรด<br>ขึ้นตอนการเข้าระบนด้วยการขึ้นขันด้วดนแบบ 2 ปัจจัย: <u>คลิกที่นี่</u> |
|                                                                                                    |                                                         | ยันยัน ยาเลิก                                                                                                    |
| บริษัทหลักทรัพบขัติการกองทุน<br>โทร: +66(0) 2657-5757<br>แฟาซ์: +66(0) 2657-5777<br><u>คำเรือน</u> | เกรงศรี จำกัด<br>อีเมส์: krungsriasset clientserviceอุ้ | Bkrungsri com                                                                                                    |

### เข้าสู่ระบบ

สำหรับท่านที่ลงทะเบียนรับ OTP ด้วยเบอร์โทรศัพท์มือถือท่านจะ
 ได้รับ SMS (OTP) เพื่อยืนยันตัวตนก่อนเข้าสู่หน้าหลักทุกครั้ง

### เข้าสู่ระบบ

 สำหรับท่านที่ลงทะเบียนรับ OTP ด้วย email กรุณาติดตั้ง แอปพลิเคชั่น "Google Authenticator" บนโทรศัพท์มือถือเพื่อ ยืนยันตัวตนในการเข้าใช้งาน

### คู่มือใช้งานการเข้าระบบ @ccessOnline ด้วย 2-Factor

**Authentication** 

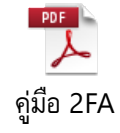

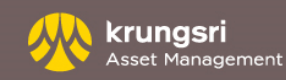

# ทำรายการ - รายการซื้อหน่วยลงทุน

| ลขที่ผู้ถือหน่วยลงทุน             | ชื่อผู้ถือหน่วยลงทุน : | นาย บลจ. กรุงศรี       |                        |                                 | ប័ល្ឃឌី៖    |
|-----------------------------------|------------------------|------------------------|------------------------|---------------------------------|-------------|
| ทำรายการ รายงาน                   | RMF/LTF/SSF            | ข้อมูลส่วนตัว          | รายการแบบประจำ         | ตรวจสอบชื่อกองทุนกับ Risk Profi | le สั่งพิมฟ |
| รายการซื้อ   รายการขายคืน   ราม   | มการสับเปลี่ยน         |                        |                        |                                 |             |
| ซื้อหน่วยลงทุน                    |                        |                        |                        |                                 |             |
| ชั้นตอนที่ 1 เลือกกองทุนและใส่จำเ | แวนที่ต้องการ          |                        |                        |                                 |             |
| เลือกวิธีชำระเงิน                 | 🖲 หักบัญชีธเ           | มาคาร O สแกน QR        | Code 🔿 แลกพอยต์บัตรเ   | ครดิต                           |             |
| วันที่ทำรายการ                    | 8 กันยายน 25           | 54                     |                        |                                 |             |
| เลขที่ผู้ถือหน่วยลงทุน            |                        |                        |                        |                                 |             |
| ชื่อผู้ถือหน่วยดงทุน              | นาย บลจ. กรุง          | ศรี                    |                        |                                 |             |
| กองทุน                            | KFAFIX-A -             | กองทุนเปิดกรุงศรีแอคที | ฟตราสารหนี้-สะสมมูลค่า | 🗸 🍸 ส่วนสรุปข้อมูลสำคัญ         |             |
| จำนวน                             |                        | 2,000.00 บาท           |                        |                                 |             |
| หักบัญชีธนาคาร                    | ธนาคารกรุงศรี          | ร่อยุธยา จำกัด (มหาชน) | (444-4-44444-4)        | $\checkmark$                    |             |
| วันทำรายการซื้อล่วงหน้า *         |                        | (dd/mm/yyy             | у)                     |                                 |             |
|                                   | 🗹 ด้องการรับ           | เอีเมล์ยืนยันรายการ    |                        |                                 |             |
|                                   |                        | ตกลง                   | ยกเลิก                 |                                 |             |

| ลขที่ผู้ถือหน่วยลงทุ | ที่ผู้ถือหน่วยลงทุน:   ชื่อผู้ถือหน่วยลงทุน : <mark>นาย บดจ. กรุงศรี</mark> |                 |               |                | ប័ល្យឌី៖                          | บัญชีผู้ถือหน่วย 🗸 |            |
|----------------------|-----------------------------------------------------------------------------|-----------------|---------------|----------------|-----------------------------------|--------------------|------------|
| ท่ารายการ            | รายงาน                                                                      | RMF/LTF/SSF     | ข้อมูลส่วนตัว | รายการแบบประจำ | ตรวจสอบชื่อกองทุนกับ Risk Profile | สั่งพิมฟ           | ออกจากระบบ |
| รายการซื้อ   ราย     | การขายคืน   รา                                                              | ายการสับเปลี่ยน |               |                |                                   |                    |            |

#### ซื้อหน่วยลงทุน

| ชั้นตอนที่ 2 ตรวจรายละเอียดและอ่านดำเตือนก่อนกดยืนยัน |                                                         |  |  |  |
|-------------------------------------------------------|---------------------------------------------------------|--|--|--|
| วิธีช่าระเงิน                                         | ห้กบัญชีธนาดาร                                          |  |  |  |
| เดขที่อ้างอิง                                         | 20210925100037                                          |  |  |  |
| วันที่ทำรายการ                                        | 8 กันยายน 2564, 15:23                                   |  |  |  |
| เลขที่ผู้ถือหน่วยลงทุน                                |                                                         |  |  |  |
| ชื่อผู้ถือหน่วยลงทุน                                  | นาย บลจ. กรุงศรี                                        |  |  |  |
| กองทุน                                                | KFAFIX-A - กองทุนเปิดกรุงศรีแอดทีฟตราสารหนี้-สะสมมูลค่า |  |  |  |
| จำนวน                                                 | 2,000.00 אירע                                           |  |  |  |
| หักบัญชีธนาดาร                                        | ธนาดารกรุงศรีอยุธยา จำกัด (มหาชน) (444-4-44444-4)       |  |  |  |
| วันที่รายการมีผล                                      | 8 กันยายน 2564                                          |  |  |  |
|                                                       | ยืนอัน ย้อนกลับ                                         |  |  |  |

## ขั้นตอนที่ 1

- ไปที่เมนู "ทำรายการ" เลือกหัวข้อ "รายการซื้อ"
- เลือกช่องทางการหักเงิน หักบัญชีธนาคาร , สแกน QR Code , แลกพอยต์ บัตรเครดิต
- เลือกกองทุนที่ต้องการและใส่จำนวนเงิน
- เลือกซำระเงินจากบัญชีธนาคารเงินฝาก , หรือบัญชีบัตรเครดิต
- หากต้องการทำรายการในวันทำการล่วงหน้า ให้ระบุวันที่ทำรายการ หากต้องการ ให้ทำรายการในวันที่ส่งรายการ ไม่ต้องระบุซ้ำ
- หากต้องการรับ e-mail แจ้งการรับรายการ ให้เลือกซ่อง "ต้องการอีเมลยืนยัน รายการ" หรือกดที่เครื่องหมาย ✓ เพื่อยกเลิกการรับ e-mail
- กด "ตกลง"

## ขั้นตอนที่ 2

- ตรวจสอบความถูกต้องของรายการอีกครั้ง
- กด "ยื่นยัน"

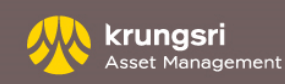

# ทำรายการ - รายการซื้อหน่วยลงทุน

| เลขที่ผู้ถือหน่วยลงทุน :       | ชื่อผู้ถือหน่วยลงทุน : <mark>นาย บลจ. กรุงศร</mark> ี |                        |                           |              | ប័ព្យឌឹស | )้ถือหน่วย 🗸 |
|--------------------------------|-------------------------------------------------------|------------------------|---------------------------|--------------|----------|--------------|
| ทำรายการ รายงาน                | RMF/LTF/SSF ช้อมูลส่วนตัว                             | รายการแบบประจำ         | ตรวจสอบชื่อกองทุนกับ Risk | Profile สั่ง | พิมฟ     | ออกจากระบบ   |
| รายการซื้อ   รายการขายคืน   รา | ายการสับเปลี่ยน                                       |                        |                           |              |          |              |
| ซ้อหน่วยลงทุน                  |                                                       |                        |                           |              |          |              |
| ขั้นตอนที่ 3 พิมฟใบยืนยันการทำ | รายการนี้เก็บไว้                                      |                        |                           |              |          |              |
| วิธีชำระเงิน                   | หักบัญชีธนาคาร                                        |                        |                           |              |          |              |
| เลขที่อ้างอิง                  | 20210925100036                                        |                        |                           |              |          |              |
| วันที่ทำรายการ                 | 8 กันยายน 2564, 15:15                                 |                        |                           |              |          |              |
| เลขที่ผู้ถือหน่วยลงทุน         |                                                       |                        |                           |              |          |              |
| ชื่อผู้ถือหน่วยลงทุน           | นาย บลจ. กรุงศรี                                      |                        |                           |              |          |              |
| กองทุน                         | KFAFIX-A - กองทุนเปิดกรุงศรีแอคที่ข                   | ฟตราสารหนี้-สะสมมูลค่า |                           |              |          |              |
| จำนวน                          | 2,000.00 มาท                                          |                        |                           |              |          |              |
| หักบัญชีธนาคาร                 | ธนาคารกรุงศรีอยุธยา จำกัด (มหาชน)                     | (444-4-44444-4)        |                           |              |          |              |
| วันที่รายการมีผล               | 8 กันยายน 2564                                        |                        |                           |              |          |              |
|                                | พิมพ์ ดูราย                                           | การ                    |                           |              |          |              |

## ขั้นตอนที่ 3

- เลือก "พิมพ์" เพื่อเก็บหลักฐานการทำรายการ หรือ •
- เลือก "ดูรายการ" เพื่อตรวจสอบรายการอีกครั้ง •

บลจ.กรุงศรี ได้รับคำสั่งซื้อหน่วยลงทุนของท่านแล้ว ท่านจะได้รับการจัดสรรหน่วยลงทุนเมื่อรายการสมบูรณ์

#### ซื้อหน่วยลงทุน

| เลือกวิชีชำระเงิน                 | 🖲 หักบัญชีธนาคาร 🔿 สแกน QR Code 🔿 แลกพอยด์บัตรเครดิต  |
|-----------------------------------|-------------------------------------------------------|
| วันที่ทำรายการ                    | 8 กันยายน 2564                                        |
| เลขที่ผู้ถือหน่วยลงทุน            |                                                       |
| ชื่อผู้ถือหน่วยลงทุน              | นาย บลจ. กรุงศรี                                      |
| กองทุน                            | ขือกองทุน 🗸                                           |
| จำนวน                             | ווירע                                                 |
| หักบัญชีธนาคาร                    | ธนาดารกรุงศรีอยุธยา จำกัด (มหาชน) (444-4-44444-4) 🗸 🗸 |
| วันทำรายการชื้อล่วงหน้า *         | (dd/mm/yyyy)                                          |
|                                   | 🗹 ต้องการรับอีเมล์ขึ้นขันรายการ                       |
| ากไม่ต้องการกำหนดวันซื้อหน่วยลงทุ | ตกลง ยกเล็ก<br>หล่วงหน้า ไม่ต้องระบุ                  |

#### รายการซื้อหน่วยลงทุน (รายการที่รอดำเนินการ)

| # กองทุน                                                 | วิธีชำระเงิน | บาท          | วันและเวลาที่ทำการ  | วันที่มีผล | แก้ไข | ยกเลิก |
|----------------------------------------------------------|--------------|--------------|---------------------|------------|-------|--------|
| 1 KFAFIX-A - กองทุนเปิดกรุงศรีแอดทีฟดราสารหนี้-สะสมมูลดำ | หักบัญชี     | THB 2,000.00 | 08/09/2564 15:15:53 | 08/09/2564 | 1     | Î      |
| مامه می مربوب ما به است.                                 |              |              |                     |            |       |        |

### ดูรายการ

- ท่านสามารถตรวจสอบรายการซื้อหน่วยลงทุนทั้งหมดที่รอการทำรายการได้ ผ่านหน้าจอนี้
- เลือก "แก้ไข" หรือ "ยกเลิก" หากต้องการเปลี่ยนแปลงรายการ •

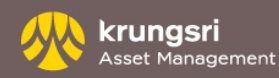

- รายการของท่านจะถูกยกเลิก หากบริษัทฯไม่สามารถเรียกเก็บเงินจากบัญชีของท่านได้
- สำหรับกองทุนทั่วไป ท่านสามารถซื้อหน่วยลงทุนได้ครั้งละ 2,000 บาทขึ้นไป ทั้งนี้ขึ้นอยู่กับเงื่อนไขของแต่ละกองทุน ยกเว้นกองทุน RMF
   ท่านสามารถสั่งซื้อได้ ไม่เกินครั้งละ 500,000 บาท และกองทุน SSF ไม่เกินครั้งละ 200,000 บาท
- การตัดบัญชีอัตโนมัติ สำหรับลูกค้าผ่านตัวแทนธนาคารกรุงศรีอยุธยา สามารถใช้ได้กับบัญชีธนาคารกรุงศรีอยุธยา เท่านั้น
- การตัดบัญชีอัตโนมัติสำหรับลูกค้าตัวแทนสนับสนุนการขายอื่นๆ สามารถหักผ่านบัญชีอนาคาร : ธนาคารกรุงศรี ธนาคารกรุงเทพ ธนาคารไทยพาณิชย์ ธนาคารกสิกรไทย ธนาคารทหารไทย ธนาคารกรุงไทย ธนาคารแลนด์ แอนด์ เฮ้าส์ และ ธนาคารยูโอบี ทุกสาขาทั่ว ประเทศไทย
- การซื้อผ่านบัตรเครดิต ใช้ได้เฉพาะบัตรเครดิตในเครือธนาคารกรุงศรีอยุธยาฯ โดยจะซื้อโดยหักบัตรเครดิตได้ 26 กองทุนได้แก่ KFHAPPYSSF, KFENS50SSF, KFDIVSSF, KFS100SSF, KFGBRANSSF, KFACHINSSF, KFTSRMF, KFFLEX2RMF, KFDIVRMF, KFEQRMF, KFS100RMF, KFGOLDRMF, KFHAPPYRMF, KFSTARRMF, KFDNMRMF, KFGOODRMF, KFSUPERRMF, KFEURORMF, KFHCARERMF, KFJAPANRMF, KFSINCRMF, KFGBRANRMF, KFCHINARMF, KFGTECHRMF, KFINDIARMF และ KFACHINRMF จำนวนเงินขั้นต่ำในการทำรายการผ่านบัตรเครดิตคือ 2,000 บาท และมียอดรวมไม่เกิน 200,000 บาท ต่อปี สำหรับ กองทุนประเภท SSF และ 500,000 บาท สำหรับประเภท RMF
- รายการซื้อหน่วยลงทุนหลังเวลา 12.00 หรือ 13.00 หรือ 15.30 น. จะถือเป็นรายการในวันทำการถัดไป

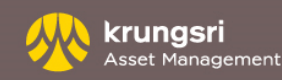

# ทำรายการ - รายการขายคืนหน่วยลงทุน

| เลขที่ผู้ถือหน่วยลงทุน : {           | ชื่อผู้ถือหน่วยลงทุน : | นาย บลจ. กรุงศรี      |               |                      |                             | ប័ទ      | บชีผู้ดีส |
|--------------------------------------|------------------------|-----------------------|---------------|----------------------|-----------------------------|----------|-----------|
| ทำรายการ รายงาน                      | RMF/LTF/SSF            | ข้อมูลส่วนตัว         | รายการแบบป    | ไระจำ ตรวจสอ         | บชื่อกองทุนกับ Risk Profile | สั่งพิมฟ |           |
| รายการซื้อ   รายการขายคืน   รายก     | ารสับเปลี่ยน           |                       |               |                      |                             |          |           |
| ขายคืนหน่วยลงทุน                     |                        |                       |               |                      |                             |          |           |
| ขั้นตอนที่ 1 เลือกกองทุนที่ต้องการขา | ายคืนและใส่จำนวนที่เ   | ล้องการจะขาย          |               |                      |                             |          |           |
| วันที่ทำรายการ                       | 8 กันยายน 256          | 34                    |               |                      |                             |          |           |
| เลขที่ผู้ถือหน่วยลงทุน               |                        |                       |               |                      |                             |          |           |
| ชื่อผู้ถือหน่วยลงทุน                 | นาย บลจ. กรุง          | ศรี                   |               |                      |                             |          |           |
| กองทุน                               | KFSPLUS -              | าองทุนเปิดกรุงศรีตราส | ารเพิ่มทรัพย์ | $\sim$               | 👌 ส่วนสรุปข้อมูลสำคัญ       |          |           |
|                                      |                        | หน่วย                 | บาท           | ว้                   | นที                         |          |           |
| ยอดคงเหลือ                           |                        | 93,523.5657 1         | ,998,074.87   | 07/09/2564 (ณ วันท่า | าารที่ผ่านมา)               |          |           |
|                                      |                        | 93,336.3385           | N/A           | 08/09/2564 (หลังหักร | ายการวันนี้)                |          |           |
| จำนวนที่ขายคืน                       |                        | 2,000.00 มาท          | 🗸 🗌 ทั้ง      | งหมด(หน่วย)          |                             |          |           |
| รับเงินค่าขายคืน                     | ธนาคารกรุงศรี          | อยุธยา จำกัด (มหาชน   | ) (444444444) | ~                    |                             |          |           |
| วันทำรายการขายคืนล่วงหน้า *          |                        | (dd/mm/yy             | /y)           |                      |                             |          |           |
|                                      | 🗌 ต้องการรับ           | เอีเมล์ยืนยันรายการ   |               |                      |                             |          |           |
|                                      |                        | ตกลง                  | ยกเลิก        |                      |                             |          |           |

| d and the             |               |                          |                       |            |                 |                           |           |          | a      |
|-----------------------|---------------|--------------------------|-----------------------|------------|-----------------|---------------------------|-----------|----------|--------|
| ขที่ผู้ถือหน่วยลงทุ่เ |               | i ชื่อผู้ถือหน่วยลงทุน : | นาย บดจ. กรุงศรี      |            |                 |                           |           | ប័ល្ងរ   | វសូតិត |
| ท่ารายการ             | รายงาน        | RMF/LTF/SSF              | ข้อมูลส่วนตัว         | 5          | ายการแบบประจำ   | ตรวจสอบชื่อกองทุนกับ Risl | ( Profile | สั่งพิมฟ | •      |
| รายการซื้อ   รายก     | กรชายคืน   ร  | รายการสับเปลี่ยน         |                       |            |                 |                           |           |          |        |
| ขายคืนหน่วยส          | งงทุน         |                          |                       |            |                 |                           |           |          |        |
| ขั้นตอนที่ 2 ตรวจ     | รายละเอียดและ | ะอ่านคำเตือนก่อนกดยืนยัเ | u                     |            |                 |                           |           |          |        |
| เดขที่อ้างอิง         |               | 20210925100              | 0031                  |            |                 |                           |           |          |        |
| วันที่ทำรายกา         | 15            | 8 กันยายน 256            | 64, 13:56             |            |                 |                           |           |          |        |
| วันที่รายการมี        | ผล            | 8 กันยายน 256            | 64                    |            |                 |                           |           |          |        |
| เลขที่ผู้ถือหน่       | วยลงทุน       |                          |                       |            |                 |                           |           |          |        |
| ชื่อผู้ถือหน่วย       | ลงทุน         | นาย บลจ. กรุง            | ศรี                   |            |                 |                           |           |          |        |
| กองทุน                |               | KFSPLUS - n              | เองทุนเปิดกรุงศรีตราล | สารเพิ่มทร | รัพย์           |                           |           |          |        |
|                       |               |                          | หน่วย                 | บาท        |                 | วันที่                    |           |          |        |
| ยอดคงเหลือ            |               | 93,523                   | .5657 1,998,07        | 74.87      | 07/09/2564 (ณ   | วันทำการที่ผ่านมา)        |           |          |        |
|                       |               | 93,336                   | .3385                 | N/A        | 08/09/2564 (หล่ | เ้งหักรายการวันนี้)       |           |          |        |
| จำนวนที่ขายค่         | า้น           | 2,000.00 บาท             |                       |            |                 |                           |           |          |        |
| รับเงินค่าขายเ        | คืน           | ธนาคารกรุงศรีส           | อยุธยา จำกัด (มหาชน   | ı) (44444  | 44444)          |                           |           |          |        |
| วันรับเงินค่าข        | ายคืน         | 9 กันยายน 256            | 64                    |            |                 |                           |           |          |        |
|                       |               |                          | ยืนยัน ย้อา           | เกลับ      |                 |                           |           |          |        |

## ขั้นตอนที่ 1

หน่วย 🚿

หน่วย 🗸

- ไปที่เมนู "ทำรายการ" เลือกหัวข้อ "รายการขายคืน"
- เลือกกองทุนที่ต้องการทำรายการ
- ใส่จำนวน(เงิน/หน่วย) ที่ต้องการทำรายการขายคืน
- เลือกบัญชีเงินฝากสำหรับรับค่าขายคืน
- เลือก "ตกลง"

# ขั้นตอนที่ 2

- ตรวจสอบความถูกต้องของรายการอีกครั้ง
- กด "ยืนยัน"

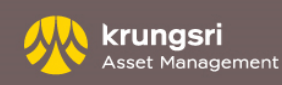

# ทำรายการ - รายการขายคืนหน่วยลงทุน

| เลขที่ผู้ถือหน่วยลงทุ | u :            | ชื่อผู้ถือหน่วยลงทุน : นา | ย บลจ. กรุงศรี       |                     |                           |         | ប័ព្យូឌីរ | งู้ถือหน่วย 🗸 |
|-----------------------|----------------|---------------------------|----------------------|---------------------|---------------------------|---------|-----------|---------------|
| ทำรายการ              | รายงาน         | RMF/LTF/SSF               | ข้อมูลส่วนตัว        | รายการแบบประจำ      | ตราจสอบชื่อกองทุนกับ Risk | Profile | สั่งพิมฟ  | ออกจากระบบ    |
| ราบการซื้อ   ราบ      | การขายคืน   1  | รายการสับเปลี่ยน          |                      |                     |                           |         |           |               |
| ขายคืนหน่วย           | ลงทุน          |                           |                      |                     |                           |         |           |               |
| ขั้นตอนที่ 3 พิมเ     | ฟใบยืนยันการท่ | ำรายการนี้เก็บไว้         |                      |                     |                           |         |           |               |
| เลขที่อ้างอิง         |                | 2021092510003             | 1                    |                     |                           |         |           |               |
| วันที่ทำรายก          | าร             | 8 กันยายน 2564,           | 13:56                |                     |                           |         |           |               |
| วันที่รายการ          | มีผล           | 8 กันยายน 2564            |                      |                     |                           |         |           |               |
| เลขที่ผู้ถือหน        | เ่วยลงทุน      |                           |                      |                     |                           |         |           |               |
| ชื่อผู้ถือหน่วย       | ยลงทุน         | นาย บลจ. กรุงศรี          |                      |                     |                           |         |           |               |
| กองทุน                |                | KFSPLUS - nav             | ทุนเปิดกรุงศรีตราสา: | รเพิ่มทรัพย์        |                           |         |           |               |
|                       |                | หน่                       | มย บ                 | าท                  | วันที่                    |         |           |               |
| ยอดคงเหลือ            |                | 93,523.56                 | 57 1,998,074         | .87 07/09/2564 (n.  | ันทำการที่ผ่านมา)         |         |           |               |
|                       |                | 93,242.72                 | 49 N                 | V/A 08/09/2564 (หลั | งหักรายการวันนี้)         |         |           |               |
| จำนวนที่ขาย           | เค็น           | 2,000.00 บาท              |                      |                     |                           |         |           |               |
| รับเงินด่าขาย         | บดื่น          | ธนาคารกรุงศรีอยุธ         | ยา จำกัด (มหาชน) (   | (444444444)         |                           |         |           |               |
| วันรับเงินค่าข        | ขายคืน         | 9 กันยายน 2564            |                      |                     |                           |         |           |               |
|                       |                | พิมพ์                     | ดูรายก               | าาร                 |                           |         |           |               |

# ขั้นตอนที่ 3

- เลือก "พิมพ์" เพื่อเก็บหลักฐานการทำรายการ หรือ
- เลือก "ดูรายการ"

#### ขายคืนหน่วยลงทุน

| ขั้นตอนที่ 1 เลือกกองทุนที่ต้องการชายคื | แและใส่จำนวนที่ต้องการจะขาย   |                   |                     |                 |
|-----------------------------------------|-------------------------------|-------------------|---------------------|-----------------|
| วันที่ทำรายการ                          | 8 กันยายน 2564                |                   |                     |                 |
| เลขที่ผู้ถือหน่วยลงทุน                  |                               |                   |                     |                 |
| ชื่อผู้ถือหน่วยลงทุน                    | นาย บลจ. กรุงศรี              |                   |                     |                 |
| กองทุน                                  | ชื่อกองทุน                    |                   | ~                   |                 |
|                                         | หน่วย                         | บาท               |                     | วันที่          |
| ยอดคงเหลือ                              | N/A                           | N/A               | N/A (ณ วันทำการที่เ | ผ่านมา)         |
|                                         | N/A                           | N/A               | 08/09/2564 (หลังหั  | ักรายการวันนี้) |
| จำนวนที่ขายคืน                          | 0                             | ✓                 | ทั้งหมด(หน่วย)      |                 |
| รับเงินด่าขายดืน                        | ธนาคารกรุงศรีอยุธยา จำกัด (มห | งาชน) (4444444444 | 4) 🗸                |                 |
| วันทำรายการขายคืนล่วงหน้า *             | (dd/mi                        | m/yyyy)           |                     |                 |
|                                         | 🗹 ต้องการรับอีเมล์ยืนยันรายก  | 15                |                     |                 |
|                                         | ตกลง                          | ยกเลิก            |                     |                 |
| * หากไม่ต้องการกำหนดวันขายคืนหน่วยลงทุ  | นล่วงหน้า ไม่ต้องระบุ         |                   |                     |                 |
| <b>รายการขายคืนหน่วยลงทุน</b> (รายก     | ารที่รอดำเนินการ)             |                   |                     |                 |

| # | กองทุน                                       | หน่วย | บาท          | วันและเวลาที่ทำการ  | วันที่มีผล | แก้ไข | ยกเลิก |
|---|----------------------------------------------|-------|--------------|---------------------|------------|-------|--------|
| 1 | KFSPLUS - กองทุนเปิดกรุงศรีตราสารเพิ่มทรัพย์ | -     | THB 2,000.00 | 08/09/2564 13:56:09 | 08/09/2564 | 1     | Ť      |

สำหรับการดูรายการทั้งหมด กรุณาดูที่หน้ารายการที่ยังไม่มีผล [<u>คลิกที่นี่]</u>

### ดูรายการ

- ท่านสามารถตรวจสอบรายการขายคืนหน่วยลงทุนทั้งหมดที่รอการทำรายการได้ ในหน้าจอนี้
- เลือก "แก้ไข" หรือ "ยกเลิก" หากต้องการเปลี่ยนแปลงรายการ

- สำหรับกองทุนทั่วไปท่านสามารถขายคืนหน่วยลงทุนได้ครั้งละ 200 หน่วย หรือ 2,000 บาทขึ้นไป ขึ้นอยู่กับเงื่อนไขของแต่ละกองทุน
- การขายคืนกองทุนรวมหุ้นระยะยาว(LTF), กองทุนรวมเพื่อการออม (SSF), กองทุนรวมเพื่อการออมพิเศษ (SSFX) จะขายคืนได้เป็น จำนวนหน่วยเท่านั้น
- ในกรณีที่ท่านทำรายการขายคืนหน่วยลงทุนหลัง 12.00 หรือ 13.00 หรือ 14.30 หรือ 15.30 น. (ขึ้นอยู่กับกำหนดการของแต่ละกองทุน) จะ ถือว่าเป็นการทำรายการในวันทำการถัดไป
- ปัจจุบัน บริษัทฯยังสงวนสิทธิในการขายคืนหน่วยลงทุนสำหรับกองทุนประเภทกองทุนรวมเพื่อการเลี้ยงชีพ (RMF)ผ่านระบบ @ccess โดย ผู้ถือหน่วยลงทุนจะต้องติดต่อเจ้าหน้าที่บริษัทฯหรือตัวแทนผู้สนับสนุนการขายในการทำรายการขายคืนเท่านั้น

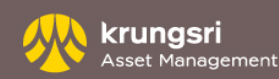

# ทำรายการ - รายการสับเปลี่ยนหน่วยลงทุน

| เลขที่ผู้ถือหน่วยลงทุน |                  | ชื่อผู้ถือหน่วยลงทุน :  | นาย บลจ. กรุงศรี         |                          |                                     |                            | ប័ល្លរ   | <mark>ชีผู้ถือ</mark> |
|------------------------|------------------|-------------------------|--------------------------|--------------------------|-------------------------------------|----------------------------|----------|-----------------------|
| ทำรายการ               | รายงาน           | RMF/LTF/SSF             | ข้อมูลส่วนตัว            | รายการแบบป               | ระจำ ตรวจสอบจ                       | ชื่อกองทุนกับ Risk Profile | สั่งพิมฟ | 6                     |
| รายการซื้อ   รายก      | ารขายคืน   ร     | ายการสับเปลี่ยน         |                          |                          |                                     |                            |          |                       |
| สับเปลี่ยนหน่ว         | ยลงทุน           |                         |                          |                          |                                     |                            |          |                       |
| ขั้นตอนที่ 1 เลือก     | กองทุนที่ท่านต้อ | องการสับเปลี่ยนและใส่จำ | นวนหน่วย                 |                          |                                     |                            |          |                       |
| วันที่ทำรายกา          | 5                | 8 กันยายน 25            | 64                       |                          |                                     |                            |          |                       |
| เลขที่ผู้ถือหน่ว       | วยลงทุน          |                         |                          |                          |                                     |                            |          |                       |
| ชื่อผู้ถือหน่วย        | ลงทุน            | นาย บลจ. กรุง           | เศรี                     |                          |                                     |                            |          |                       |
| กองทุนดันทาง           | ð                | KFSPLUS -               | กองทุนเปิดกรุงศรีตราส    | ารเพิ่มทรัพย์            | ✓ <sup>1</sup> /2                   | <u>ส่วนสรุปข้อมูลสำคัญ</u> |          |                       |
|                        |                  |                         | หน่วย                    | บาท                      | วันเ                                | ที่                        |          |                       |
| ยอดคงเหลือ             |                  |                         | 93,523.5657 1            | ,998,074.87              | 07/09/2564 <b>(ณ วันท</b> ำกา       | รที่ผ่านมา)                |          |                       |
|                        |                  |                         | 93,242.7249              | N/A                      | 08/09/2564 <mark>(หลังหักราย</mark> | การวันนี้)                 |          |                       |
| สับเปลี่ยนจำน          | วน               |                         | 2,000.00 บาท             | <ul> <li>ทั้ง</li> </ul> | หมด(หน่วย)                          |                            |          |                       |
| กองทุนปลายเ            | ทาง              | KFSDIV - na             | องทุนเปิดกรุงศรีหุ้นปันผ | เล                       | ✓ 📆                                 | <u>ส่วนสรุปข้อมูลสำคัญ</u> |          |                       |
| วันทำรายการ            | สับเปลี่ยนล่วงห  | เน้า *                  | (dd/mm/yyy               | yy)                      |                                     |                            |          |                       |
|                        |                  | 🗹 ต้องการรั             | บอีเมล์ยืนยันรายการ      |                          |                                     |                            |          |                       |
|                        |                  |                         | ตกลง                     | ยกเลิก                   |                                     |                            |          |                       |

| d va                    | 1 d. va                     |                         |                 |                    |                        |
|-------------------------|-----------------------------|-------------------------|-----------------|--------------------|------------------------|
| เลขทดิเเอหนวยลงทุ่น     | ออดูถอหนวยลงทุน . นาย 1     | เล่า. กรุงคร            |                 | I 4                |                        |
| ทำรายการ รายง           | ทน RMF/LTF/SSF ข            | ้อมูลส่วนตัว ร          | ายการแบบประจำ   | ตรวจสอบชื่อก       | เองทุนกับ Risk Profile |
| รายการซื้อ   รายการขาย  | คืน   รายการสับเปลี่ยน      |                         |                 |                    |                        |
| สับเปลี่ยนหน่วยลงทุ     | u                           |                         |                 |                    |                        |
| ขั้นตอนที่ 2 ตรวจสอบราย | <u>มละเอียดก่อนกดยืนบัน</u> |                         |                 |                    |                        |
| เลขที่อ้างอิง           | 20210925100032              |                         |                 |                    |                        |
| วันที่ทำรายการ          | 8 กันยายน 2564, 14          | :07                     |                 |                    |                        |
| เลขที่ผู้ถือหน่วยลงทุง  | ı                           |                         |                 |                    |                        |
| ชื่อผู้ถือหน่วยลงทุน    | นาย บลจ. กรุงศรี            |                         |                 |                    |                        |
| กองทุนตันทาง            | KFSPLUS - กองทุน            | เปิดกรุงศรีตราสารเพิ่มท | รัพย์ วั        | นที่รายการมีผล     | 8 กันยายน 2564         |
|                         | หน่วย                       | บาท                     |                 | วันที่             |                        |
| ยอดคงเหลือ              | 93,523.5657                 | 1,998,074.87            | 07/09/2564 (ณ   | มันทำการที่ผ่านมา) |                        |
|                         | 93,242.7249                 | N/A                     | 08/09/2564 (หลั | งหักรายการวันนี้)  |                        |
| สับเปลี่ยนจำนวน         | 2,000.00 บาท                |                         |                 |                    |                        |
| กองทุนปลายทาง           | KFSDIV - กองทุนเป           | ดกรุงศรีหุ้นปันผล       |                 | นที่รายการมีผล     |                        |
|                         |                             | ยืนยัน ย้อนกล้          | ับ              |                    |                        |

# ขั้นตอนที่ 1

งน่วย 🗸

- ไปที่เมนู "ทำรายการ" เลือกหัวข้อ "รายการสับเปลี่ยน"
- เลือกกองทุนตันทางที่มี ใส่จำนวน(เงิน/หน่วย)\*
- เลือก "ตกลง" พร้อมยืนยันการทำรายการ

## ขั้นตอนที่ 2

- ตรวจสอบความถูกต้องของรายการอีกครั้ง
- กด "ยื่นยัน"

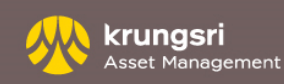

# ทำรายการ - รายการสับเปลี่ยนหน่วยลงทุน

| เลขที่ผู้ถือหน่วยลงทุ | ju :           | ชื่อผู้ถือหน่วยลงทุน : | นาย บลจ. กรุงศรี                 |                |                                 |                       |         | ប័ល្យឌីស | งู้ถือหน่วย 💊 |
|-----------------------|----------------|------------------------|----------------------------------|----------------|---------------------------------|-----------------------|---------|----------|---------------|
| ท่ารายการ             | รายงาน         | RMF/LTF/SSF            | ข้อมูลส่วนตัว                    | รายการแบบประจ่ | า ตรวจส                         | เอบชื่อกองทุนกับ Risk | Profile | สั่งพิมฬ | ออกจากระบบ    |
| รายการซื้อ   ราย      | มการขายคืน   ร | ายการสับเปลี่ยน        |                                  |                |                                 |                       |         |          |               |
| สับเปลี่ยนหน่         | วยลงทุน        |                        |                                  |                |                                 |                       |         |          |               |
| ขั้นตอนที่ 3 พิม      | ฟใบยืนยันการทำ | ารายการนี้เก็บไว้      |                                  |                |                                 |                       |         |          |               |
| เลขที่อ้างอิง         |                | 20210925100            | 032                              |                |                                 |                       |         |          |               |
| วันที่ทำรายศ          | าาร            | 8 กันยายน 256          | 64, 14:07                        |                |                                 |                       |         |          |               |
| เลขที่ผู้ถือหา        | น่วยลงทุน      |                        |                                  |                |                                 |                       |         |          |               |
| ชื่อผู้ถือหน่ว        | ยลงทุน         | นาย บลจ. กรุงเ         | สรี                              |                |                                 |                       |         |          |               |
| กองทุนดันท            |                |                        |                                  |                | แที่รายการมีผล                  |                       |         |          |               |
|                       |                | 1                      | งน่วย บ                          | เาท            | วันที่                          |                       |         |          |               |
| ยอดคงเหลือ            | 1              | 93,523.                | 5657 1,998,074                   | .87 07/09/256  | l (ณ วันทำการที่ผ่ <sup>.</sup> | ານມາ)                 |         |          |               |
|                       |                | 93,149.                | 1113 I                           | N/A 08/09/256  | l (หลังหักรายการวิ              | ันนี้)                |         |          |               |
| สับเปลี่ยนจำ          | นวน            | 2,000.00 unn           |                                  |                |                                 |                       |         |          |               |
| กองทุนปลาเ            | ยทาง           | KFSDIV - กอง           | ทุนเปิดกรุงศรี <b>หุ้นป</b> ันผล | า วั           | นที่รายการมีผล                  | 8 กันยายน 2564        |         |          |               |
|                       |                | พื่ม                   | มพ์ ดูรายะ                       | การ            |                                 |                       | -       |          |               |

#### สับเปลี่ยนหน่วยลงทุน

| วันที่ทำรายการ                        | 8 กันยายน 2564                  |            |    |                |                |                     |         |
|---------------------------------------|---------------------------------|------------|----|----------------|----------------|---------------------|---------|
| เลขที่ผู้ถือหน่วยลงทุน                |                                 |            |    |                |                |                     |         |
| ชื่อผู้ถือหน่วยลงทุน                  | นาย บลจ. กรุงศรี                |            |    |                |                |                     |         |
| กองทุนต้นทาง                          | ชื่อกองทุน                      |            |    |                | ~              |                     |         |
|                                       | หน่า                            | ย บา       | и  |                | วันที่         |                     |         |
| ยอดดงเหลือ                            | N                               | A N        | /A | N/A (ณ วันท่   | าการที่ผ่านมา) |                     |         |
|                                       | N                               | A N        | A  | 08/09/2564     | (หลังหักรายกา  | รวันนี้)            |         |
| สับเปลี่ยนจำนวน                       |                                 | <b>~</b>   |    | ทั้งหมด(หน่วย) |                |                     |         |
| กองทุนปลายทาง                         |                                 |            |    |                | ~              |                     |         |
| วันทำรายการสับเปลี่ยนล่วงหน้า *       | (d                              | d/mm/yyyy) |    |                |                |                     |         |
|                                       | 🗹 ต้องการรับอีเมล์ยืนยันร       | ายการ      |    |                |                |                     |         |
| ากไม่ต้องการกำหนดวันสับเปลี่ยนหน่วยลง | ตกลง<br>ทุนล่วงหน้า ไม่ด้องระบุ | ยกเล็ก     |    |                |                |                     |         |
| <b>ายการสับเปลี่ยนหน่วยลงทุน</b> (ภ   | ยการที่รอดำเนินการ)             |            |    |                |                |                     |         |
| กองทุนที่สับเปลี่ยน                   |                                 |            |    | หน่วย          | บาท            | วันและเวลาที่ทำการ  | วันที่ม |
| ดันทาง: KFSPLUS - กองทุนเปิดกรุงศ     | รัตราสารเพิ่มทรัพย์             |            |    | . 1            | ГНВ 2,000.00   | 08/09/2564 14:07:34 | 08/0    |

## ขั้นตอนที่ 3

- เลือก "พิมพ์" เพื่อเก็บหลักฐานการทำรายการ หรือ
- เลือก "ดูรายการ"

### ดูรายการ

- ท่านสามารถตรวจสอบรายการสับเปลี่ยนหน่วยลงทุนทั้งหมดที่รอการทำรายการ ได้ในหน้าจอนี้
- เลือก "แก้ไข" หรือ "ยกเลิก" หากต้องการเปลี่ยนแปลงรายการ

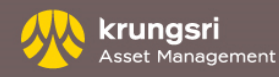

แก้ไขยกเลิก | | []// 1]]

# คำเตือน - รายการสับเปลี่ยนหน่วยลงทุน

- สำหรับกองทุนทั่วไปท่านสามารถสับเปลี่ยนหน่วยลงทุนได้ครั้งละ 200 หน่วย หรือ 2,000 บาทขึ้นไป ขึ้นอยู่กับเงื่อนไขของแต่ละกองทุน
- การทำรายการสับเปลี่ยนกองทุนรวมหุ้นระยะยาว (LTF) , กองทุนรวมเพื่อการออม (SSF) , กองทุนรวมเพื่อการออมพิเศษ (SSFX) ไปยัง กองทุนเปิดประเภทอื่น ๆ สามารถทำรายการสับเปลี่ยนเป็นจำนวนหน่วยเท่านั้น
- ในกรณีที่ท่านทำรายการสับเปลี่ยนหน่วยลงทุนหลัง 12.00 หรือ13.00 หรือ 14.30 หรือ 15.30 น. (ขึ้นอยู่กับกำหนดการของแต่ละ กองทุน) จะถือว่าเป็นการทำรายการ ในวันทำการถัดไป

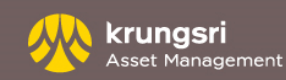

# ทำรายการ - การตั้งรายการล่วงหน้า

# ้ด้วยระบบการตั้งรายการล่วงหน้า ท่านสามารถตั้งรายการล่วงหน้าตามระยะเวลาที่ท่านต้องการได้ตามขั้นตอนต่อไปนี้

- เข้าไปที่รายการที่ท่านต้องการ เช่น ซื้อ ขาย สับเปลี่ยน
- ดำเนินการตามขั้นตอนการซื้อ ขาย หรือ สับเปลี่ยนหน่วยลงทุน
- เลือกวันที่ล่วงหน้าที่ต้องการ (หากวันที่ที่ท่านเลือกทำรายการตรงกับวันหยุดทำการของกองทุน ระบบจะทำรายการล่วงหน้านั้นๆ ให้กับท่านในวันทำการถัดไป)

| เลขที่ผู้ถือหน่วยลงทุน | 1                      | ชื่อผู้ถือหน่วยลงทุน : : | นาย บลจ. กรุงศรี      |                       |                      |              | บัญชีเ   | งู้ถือหน่วย 🗸 |
|------------------------|------------------------|--------------------------|-----------------------|-----------------------|----------------------|--------------|----------|---------------|
| ทำรายการ               | รายงาน                 | RMF/LTF/SSF              | ข้อมูลส่วนตัว         | รายการแบบประจำ        | ตรวจสอบชื่อกองทุนกัเ | Risk Profile | สั่งพิมฬ | ออกจากระบบ    |
| รายการซื้อ   รายการจ   | ขายคืน   รายกา         | ารสับเปลี่ยน             |                       |                       |                      |              |          |               |
| ซื้อหน่วยลงทุน         |                        |                          |                       |                       |                      |              |          |               |
| ขั้นตอนที่ 1 เลือกกอง  | <u>ทุนและใส่จำนว</u> เ | แที่ต้องการ              |                       |                       |                      |              |          |               |
| เลือกวิธีชำระเงิน      |                        | 🖲 หักบัญชีธน             | าคาร Oสแกน QR         | Code 🔿 แลกพอยต์บัตรเด | เรดิด                |              |          |               |
| วันที่ทำรายการ         |                        | 8 กันยายน 256            | 34                    |                       |                      |              |          |               |
| เลขที่ผู้ถือหน่วยส     | งงทุน                  |                          | -                     |                       |                      |              |          |               |
| ชื่อผู้ถือหน่วยลงเ     | ๆน                     | นาย บลจ. กรุงเ           | สรี                   |                       |                      |              |          |               |
| กองทุน                 |                        | KFSPLUS - f              | าองทุนเปิดกรุงศรีตราส | ารเพิ่มทรัพย์         | 🗸 🕅 เล่วแสรุปข้      | จมูลสำคัญ    |          |               |
| จำนวน                  |                        |                          | 2,000.00 × บาท        |                       |                      |              |          |               |
| หักบัญชีธนาคาร         |                        | ธนาคารกรุงศรี            | อยุธยา จำกัด (มหาชน)  | (444-4-44444-4)       | ~                    |              |          |               |
| วันทำรายการซื้อเ       | ล่วงหน้า *             |                          | (dd/mm/yyy            | y)                    |                      |              |          |               |
|                        |                        | 🗹 ต้องการรับ             | อีเมล์ยืนยันรายการ    |                       |                      |              |          |               |
|                        |                        |                          | ตกลง                  | ยกเลิก                |                      |              |          |               |

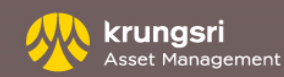

# ทำรายการ - การแก้ไขรายการ หรือ ยกเลิกการทำรายการ

หากท่านไม่ต้องการรายการที่ทำไว้ ท่านสามารถแก้ไขหรือยกเลิกรายการซื้อ ขาย สับเปลี่ยน ได้ภายในวันเดียวกัน (ภายในเวลา 12.00 หรือ13.00 หรือ 14.30 หรือ 15.30 น. ขึ้นอยู่กับกำหนดการของแต่ละกองทุน) โดยมี ขั้นตอนดังนี้

- เข้าไปที่หัวข้อ "รายการวันนี้" ท่านจะพบรายการทั้งหมดที่ท่านได้ทำไว้ ในวันนั้น
- ท่านสามารถเลือก "แก้ไข" หรือ "ยกเลิก" ท้ายรายการที่ท่านต้องการ
- เลือก"ตกลง" พร้อมยืนยันการทำรายการ

#### ซื้อหน่วยลงทุน

| ชั้นตอนที่ 1 เลือกกองทุนและใส่จำนานที่ต้องการ       |                        |                                                       |                      |             |                     |       |  |  |  |  |
|-----------------------------------------------------|------------------------|-------------------------------------------------------|----------------------|-------------|---------------------|-------|--|--|--|--|
| เลือกวิธีช่าระเงิน                                  | พักบัญชีธนาคาร         | 🔿 สแกน QR Code                                        | 🔿 แลกพอยต์บัตรเคร    | ดิด         |                     |       |  |  |  |  |
| วันที่ทำรายการ                                      | 8 กันยายน 2564         |                                                       |                      |             |                     |       |  |  |  |  |
| เลขที่ผู้ถือหน่วยลงทุน                              |                        |                                                       |                      |             |                     |       |  |  |  |  |
| ชื่อผู้ถือหน่วยลงทุน                                | นาย บลจ. กรุงศรี       |                                                       |                      |             |                     |       |  |  |  |  |
| กองทุน                                              | ชื่อกองทุน             |                                                       |                      | ~           |                     |       |  |  |  |  |
| จำนวน                                               |                        | บาท                                                   |                      |             |                     |       |  |  |  |  |
| หักบัญชีธนาคาร                                      | ธนาคารกรุงศรีอยุธยา    | ธนาดารกรุงศรีอยุธยา จำกัด (มหาชน) (444-4-44444-4) 🗸 🗸 |                      |             |                     |       |  |  |  |  |
| วันทำรายการชื้อล่วงหน้า *                           |                        | (dd/mm/yyyy)                                          |                      |             |                     |       |  |  |  |  |
|                                                     | 🗹 ต้องการรับอีเมล์ย์   | ในยันรายการ (Paannar                                  | uj.patcharawalai@kru | ngsri.com)  |                     |       |  |  |  |  |
| * หากไม่ต้องการกำหนดวันซื้อหน่วยองทนอ               | ่วงหน้า ไม่ต้องระบ     | ดกลง ยกเลิก                                           |                      |             |                     |       |  |  |  |  |
|                                                     |                        |                                                       |                      |             |                     |       |  |  |  |  |
| <b>รายการซื้อหน่วยลงทุน</b> (รายการที่ <sup>:</sup> | รอดำเนินการ)           |                                                       |                      |             |                     |       |  |  |  |  |
| # กองทุน                                            |                        | วิธีชำ                                                | ระเงิน               | บาท         | วันและเวลาที่ทำการ  | วันท์ |  |  |  |  |
| 1 KFAFIX-A - กองทุนเปิดกรุงศรีแอคที่ห               | ฟตราสารหนี้-สะสมมูลค่า | หัก                                                   | រ័លូជី T⊦            | IB 2,000.00 | 08/09/2564 16:43:55 | 09/0  |  |  |  |  |
|                                                     |                        |                                                       |                      |             |                     |       |  |  |  |  |

สำหรับการดูรายการทั้งหมด กรุณาดูที่หน้ารายการที่ยังไม่มีผล [คลิกที่นี่]

| ลขทผู่ถือ                                       | หนวยล่งทุ่า                                     |                                          | ช่อผู่ถือห                                             | นวยลงทุน : -                                  | นาย บลจ. กรุงศร                                     |                                           |                     |                       |                |           |         | บัญช     | ผูถอหนวย |
|-------------------------------------------------|-------------------------------------------------|------------------------------------------|--------------------------------------------------------|-----------------------------------------------|-----------------------------------------------------|-------------------------------------------|---------------------|-----------------------|----------------|-----------|---------|----------|----------|
| ทำรา                                            | มการ                                            | รายงาน                                   | RMF/LT                                                 | F/SSF                                         | ข้อมูลส่วนตัว                                       | รายการแบ                                  | บประจำ              | ตรวจส                 | อบชื่อกองทุนก้ | ົນ Risk I | Profile | สั่งพิมฟ | ออกจา    |
| ยอดคงเท                                         | หลือ   ประวัติ                                  | การรับเงิน                               | ปันผล   รายการ                                         | เคลื่อนไหวที                                  | ไผ่านมา ∣ สรุปกำไข                                  | ร/ขาดหุ่น∣รายกา                           | รวันนี้   รายก      | การที่ยังไม่มี        | ผล   ใบยืนยันเ | การทำรา   | เยการ   |          |          |
| รายกา                                           | ารวันนี้                                        |                                          |                                                        |                                               |                                                     |                                           |                     |                       |                |           |         |          |          |
| เลขที่ผู้เ                                      | ดือหน่วยลงห                                     | น                                        |                                                        |                                               | วันที่ทำ                                            | รายการ                                    | 8 <i>f</i>          | <del>ันยายน 256</del> | 64             |           |         |          |          |
| ชื่อผู้ถือ                                      | หน่วยลงทุน                                      | 1                                        | เาย บลจ. กรุงศรี                                       |                                               | วันที่ออ                                            | กรายงาน                                   | 8 <i>ñ</i>          | <del>ันยายน</del> 256 | 64             |           |         |          |          |
| ช่อง<br>ทาง                                     | เวลาที่ทำร                                      | ายการ                                    | วันที่มีผล                                             | ประเภท                                        | รายการ                                              | บาท (บาท)                                 | หน่วย               | กองทุน<br>ปลาย<br>หาง | วันที่มีผล     | แก้ไข     | ยกเล็ก  |          |          |
| กองทุน                                          | เที่เน้นลงทุนไ                                  | ในตราสาร                                 | เงิน/ตราสารหนี้                                        |                                               |                                                     |                                           |                     |                       |                |           |         |          |          |
| NET                                             | 13:50:00                                        | นเบดกรุง                                 | กรดราสารเพมท<br>กร/ก9/2564                             | NOR                                           | DE                                                  | 2 000 00                                  |                     |                       |                | 179       | 17      |          |          |
| NET                                             | 13:56:09                                        |                                          | 08/09/2564                                             | NOR                                           | WI                                                  | 2,000.00                                  | -                   |                       | _              |           | 1       |          |          |
| NET                                             | 14:07:34                                        |                                          | 08/09/2564                                             | NOR                                           | SW                                                  | 2,000.00                                  |                     | KFSDIV                | 08/09/2564     | ۳         | 1       |          |          |
| ข้อมูลที่เ<br>ทั้งนี้การ<br>รายงานที่<br>ด้วย่อ | แสดงข้างดันนี้<br>แปลี่ยนแปลงเ<br>นี้แสดงรายการ | ้อาจมีการเ<br>เก้ไขจะเป็น<br>เที่ท่านทำค | ปลี่ยนแปลงแก้ไข่<br>เไปตามวิธีและข้อ<br>เ่านระบบ @cces | ใต้หากเป็นร<br>กำหนดที่ระบุ<br>s ในวันนี้เท่า | ายการซื้อที่เรียกเก็บ<br>ไว้ในโครงการ การจั<br>นั้น | เงินไม่ได้ หรือรายก<br>ัดการกองทุนที่ท่าน | รผิดพลาดได<br>ลงทุน | 1                     |                |           |         |          |          |
| PE-da                                           |                                                 |                                          |                                                        | W/I=mon                                       | อีน                                                 |                                           | SW=สัม              | เปลี่ยน               |                |           |         |          |          |

REG=รายการประจำ

ADV=รายการส่วงหน้า

### หรือ

แก้ไขยกเลิก

NOR=รายการปกติ

- เข้าไปที่หัวข้อของรายการที่ท่านทำไว้ เช่น รายการซื้อ ขาย หรือ สับเปลี่ยน
- ด้านล่างของจอจะแสดงรายการที่ท่านทำไว้ ท่านสามารถเลือกแก้ไข หรือยกเลิกท้ายรายการที่ท่านต้องการได้ทันที

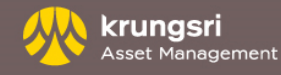

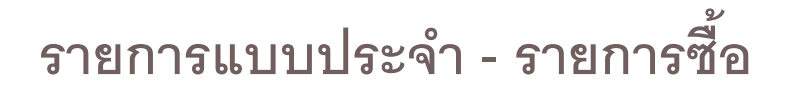

| ลขที่ผู้ถือหน่วยลงเ | ญน :                                                                                                    | ชื่อผู้ถือหน่วยลงทุน : เ | าย บลจ. กรุงศรี               |                          |                     |                            | บัญชื    | ผู้ถือหน่วย 🗸 |
|---------------------|----------------------------------------------------------------------------------------------------|--------------------------|-------------------------------|--------------------------|---------------------|----------------------------|----------|---------------|
| ทำรายการ            | รายงาน                                                                                                    | RMF/LTF/SSF              | ข้อมูลส่วนตัว                 | รายการแบบประจำ           | ตรวจสอบจ            | ชื่อกองทุนกับ Risk Profile | สั่งพิมฟ | ออกจากระบบ    |
|                     |                                                                                                    | รายการซื้อแบบประจำ   รา  | <mark>ยการขายคืนแบบประ</mark> | จำ   รายการสับเปลี่ยนแบบ | ประจำ   ดูรายเ      | าารทั้งหมด                 |          |               |
| เชื้อหน่วยลงเ       | ซื้อหน่วยลงทุนแบบประจำ<br>ชื้อหน่วยลงทุนแบบประจำ<br>3. กรณีชื่อหน่วยลงทุนด้วยบัตรเตรดิต ขอสงวนสิทธิการชื่อ RMF ใม่เกิน 500,000 บาทต่อปี<br>3. กรณีชื่อหน่วยลงทุนด้วยบัตรเตรดิต ขอสงวนสิทธิการชื่อ SSFX ไม่เกิน 200,000 บาทต่อปี<br>4. กรณีชื่อหน่วยลงทุนด้วยบัตรเตรดิต ขอสงวนสิทธิการชื่อ SSFX ไม่เกิน 200,000 บาท ระหว่าง 1 เม.ย. – 30 มิ.ย. 2563 |                          |                               |                          |                     |                            |          |               |
| ชันตอนที่ 1 เลือ    | อกกองทุนและไส่                                                                                                    | จำนวนที่ต้องการ          |                               |                          |                     |                            |          |               |
| เลขที่ผู้ถือน       | น่วยลงทุน                                                                                                    |                          |                               |                          |                     |                            |          |               |
| ชื่อผู้ถือหน่       | วยลงทุน                                                                                                    | นาย บลจ. กรุงศ           | 5                             |                          |                     |                            |          |               |
| กองทุน              |                                                                                                    | KFAFIX-A - n             | องทุนเปิดกรุงศรีแอดที         | ฟตราสารหนี-สะสมมูลดำ     | <ul> <li></li></ul> | ส่วนสรุปข้อมูลสำคัญ        |          |               |
| จ่านวน              |                                                                                                    |                          | 2,000.00 มาท                  |                          |                     |                            |          |               |
| หักบัญชีธน          | าคาร                                                                                                    | ธนาคารกรุงศรีอ           | เยุธยา จำกัด (มหาชน)          | (44444444)               | ~                   |                            |          |               |
| เงื่อนไข*           |                                                                                                    | 🔿 รายสัปดาห่             | ทุกๆ วันจันทร์                | ~                        |                     |                            |          |               |
|                     |                                                                                                    | 🖲 รายเดือน               | ทุกๆ วันที่ 1                 | 🗸 (วันของ                | เดือน)              |                            |          |               |
| ระยะเวลา            |                                                                                                    | วันเริ่มด้น              | 08/09/2564                    | (dd/mm/yyyy)             |                     |                            |          |               |
|                     |                                                                                                    | วันสิ้นสุด               | 01/09/2565                    | (dd/mm/yyyy)             |                     |                            |          |               |
|                     |                                                                                                    | 🗌 ต้องการรับส์           | เ็เมล์ยืนยันรายการ (          |                          |                     |                            |          |               |
|                     |                                                                                                    |                          |                               | ดกลง ยกเล็ก              | ]                   |                            |          |               |

| เองเพื่อก็อนน่ายองหน              | ไ ซื่อผู้ถือหม่ายองพบ :::                                                                                | นาย นออ                                                                                          |                                                                                             |                                                                                                    | บ้อเชื   | ພ້ດີລາຍນ່ວຍ 🗸 |
|-----------------------------------|----------------------------------------------------------------------------------------------------|--------------------------------------------------------------------------------------------------|---------------------------------------------------------------------------------------------|----------------------------------------------------------------------------------------------------|----------|---------------|
| ทำรายการ รายงาน                   | RMF/LTF/SSF                                                                                              | ข้อมูลส่วนตัว                                                                                    | รายการแบบประจำ                                                                              | ตรวจสอบชื่อกองทนกับ Risk Profile                                                                     | สั่งพิมฟ | ออกจากระบบ    |
| 51                                | ยการซื้อแบบประจำ   ร                                                                                     | ายการขายคืนแบบประจ                                                                               | า   รายการสับเปลี่ยนแบบ                                                                     | เประจำ   ดูรายการทั้งหมด                                                                             |          |               |
| ซื้อหน่วยลงทุนแบบประจำ            | <ol> <li>กรุณาตรวจสอง</li> <li>กรณีชื่อหน่วยะ</li> <li>กรณีชื่อหน่วยะ</li> <li>กรณีชื่อหน่วยะ</li> </ol> | บวงเงินในบัตรเครดิตก่<br>เงทุนด้วยบัตรเครดิต ข<br>เงทุนด้วยบัตรเครดิต ข<br>เงทุนด้วยบัตรเครดิต ข | อนทำรายการ<br>เอสงวนสิทธิการชื้อ RMF<br>เอสงวนสิทธิการชื้อ SSF )<br>เอสงวนสิทธิการชื้อ SSF) | ใม่เกิน 500,000 บาทต่อปี<br>ไม่เกิน 200,000 บาทต่อปี<br>ไม่เกิน 200,000 บาท ระหว่าง 1 เม.ย. – 30 มิ. | u. 2563  |               |
| ขั้นตอนที่ 2 ตรวจรายละเอียดและอ่า | านคำเตือนก่อนกดยืนบัน                                                                                    | ι –                                                                                              |                                                                                             |                                                                                                    |          |               |
| เลขที่อ้างอิง                     | 20210925100                                                                                              | 033                                                                                              |                                                                                             |                                                                                                    |          |               |
| วันที่ทำรายการ                    | 8 กันยายน 256                                                                                            | 4, 14:25                                                                                         |                                                                                             |                                                                                                    |          |               |
| เลขที่ผู้ถือหน่วยลงทุน            |                                                                                                    |                                                                                                  |                                                                                             |                                                                                                    |          |               |
| ชื่อผู้ถือหน่วยลงทุน              | นาย บลจ. กรุงเ                                                                                           | สรี                                                                                              |                                                                                             |                                                                                                    |          |               |
| กองทุน                            | KFAFIX-A - n                                                                                             | องทุนเปิดกรุงศรีแอดทีฟ                                                                           | ดราสารหนี้-สะสมมูลค่า                                                                       |                                                                                                    |          |               |
| จำนวน                             | 2,000.00 บาท                                                                                             |                                                                                                  |                                                                                             |                                                                                                    |          |               |
| หักบัญชีธนาคาร                    | ธนาดารกรุงศรีอ                                                                                           | เยุธยา จำกัด (มหาชน) (4                                                                          | 144444444)                                                                                  |                                                                                                    |          |               |
| เงื่อนไข*                         | รายเดือน (ทุกๆ                                                                                           | : วันที่ 1)                                                                                      |                                                                                             |                                                                                                    |          |               |
| ระยะเวลา                          | วันเริ่มต้น                                                                                              | 08/09/2564                                                                                       |                                                                                             |                                                                                                    |          |               |
|                                   | วันสิ้นสุด                                                                                               | 01/09/2565                                                                                       |                                                                                             |                                                                                                    |          |               |

ยืนยัน ย้อนกลับ

## ขั้นตอนที่ 1

- ไปที่เมนู "รายการแบบประจำ" เลือกหัวข้อ "รายการซื้อแบบประจำ"
- เลือกกองทุนที่มี ใส่จำนวน(บาท)
- เลือกซำระเงินจากบัญชีธนาคารเงินฝาก หรือบัญชีบัตรเครดิต
- ระบุความถี่ของรายการที่ท่านต้องการ เป็นรายสัปดาห์หรือรายเดือน
- หากต้องการรับ email แจ้งการรับรายการ ให้เลือกช่อง "ต้องการอีเมลยืนยัน รายการ"
- เลือก "ตกลง" พร้อมยืนยันการทำรายการ

# ขั้นตอนที่ 2

- ตรวจสอบความถูกต้องของรายการอีกครั้ง
- กด "ยื่นยัน"

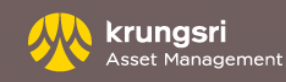

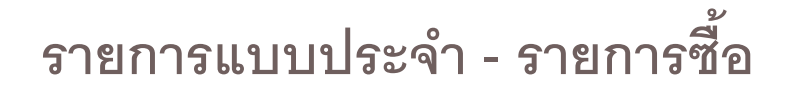

| เลขที่ผู้ถือหน่วยลงท | u                | ชื่อผู้ถือหน่วยลงทุน : <b>น</b>                                                                                                    | าย บดจ. กรุงศรี                                                                      |                                                                                               |                                                                                                    | บัญขึ    | ผู้ถือหน่วย 🗸 |
|----------------------|------------------|----------------------------------------------------------------------------------------------------|--------------------------------------------------------------------------------------|-----------------------------------------------------------------------------------------------|----------------------------------------------------------------------------------------------------|----------|---------------|
| ทำรายการ             | รายงาน           | RMF/LTF/SSF                                                                                                    | ข้อมูลส่วนตัว                                                                        | รายการแบบประจำ                                                                                | ตรวจสอบชื่อกองหุนกับ Risk Profile                                                                   | สั่งพิมฬ | ออกจากระบบ    |
|                      | 3.               | เยการซื้อแบบประจำ   รา                                                                                                    | ยการขายคืนแบบประ                                                                     | จ่า   รายการสับเปลี่ยนแบบ                                                                     | ประจำ   ดูรายการทั้งหมด                                                                             |          |               |
| ซื้อหน่วยลงทุ        | นแบบประจำ        | <ol> <li>กรุณาตรวจสอบ</li> <li>กรณีชื่อหน่วยลง</li> <li>กรณีชื่อหน่วยลง</li> <li>กรณีชื่อหน่วยลง</li> <li>กรณีชื่อหน่วยลง</li> </ol> | วงเงินในบัตรเครดิต<br>วงุนด้วยบัตรเครดิต<br>วงุนด้วยบัตรเครดิต<br>วงุนด้วยบัตรเครดิต | า่อนทำรายการ<br>ขอสงวนสิทธิการชื้อ RMF<br>ขอสงวนสิทธิการชื้อ SSF *<br>ขอสงวนสิทธิการชื้อ SSFX | ใม่เกิน 500,000 บาทต่อปี<br>ไม่เกิน 200,000 บาทต่อปี<br>ไม่เกิน 200,000 บาท ระหว่าง 1 เม.ย. – 30 มี | .u. 2563 |               |
| ายแห่งแห่ง พม        | พ เป็ยนยนท เวพาะ | 202100251000                                                                                                    | 22                                                                                   |                                                                                               |                                                                                                    |          |               |
| วันที่ทำรายค         | 115              | 8 กันยายน 2564                                                                                                    | l. 14:25                                                                             |                                                                                               |                                                                                                    |          |               |
| เลขที่ผู้ถือห        | น่วยลงทุน        |                                                                                                    |                                                                                      |                                                                                               |                                                                                                    |          |               |
| ชื่อผู้ถือหน่ว       | ยลงทุน           | นาย บลจ. กรุงศรี                                                                                                    | 2                                                                                    |                                                                                               |                                                                                                    |          |               |
| กองทุน               |                  | KFAFIX-A - na                                                                                                    | งทุนเปิดกรุงศรีแอคทีท                                                                | งตราสารหนี้-สะสมมูลค่า                                                                        |                                                                                                    |          |               |
| จำนวน                |                  | 2,000.00 ארע                                                                                                    |                                                                                      |                                                                                               |                                                                                                    |          |               |
| หักบัญชีธน           | เคาร             | ธนาคารกรุงศรีอะ                                                                                                    | ยุธยา จำกัด (มหาชน) (                                                                | (444444444)                                                                                   |                                                                                                    |          |               |
| เงื่อนไข*            |                  | รายเดือน (ทุกๆ :                                                                                                    | วันที่ 1)                                                                            |                                                                                               |                                                                                                    |          |               |
| ระยะเวลา             |                  | วันเริ่มต้น<br>วันสิ้นสุด                                                                                                    | 08/09/2564<br>01/09/2565                                                             |                                                                                               |                                                                                                    |          |               |
|                      |                  |                                                                                                    | พิมพ่                                                                                | ดูรายการ                                                                                      |                                                                                                    |          |               |

#### ขั้นตอนที่ 1 เลือกกองทุนและใส่จำนวนที่ต้องการ เลขที่ผู้ถือหน่วยลงทุน ชื่อผู้ถือหน่วยลงทุน นาย บลจ. กรุงศรี -- ชื่อกองทุน -~ กองทน จำนวน บาท ธนาดารกรุงศรีอยุธยา จำกัด (มหาชน) (4444444444) $\checkmark$ หักบัญชีธนาคาร เงื่อนไข\* 🖲 รายสัปตาห์ ทุกๆ วันจันทร์ 🗸 🔿 รายเดือน ทุกๆ | วันที่ 1 🗸 (วันของเดือน) (dd/mm/yyyy) ระยะเวลา วันเริ่มด้น วันสิ้นสด (dd/mm/yyyy) 🗹 ด้องการรับอีเมล์ยืนยันรายการ ตกลง ยกเลิก

#### \* ถ้าวันที่ทำรายการซื้อนั้นตรงกับวันหยุดทำการ บริษัทจะดำเนินการทำรายการซื้อให้ท่านในวันทำการถัดไป

#### รายการเชื้อหน่วยลงทุนแบบประจำ (รายการที่รอดำเนินการ)

| #    | กองทุน                                                                       | บาท          | เงื่อนไข                     | ระยะเวลา                 | แก้ไข | ยกเล้ |
|------|------------------------------------------------------------------------------|--------------|------------------------------|--------------------------|-------|-------|
| 1    | KFAFIX-A - กองทุนเปิดกรุงครีนอคทีฟตราสารหนี้-สะสมบูลค่า                      | THB 2,000.00 | รายเดือน<br>ทุกๆ (วันที่ 01) | 8/09/2564 -<br>1/09/2565 | D)    | Ť     |
| 2    | KFSPLUS - กองทุนเป็ดกรุงศรีตราสารเพิ่มทรัพย์                                 | THB 2,000.00 | รายเดือน<br>ทุกๆ (วันที่ 01) | 6/09/2564 -<br>6/09/2565 | D)    | Ť     |
| ส่าา | หรับการดูรายการทั้งหมด กรุณาดูที่หน้ารายการที่ยังไม่มีผล <u>(คลิกที่นี่)</u> |              |                              |                          | _     |       |

## ขั้นตอนที่ 3

- เลือก "พิมพ์" เพื่อเก็บหลักฐานการทำรายการ หรือ
- เลือก "ดูรายการ"

### ดูรายการ

- ท่านสามารถตรวจสอบรายการซื้อหน่วยลงทุนแบบประจำที่รอการทำรายการ ได้ในหน้าจอนี้
- เลือก "แก้ไข" หรือ "ยกเลิก" หากต้องการเปลี่ยนแปลงรายการ

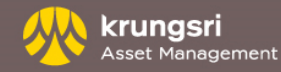

# รายการแบบประจำ - รายการขายคืน

| เลขที่ผู้ถือหน่วยลงทุน   ชื่อผู้ถือหน่วยลงทุน : <mark>นาย บลจ. กรุงศรี</mark> |                                                                                       |          |            |  |  |  |  |  |  |  |  |
|-------------------------------------------------------------------------------|---------------------------------------------------------------------------------------|----------|------------|--|--|--|--|--|--|--|--|
| ทำรายการ รายงาน                                                               | RMF/LTF/SSF ช้อมูลส่วนตัว <u>รายการแบบประจำ</u> ตรวจสอบชื่อกองทุนกับ Risk Profile     | สั่งพิมฬ | ออกจากระบบ |  |  |  |  |  |  |  |  |
| 1                                                                             | ายการซื้อแบบประจำ   รายการขายคืนแบบประจำ   รายการสับเปลี่ยนแบบประจำ   ดูรายการทั้งหมด |          |            |  |  |  |  |  |  |  |  |
| ขายคืนหน่วยลงทุนแบบปร                                                         | ขายคืนหน่วยลงทุนแบบประจำ                                                              |          |            |  |  |  |  |  |  |  |  |
| ขั้นตอนที่ 1 เลือกกองทุนที่ต้องการขายที่นและไส่ข้านวนที่ต้องการจะขาย          |                                                                                       |          |            |  |  |  |  |  |  |  |  |
| เลขที่ผู้ถือหน่วยลงทุน                                                        |                                                                                       |          |            |  |  |  |  |  |  |  |  |
| ชื่อผู้ถือหน่วยลงทุน                                                          | นาย บลจ. กรุงศรี                                                                      |          |            |  |  |  |  |  |  |  |  |
| กองทุน                                                                        | KFAFIX-A - กองทุนเปิดกรุงศรีแอดทีฟตราสารหนี-สะสมมูลด่า 🛛 🔀 ส่วนสรุปข้อมูลสำคัญ        |          |            |  |  |  |  |  |  |  |  |
|                                                                               | หน่วย บาท วันที่                                                                      |          |            |  |  |  |  |  |  |  |  |
| ยอดคงเหลือ                                                                    | 44,769.4655 501,816.46 07/09/2564 (ณ วันทำการที่ผ่านมา)                               |          |            |  |  |  |  |  |  |  |  |
|                                                                               | 44,769.4655 N/A 08/09/2564 (หลังหักรายการวันนี้)                                      |          |            |  |  |  |  |  |  |  |  |
| จำนวนที่ขายคืน                                                                | 2,000.00 พาน                                                                          |          |            |  |  |  |  |  |  |  |  |
| รับเงินด่าขายดื่น                                                             | ธนาคารกรุงศรีอยุธยา จำกัด (มหาชน) (444444444)                                         |          |            |  |  |  |  |  |  |  |  |
| เงื่อนไข*                                                                     | 🖲 รายสัปดาห์ ทุกๆ วันอังดาร 🗸                                                         |          |            |  |  |  |  |  |  |  |  |
|                                                                               | 🔿 รายเดือน ทุกๆ <mark>วันที่ 1 🗸</mark> (วันของเดือน)                                 |          |            |  |  |  |  |  |  |  |  |
| ระยะเวลา                                                                      | วันเริ่มดัน <b>08/09/2564</b> 🇱 (dd/mm/yyyy)                                          |          |            |  |  |  |  |  |  |  |  |
|                                                                               | วันสิ้นสุด 🚺 1/09/2585 🤯 (dd/mm/yyyy)                                                 |          |            |  |  |  |  |  |  |  |  |
|                                                                               | 🗹 ต้องการรับอีเมล์ขึ้นขันรายการ                                                       |          |            |  |  |  |  |  |  |  |  |
|                                                                               | ตกลง ยกเล็ก                                                                           |          |            |  |  |  |  |  |  |  |  |

| ลขที่ผู้ถือหน่วยลงทุ | าชที่ผู้ถือหน่วยลงทุก   ชื่อผู้ถือหน่วยลงทุน : นาย บลจ. กรุงศรี |                        |                                                                     |                          |                         |            | บัญชีผู้ถือหน่วย 🗸 |  |  |
|----------------------|-----------------------------------------------------------------|------------------------|---------------------------------------------------------------------|--------------------------|-------------------------|------------|--------------------|--|--|
| ทำรายการ             | รายงาน                                                          | RMF/LTF/SSF            | ช้อมูลส่วนตัว รายการแบบประจำ ตรวจสอบชื่อกองหุนกับ Risk Profile สั่ง |                          | สั่งพิมฟ                | ออกจากระบบ |                    |  |  |
|                      | 5                                                               | รายการซื้อแบบประจำ   ร | ายการชายคืนแบบประ                                                   | จำ   รายการสับเปลี่ยนแบบ | ประจำ   ดูรายการทั้งหมด |            |                    |  |  |

#### ขายคืนหน่วยลงทุนแบบประจำ

| เตอนที่ 2 ตรวจรายละเอียดและอ่ | านคำเตือนก่อนกดบีนบัน    |                    |                                  |        |
|-------------------------------|--------------------------|--------------------|----------------------------------|--------|
| เลขที่อ้างอิง                 | 20210925100034           |                    |                                  |        |
| วันที่ทำรายการ                | 8 กันยายน 2564, 14:3     | 3                  |                                  |        |
| เลขที่ผู้ถือหน่วยลงทุน        |                          |                    |                                  |        |
| ชื่อผู้ถือหน่วยดงทุน          | นาย บลจ. กรุงศรี         |                    |                                  |        |
| กองทุน                        | KFAFIX-A - กองทุนเริ     | ดกรุงศรีแอคทีฟตราส | ารหนี้-สะสมมูลค่า                |        |
|                               | หน่วย                    | บาท                |                                  | วันที่ |
| ยอดคงเหลือ                    | 44,769.4655              | 501,816.46         | 07/09/2564 (ณ วันทำการที่ผ่านมา) |        |
|                               | 44,769.4655              | N/A                | 08/09/2564 (หลังหักรายการวันนี้) |        |
| จำนวนที่ขายคืน                | 2,000.00 มาท             |                    |                                  |        |
| รับเงินค่าขายคืน              | ธนาคารกรุงศรีอยุธยา จ่   | ำกัด (มหาชน) (4444 | 14444)                           |        |
| เงื่อนไข*                     | รายสัปดาห์ (ทุกๆ : วันส่ | เ้งคาร)            |                                  |        |
| ระยะเวลา                      | วันเริ่มต้น (            | 18/09/2564         |                                  |        |
|                               | วันสิ้นสุด (             | 1/09/2565          |                                  |        |
|                               |                          | <i>a v</i>         |                                  |        |

ยืนยัน ย้อนกลับ

## ขั้นตอนที่ 1

- ไปที่เมนู " รายการแบบประจำ" เลือกหัวข้อ "รายการขายคืนแบบประจำ"
- เลือกกองทุนที่ต้องการทำรายการ
- ใส่จำนวน(เงิน/หน่วย) ที่ต้องการทำรายการขายคืน
- ระบุความถี่ของรายการที่ท่านต้องการ เป็นรายสัปดาห์หรือรายเดือน
- เลือกบัญชีเงินฝากสำหรับรับค่าขายคืน
- เลือก "ตกลง"

# ขั้นตอนที่ 2

- ตรวจสอบความถูกต้องของรายการอีกครั้ง
- กด "ยืนยัน"

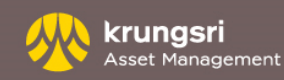

# รายการแบบประจำ - รายการขายคืน

| เลขที่ผู้ถือหน่วยลงทุ           | ชื่อผู้ถือหน่วยลงทุน : <b>นาย บดจ. กรุงศรี</b> |                         |                                   | บัญชี   | ผู้ถือหน่วย 💊 |  |  |  |  |
|---------------------------------|------------------------------------------------|-------------------------|-----------------------------------|---------|---------------|--|--|--|--|
| ทำรายการ รายงาน                 | RMF/LTF/SSF ช้อมูลส่วนตัว                      | รายการแบบประจำ          | ตรวจสอบชื่อกองทุนกับ Risk Profile | สังพิมฟ | ออกจากระบบ    |  |  |  |  |
|                                 | ายการซื้อแบบประจำ   รายการขายคืนแบบประจ        | า   รายการสับเปลี่ยนแบบ | ประจำ   ดูราบการทั้งหมด           |         |               |  |  |  |  |
| ขายคืนหน่วยลงทุนแบบป            | ະຈຳ                                            |                         |                                   |         |               |  |  |  |  |
| ขึ้นตอนที่ 3 พิมพ์ใบยืนยันการท่ | รายการนี้เก็บใร้                               |                         |                                   |         |               |  |  |  |  |
| เลขที่อ้างอิง                   | 20210925100034                                 | 210925100034            |                                   |         |               |  |  |  |  |
| วันที่ทำรายการ                  | 8 กันยายน 2564, 14:33                          | มห 2564, 14:33          |                                   |         |               |  |  |  |  |
| เลขที่ผู้ถือหน่วยดงทุน          |                                                |                         |                                   |         |               |  |  |  |  |
| ชื่อผู้ถือหน่วยลงทุน            | นาย บลจ. กรุงศรี                               | ลจ. กรุงศรี             |                                   |         |               |  |  |  |  |
| กองทุน                          | KFAFIX-A - กองทุนเปิดกรุงศรีแอคทีฟเ            | คราสารหนี้-สะสมมูลค่า   |                                   |         |               |  |  |  |  |
|                                 | หน่วย บา                                       | ท                       | วันที่                            |         |               |  |  |  |  |
| ยอดดงเหลือ                      | 44,769.4655 501,816.4                          | 6 07/09/2564 (n.        | ในทำการที่ผ่านมา)                 |         |               |  |  |  |  |
|                                 | 44,591.0359 N/                                 | A 08/09/2564 (หลั       | งหักรายการวันนี้)                 |         |               |  |  |  |  |
| จำนวนที่ขายคืน                  | 2,000.00 บาท                                   |                         |                                   |         |               |  |  |  |  |
| รับเงินค่าขายคืน                | ธนาคารกรุงศรีอยุธยา จำกัด (มหาชน) (4           | 44444444)               |                                   |         |               |  |  |  |  |
| เงื่อนไข*                       | รายสัปตาห์ (ทุกๆ : วันอังคาร)                  |                         |                                   |         |               |  |  |  |  |
| ระยะเวลา                        | วันเริ่มต้น 08/09/2564                         |                         |                                   |         |               |  |  |  |  |
|                                 | วันสิ้นสุด 01/09/2565                          |                         |                                   |         |               |  |  |  |  |
|                                 | พืมพ์                                          | ดูรายการ                | 1                                 |         |               |  |  |  |  |

| กือหน่วยดงทุน | นาย บลจ. กรุงศรี                              |  |
|---------------|-----------------------------------------------|--|
| าน            | ชื่อกองทุน 🗸                                  |  |
|               | หน่วย บาท วันที่                              |  |
| คงเหลือ       | N/A N/A N/A (ณ วันทำการที่ผ่านมา)             |  |
|               | N/A N/A 08/09/2564 (หลังหักรายการวันนี้)      |  |
| านที่ขายคืน   |                                               |  |
| นด่าขายดื่น   | ธนาคารกรุงศรีอยุธยา จำกัด (มหาชน) (444444444) |  |
| ไข*           | 🖲 รายสัปดาห์ ทุกๆ วันจันทร์ 🗸                 |  |
|               | O รายเดือน ทุกๆ ∑ันที่ 1 ✔ (วันของเดือน)      |  |
| เวลา          | วันเริ่มต้น 😥 (dd/mm/yyyy)                    |  |
|               | วันสิ้นสุด (dd/mm/yyyy)                       |  |
|               | 🗹 ต้องการรับอีเมล์ยืนยันรายการ                |  |

#### **รายการขายคืนหน่วยลงทุนแบบประจำ** (รายการที่รอตำเนินการ)

| # กองทุน                                                                             | หน่วย | บาท          | เงื่อนไข                       | ระยะเวลา                 |    |   |
|--------------------------------------------------------------------------------------|-------|--------------|--------------------------------|--------------------------|----|---|
| 1 KFSPLUS - กองทุนเปิดกรุงศรีตราสารเพิ่มทรัพย์                                       | -     | THB 2,000.00 | รายเดือน<br>ทุกๆ (วันที่ 01)   | 6/09/2564 -<br>6/09/2565 | D7 | Î |
| 2 KFAFIX-A - กองทุนเปิดกรุงศรีแอคทีฟตราสารหนี้-สะสมบุลค่า                            | -     | THB 2,000.00 | รายสัปดาห์<br>ทุกๆ (วันอังคาร) | 8/09/2564 -<br>1/09/2565 | D) | Ť |
| สำหรับการดูรายการทั้งหมด กรุณาดูที่หน้ารายการที่ยังไม่มีผล <mark>(คลิกที่ปี</mark> ) |       |              |                                |                          |    |   |

# ขั้นตอนที่ 3

- เลือก "พิมพ์" เพื่อเก็บหลักฐานการทำรายการ หรือ
- เลือก "ดูรายการ"

### ดูรายการ

- ท่านสามารถตรวจสอบรายการขายคืนหน่วยลงทุนแบบประจำ
   ที่รอการทำรายการได้ในหน้าจอนี้
- เลือก "แก้ไข" หรือ "ยกเลิก" หากต้องการเปลี่ยนแปลงรายการ

# รายการแบบประจำ - รายการสับเปลี่ยน

| ผู้ถือหน่วยลงทุง                         | ∣ ชื่อผู้ถือหน่วยลงทุน ∶ นาย บลจ. กรุงศรี                                            | บัญชื    | ผู้ถือหน่วย 🏾 |
|------------------------------------------|--------------------------------------------------------------------------------------|----------|---------------|
| iารายการ รายงาน                          | RMF/LTF/SSF ซ้อมูลส่วนตัว รายการแบบประจำ ตรวจสอบชื่อกองทุนกับ Risk Profile           | สั่งพิมฟ | ออกจากระเ     |
| รา                                       | ยการซื้อแบบประจำ   รายการขายดืนแบบประจำ   รายการสับเปลี่ยนแบบประจำ   ดูรายการทั้งหมด |          |               |
|                                          | and a                                                                                |          |               |
| ายคอนทุน เอสงทุนแบบบ                     |                                                                                      |          |               |
| <u>ันตอนที่ 1 เลือกกองทุนที่ท่านต้อง</u> | การสับเปลี่ยนและไส่จำนวนหน่วย                                                        |          |               |
| เลขที่ผู้ถือหน่วยลงทุน                   |                                                                                      |          |               |
| ชื่อผู้ถือหน่วยลงทุน                     | นาย บลจ. กรุงศรี                                                                     |          |               |
| กองทุนต้นทาง                             | KFSPLUS - กองทุนเบ็ตกรุงหรีตราสารเพิ่มทรัพย์ 🛛 💌 🖹 ส่วนสรุปข้อมูลส่าตัญ              |          |               |
|                                          | หน่วย บาท วันที่                                                                     |          |               |
| ยอดคงเหลือ                               | 93,523.5657 1,998,074.87 07/09/2564 (ณ วันทำการที่ผ่านมา)                            |          |               |
|                                          | 93,149.1113 N/A 08/09/2564 (หลังหักรายการวันนี้)                                     |          |               |
| สับเปลี่ยนจำนวน                          | 2,000.00 พาน 🗸                                                                       |          |               |
| กองทุนปลายทาง                            | KFSDIV - กองทุนเบ็ดกรุงศรีหุ้นบันผล 🛛 🗹 📆 ส่วนสรุปข้อมูลสำคัญ                        |          |               |
| เงื่อนไข*                                | 🔿 รายสัปดาห์ ทุกๆ วันจันทร์ 🗸                                                        |          |               |
|                                          | ๋ 🖲 รายเดือน ทุกๆ [วันที่ 1 ✓ ) (วันของเดือน)                                        |          |               |
| ระยะเวลา                                 | วันเริ่มต้น 08/09/2564 🧒 (dd/mm/yyyy)                                                |          |               |
|                                          | วันสั้นสุด 05/09/2565 🧱 (dd/mm/yyyy)                                                 |          |               |
|                                          | 🗹 ต้องการรับอีเมล์ยืนยันรายการ                                                       |          |               |
|                                          | ตกลง ยกเล็ก                                                                          |          |               |

| เลขที่ผู้ถือหน่วยลงทุ | ı      | ชื่อผู้ถือหน่วยลงทุน : | นาย บลจ. กรุงศรี   |                          |                                   | ប័ល្យឌីរ | ผู้ถือหน่วย 🗸 |
|-----------------------|--------|------------------------|--------------------|--------------------------|-----------------------------------|----------|---------------|
| ทำรายการ              | รายงาน | RMF/LTF/SSF            | ข้อมูลส่วนตัว      | รายการแบบประจำ           | ตรวจสอบชื่อกองหุนกับ Risk Profile | สั่งพิมฬ | ออกจากระบบ    |
|                       | 5      | รายการซื้อแบบประจำ   ร | ายการขายดื่นแบบประ | จำ   รายการสับเปลี่ยนแบบ | Jระจำ   ดูรายการทั้งหมด           |          |               |

#### สับเปลี่ยนหน่วยลงทุนแบบประจำ

| ขั้นตอนที่ 2 ตรวจสอบรายละเอียดก่อ | งนกดยืนยัน             |                         |                                  |        |
|-----------------------------------|------------------------|-------------------------|----------------------------------|--------|
| เลขที่อ้างอิง                     | 20210925100035         |                         |                                  |        |
| วันที่ทำรายการ                    | 8 กันยายน 2564, 14     | :44                     |                                  |        |
| เลขที่ผู้ถือหน่วยลงทุน            |                        |                         |                                  |        |
| ชื่อผู้ถือหน่วยลงทุน              | นาย บลจ. กรุงศรี       |                         |                                  |        |
| กองทุนต้นทาง                      | KFSPLUS - กองทุน       | เปิดกรุงศรีตราสารเพิ่มท | รัพย์                            |        |
|                                   | หน่วย                  | บาท                     |                                  | วันที่ |
| ยอดคงเหลือ                        | 93,523.5657            | 1,998,074.87            | 07/09/2564 (ณ วันทำการที่ผ่านมา) |        |
|                                   | 93,149.1113            | N/A                     | 08/09/2564 (หลังหักรายการวันนี้) |        |
| สับเปลี่ยนจำนวน                   | 2,000.00 บาท           |                         |                                  |        |
| กองทุนปลายทาง                     | KFSDIV - กองทุนเป็     | ดกรุงศรีหุ้นปันผล       |                                  |        |
| เงื่อนไข*                         | รายเดือน (ทุกๆ : วันท์ | 1)                      |                                  |        |
| ระยะเวลา                          | วันเริ่มด้น            | 08/09/2564              |                                  |        |
|                                   | วันสิ้นสุด             | 05/09/2565              |                                  |        |

ยืนยัน ย้อนกลับ

# ขั้นตอนที่ 1

- ไปที่เมนู "รายการแบบประจำ" เลือกหัวข้อ "รายการสับเปลี่ยนแบบประจำ"
- เลือกกองทุนต้นทางที่มี ใส่จำนวน(เงิน/หน่วย)
- เลือกกองทุนปลายทางที่ต้องการ
- ระบุความถี่ของรายการที่ท่านต้องการ เป็นรายสัปดาห์หรือรายเดือน
- เลือก "ตกลง" พร้อมยืนยันการทำรายการ

### ขั้นตอนที่ 2

- ตรวจสอบความถูกต้องของรายการอีกครั้ง
- กด "ยืนยัน"

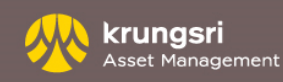

# รายการแบบประจำ - รายการสับเปลี่ยน

| ขที่ผู้ถือหน่วยลงทุน      | ชื่อผู้ไ       | ถือหน่วยลงทุน : นาย  | บลจ. กรุงศรี        |                         |                                   | ប័ព្យរំ  | เผู้ถือหน่วย 🍾 |
|---------------------------|----------------|----------------------|---------------------|-------------------------|-----------------------------------|----------|----------------|
| ทำรายการ รายง             | nu RMF         | F/LTF/SSF            | ข้อมูลส่วนตัว       | รายการแบบประจำ          | ตรวจสอบชื่อกองทุนกับ Risk Profile | สั่งพิมฟ | ออกจากระบบ     |
|                           | รายการซึ่ง     | อแบบประจำ   รายก     | ารชายคืนแบบประจ่    | ัก   รายการสับเปลี่ยนแบ | บประจำ   ดูราบการทั้งหมด          |          |                |
| สับเปลี่ยนหน่วยลงทุง      | แบบประจำ       |                      |                     |                         |                                   |          |                |
| ขั้นตอนที่ 3 พิมฟใบยืนยัเ | การทำรายการนี่ | ไเก็บไว้             |                     |                         |                                   |          |                |
| เลขที่อ้างอิง             |                | 20210925100035       |                     |                         |                                   |          |                |
| วันที่ทำรายการ            |                | 8 กันยายน 2564-1     | 4:44                |                         |                                   |          |                |
| เลขที่ผู้ถือหน่วยลงทุน    |                |                      |                     |                         |                                   |          |                |
| ชื่อผู้ถือหน่วยลงทุน      |                | นาย บลจ. กรุงศรี     |                     |                         |                                   |          |                |
| กองทุนดันทาง              |                | KFSPLUS - กองทุ      | นเปิดกรุงศรีตราสารเ | เพิ่มทรัพย์             |                                   |          |                |
|                           |                | หน่ว                 | ม บา                | พ                       | วันที                             |          |                |
| ยอดคงเหลือ                |                | 93,523.565           | 7 1,998,074.8       | 37 07/09/2564 (ni       | วันทำการที่ผ่านมา)                |          |                |
|                           |                | 93,055.497           | 7 N                 | /A 08/09/2564 (wa       | ลังหักรายการวันนี้)               |          |                |
| สับเปลี่ยนจำนวน           |                | 2,000.00 มาท         |                     |                         |                                   |          |                |
| กองทุนปลายทาง             |                | KFSDIV - กองทุนเ     | ปิดกรุงศรีหุ้นปันผล |                         |                                   |          |                |
| เงื่อนไข"                 |                | รายเดือน (ทุกๆ : วัน | ที่ 1)              |                         |                                   |          |                |
| ระยะเวลา                  |                | วันเริ่มด้น          | 08/09/2564          |                         |                                   |          |                |
|                           |                | วันสิ้นสุด           | 05/09/2565          |                         |                                   |          |                |

## ขั้นตอนที่ 3

- เลือก "พิมพ์" เพื่อเก็บหลักฐานการทำรายการ หรือ
- เลือก "ดูรายการ"

\* ถ้าวันที่ทำรายการสับเปลี่ยนนั้นตรงกับวันหยุดทำการ บริษัทจะดำเนินการทำรายการสับเปลี่ยนให้ท่านในวันทำการถัดไป

| ชั้นตอนที่ 1 เลือกกองหุนที่ท่านต้องกา | รสับเปลี่ยนและใส่จำนวนหน่วย              |
|---------------------------------------|------------------------------------------|
| เลขที่ผู้ถือหน่วยลงทุน                |                                          |
| ชื่อผู้ถือหน่วยดงทุน                  | นาย บลจ. กรุงศรี                         |
| กองทุนตันทาง                          | ชื่อกองพุน 💙                             |
|                                       | หม่วย บาท วันที่                         |
| ยอดดงเหลือ                            | N/A N/A N/A (ณ วันทำการที่ผ่านมา)        |
|                                       | N/A N/A 08/09/2564 (หลังหักรายการวันนี้) |
| สับเปลี่ยนจำนวน                       | └ ✓                                      |
| กองทุนปลายทาง                         | ✓                                        |
| เงื่อนไข*                             | 🖲 รายสัปดาห์ ทุกๆ วันจันทร์ 🗸            |
|                                       | O รายเดือน ทุกๆ [วันที่ 1                |
| ระยะเวลา                              | วันเริ่มต้น (dd/mm/yyyy)                 |
|                                       | วันสิ้นสุด (dd/mm/yyyy)                  |
|                                       | 🗹 ต้องการรับอึเมล์ยืนยันรายการ           |
|                                       | ตกลง ยกเล็ก                              |

#### \* ถ้าวันที่ทำรายการสับเปลี่ยนนั้นตรงกับวันหยุดทำการ บริษัทจะตำเนินการทำรายการสับเปลี่ยนให้ท่านในวันทำการถัดไป

#### รายการสับเปลี่ยนหน่วยลงทุนแบบประจำ (รายการที่รอดำเนินการ)

| # | กองทุนที่ดับเปลี่ยน                                                                                                    | หน่วย | บาท          | เงือนไข                      | ระยะเวลา                 |    |   |
|---|----------------------------------------------------------------------------------------------------|-------|--------------|------------------------------|--------------------------|----|---|
| 1 | ตันทาง: KFSPLUS - กองทุนเป็ตกรุงศรีตราสารเพิ่มทรัพย์<br>ปลายทาง: KFAFIX-A - กองทุนเป็ตกรุงศรีแอดทีฟตราสารหนี้-สะสมมุลต่า | -     | THB 2,000.00 | รายเดือน<br>ทุกๆ (วันที่ 01) | 6/09/2564 -<br>6/09/2565 | 7  | Ť |
| 2 | ตันทาง: KFSPLUS - กองทุนเป็ดกรุงศรีตราสารเพิ่มทรัพย์<br>ปดายทาง: KFSDIV - กองทุนเป็ดกรุงศรีหุ้นปันผล                     | -     | THB 2,000.00 | รายเดือน<br>ทุกๆ (วันที่ 01) | 8/09/2564 -<br>5/09/2565 | D) | Ť |

### ดูรายการ

- ท่านสามารถตรวจสอบรายการสับเปลี่ยนแบบประจำทั้งหมด
   ที่รอการทำรายการได้ในหน้าจอนี้
- เลือก "แก้ไข" หรือ "ยกเลิก" หากต้องการเปลี่ยนแปลงรายการ

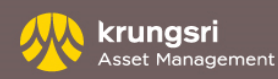

# รายการแบบประจำ - ดูรายการทั้งหมด

ท่านสามารถตรวจสอบว่ารายการที่ทำไปในวันนี้ ไม่ว่าจะเป็นรายการซื้อ ขายคืน หรือ สับเปลี่ยนหน่วยลงทุน แบบประจำทั้งหมด โดยท่านสามารถเข้าไปแก้ไขหรือยกเลิกรายการแบบประจำได้ในหน้านี้

### การทำรายการ

ไปที่เมนู "รายการแบบประจำ" เลือกหัวข้อ "ดูรายการทั้งหมด"

| เลขที่ผู้ถือ              | หน่วยลงทุน                  | ชื่อผู้                          | ถือหน่วยลงทุน : <mark>นา</mark> ย         | บถจ. กรุงศรี                 |                   |                             |                       |                  | ប័ត្យរំ  | <b>ไ</b> ผู้ถือหน่วย |
|---------------------------|-----------------------------|----------------------------------|-------------------------------------------|------------------------------|-------------------|-----------------------------|-----------------------|------------------|----------|----------------------|
| ทำราย                     | ยการ รายงา                  | ทน RMI                           | F/LTF/SSF                                 | ข้อมูลส่วนตัว                | รายการแบบปร       | <mark>ะจำ</mark> ตรว        | จสอบชื่อกองทุนกับ Ris | k Profile        | สั่งพิมฬ | ออกจากระบ            |
|                           |                             | รายการซึ่                        | อแบบประจำ   รายก                          | ารขายคืนแบบประจำ             | า   รายการสับเปลื | ้ยนแบบ <mark>ประจำ</mark>   | ดูรายการทั้งหมด       |                  |          |                      |
| สรุปรา                    | ายการการลงทุเ               | นแบบประจำ                        |                                           |                              |                   |                             |                       |                  |          |                      |
| เลขที่ผู้อี<br>ชื่อผู้ถือ | ถือหน่วยลงทุน<br>หน่วยลงทุน | นาย บลจ. กรุ                     | งศรี                                      | วันที่ทำรายศ<br>วันที่ออกราย | าาร<br>ยงาน       | 8 กันยายน 2<br>8 กันยายน 2  | 2564<br>2564          |                  |          |                      |
| ช่อง<br>ทาง               | แก้ไขครั้งล่าสุด            | รายการ                           | หักบัญชีธนา                               | ุกอ <sub>ง</sub><br>คาร      | งทุนปลาย<br>ทาง   | เงือนไข                     | บาท                   | ระยะเวลา         | u        | ก้ไข ยกเลิก          |
| กองทุน<br>(KEAE           | เที่เน้นลงทุนในตราย         | สารเงิน/ตราสาร<br>กระชุธีแวดชีฟต | รหนี้<br>รวสวระเนื้-สะสมบอ                | a'a                          |                   |                             |                       |                  |          |                      |
| (KFAI                     | าง-ค) กองทุนเบตก            | ารุงครแยคทพด                     | าร เต เรทน-ตะตมมูต                        | คม                           |                   |                             |                       |                  |          |                      |
| NET                       | 08/09/2564,<br>14:25:10     | DE                               | ธนาดารกรุงครอยุธ<br>(มหาชน)<br>(44444444  | ยา จากด<br>14)               | รายเ              | ดือน ทุกๆ (วันที่<br>01)    | 2,000.00 บาท          | 08/09/2564 -01/0 | 9/2565   | 7 1                  |
| NET                       | 08/09/2564,<br>14:33:00     | WI                               | ธนาคารกรุงศรีอยุธ<br>(มหาชน)<br>(44444444 | ยา จำกัด<br>14)              | รายส่             | ไปดาห์ ทุกๆ (วัน<br>อังคาร) | 2,000.00 บาท          | 08/09/2564 -01/0 | 9/2565   | D) 11                |

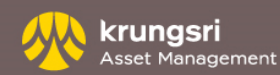

- รายการซื้อแบบประจำของท่านจะถูกยกเลิก หากบริษัทฯไม่สามารถเรียกเก็บเงินจากบัญชีของท่านได้ 3 ครั้งติดต่อกัน
- สำหรับการซื้อหน่วยลงทุนแบบประจำได้ครั้งละ 2,000 บาทขึ้นไป ขึ้นอยู่กับเงื่อนไขของแต่ละกองทุน ยกเว้นกองทุนประเภท SSF และ RMF ท่าน สามารถสั่งซื้อแบบประจำได้ครั้งละ 500 - 200,000 บาท สำหรับ SSF และ 2,000 – 500,000 บาท สำหรับ RMF
- หากวันที่ที่ท่านเลือกทำรายการตรงกับวันหยุดทำการของกองทุน ระบบจะทำรายการล่วงหน้านั้นๆให้กับท่านในวันทำการถัดไป
- การตัดบัญชีอัตโนมัติ สำหรับลูกค้าผ่านตัวแทนธนาคารกรุงศรีอยุธยา สามารถใช้ได้กับบัญชีธนาคารกรุงศรีอยุธยา เท่านั้น
- การตัดบัญชีอัตโนมัติสำหรับลูกค้าตัวแทนสนับสนุนการขายอื่นๆ สามารถหักผ่านบัญชีธนาคาร : ธนาคารกรุงศรี ธนาคารกรุงเทพ ธนาคารไทย พาณิชย์ ธนาคารกสิกรไทย ธนาคารทหารไทย ธนาคารกรุงไทย ธนาคารแลนด์ แอนด์ เฮ้าส์ และ ธนาคารยูโอบี ทุกสาขาทั่วประเทศไทย
- การซื้อผ่านบัตรเครดิต ใช้ได้เฉพาะบัตรเครดิตในเครือธนาคารกรุงศรีอยุธยาฯ โดยจะซื้อโดยหักบัตรเครดิตได้ 26 กองทุนได้แก่ KFHAPPYSSF, KFENS50SSF, KFDIVSSF, KFS100SSF, KFGBRANSSF, KFACHINSSF, KFTSRMF, KFFLEX2RMF, KFDIVRMF, KFEQRMF, KFS100RMF, KFGOLDRMF, KFHAPPYRMF, KFSTARRMF, KFDNMRMF, KFGOODRMF, KFSUPERRMF, KFEURORMF ,KFHCARERMF, KFJAPANRMF, KFSINCRMF, KFGBRANRMF, KFCHINARMF, KFGTECHRMF, KFINDIARMF และ KFACHINRMF จำนวนเงินขั้นต่ำในการทำรายการผ่านบัตรเครดิตคือ 2,000 บาท และมียอดรวมไม่เกิน 200,000 บาท ต่อปี สำหรับกองทุนประเภท SSF และ 500,000 บาท สำหรับประเภท RMF
- หากบริษัทฯไม่สามารถทำรายการแบบประจำที่ท่านกำหนดไว้เป็นเวลา 3 รอบการทำรายการติดต่อกัน บริษัทฯจะทำการยกเลิกรายการ แบบประจำดังกล่าว

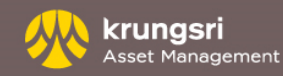

# รายงาน - ยอดคงเหลือ

| เขที่ผู้ถือหน่วยลงทุน :    | ชื่                | อผู้ถือหน่วยลงทุข  | น∶นาย บ <mark>ลจ. กรุง</mark> | ศรี             |                      |                          |               |
|----------------------------|--------------------|--------------------|-------------------------------|-----------------|----------------------|--------------------------|---------------|
| ทำรายการ รายงา             | <mark>าน R</mark>  | MF/LTF/SSF         | ข้อมูลส่วน                    | ตัว รา          | ยการแบบประจำ         | ตรวจสอบชื่อกะ            | องทุนกับ Risk |
| ยอดคงเหลือ   ประวัติการรับ | เงินปันผล ∣ '      | รายการเคลื่อนไห    | รวที่ผ่านมา   สรุป            | กำไร/ขาดทุน     | รายการวันนี้   ราย   | การที่ยังไม่มีผล   ใบ    | เย็นยันการทำร |
| ยอดคงเหลือ 🌔               |                    |                    |                               |                 |                      |                          |               |
| เลขที่ผู้ถือหน่วยลงทุน     |                    |                    | ยอง                           | ดคงเหลือ ณ ว้   | ันที่ 7 เ            | า <del>ันยายน</del> 2564 |               |
| ชื่อผู้ถือหน่วยลงทุน       | นาย บลจ.           | กรุงศรี            | วันเ                          | ที่ออกรายงาน    | 8 1                  | าันยายน 2564             |               |
| ที่อยู่                    | 898 เพลิน<br>10330 | จิตทาวเวอร์ ชั้น ′ | 1-2 โซนเอ ชั้น 12 :           | ชั้น 18 โซนบี ถ | เพลินจิต แขวงลุมพินี | เขตปทุมวัน กรุงเทพร      | มหานคร        |
| 00.000                     |                    | čuđ                | แม่วยอาเมลือ                  | มูลค่า          | มูลค่าการลงทุน       | หน่วยลงทุนรอก            | ารจัดสรร      |
| กองมุน                     |                    | งนท                | หน่งยุคงเหตุย                 | ต่อหน่วย        | (บาท)                | (หน่วย)                  | (บาท)         |
| กองทุนที่เน้นลงทุนในตราย   | สารเงิน/ตราะ       | สารหนี้            |                               |                 |                      |                          |               |
| (KFAFIX-A) กองทุนเปิดกรุ   | งศรีแอคที          | 07/09/2564         | 44,769.4655                   | 11.2089         | 501,816.46           |                          |               |
| ฟตราสารหนี้-สะสมมูลค่า     |                    |                    |                               |                 |                      |                          |               |
| (KFSPLUS) กองทุนเปิดกรุ    | งศรีตราสาร         | 07/09/2564         | 93,523.5657                   | 21.3644         | 1,998,074.87         |                          |               |
| เพิ่มทรัพย์                |                    |                    |                               |                 |                      |                          |               |
| รวม                        |                    |                    |                               |                 | 2,499,891.33         |                          | 0.00          |

รายงาน "ยอดคงเหลือ" จะแสดงรายละเอียดการลงทุนล่าสุดโดยแบ่งหมวดตามประเภทการลงทุน

### การทำรายการ

เลือกเมนู "รายงาน" เลือกหัวข้อ "ยอดคงเหลือ" •

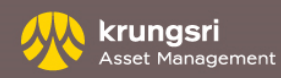

# รายงาน - ประวัติการรับเงินปั้นผล

| เลขที่ผู้ถือหน่วยลงทุ | น                  | I  | ชื่อผู้ถือหน่วยลงทุน : | นาย บลจ. กรุงศรี                     |                        |                   |                  |                            | บัญชีเ   | ผู้ถือหน่วย 💊 |
|-----------------------|--------------------|----|------------------------|--------------------------------------|------------------------|-------------------|------------------|----------------------------|----------|---------------|
| ทำรายการ              | รายงาน             |    | RMF/LTF/SSF            | ข้อมูลส่วนตัว                        | รายก                   | ารแบบประจำ        | ตรวจสอบ          | ชื่อกองทุนกับ Risk Profile | สั่งพิมฟ | ออกจากระบบ    |
| ยอดคงเหลือ   ปร       | ะวัติการรับเงินปัน | ผล | รายการเคลื่อนไหวเ      | ที่ผ่านมา ∣ <mark>สรุปกำไ</mark> ร/ข | <mark>าดทุน</mark>   ร | ายการวันนี้   ราย | การที่ยังไม่มีผล | ใบยืนยันการทำรายการ        |          |               |
| ประวัติการรับ         | เงินปันผล          |    |                        |                                      |                        |                   |                  |                            |          |               |
| เลขที่ผู้ถือหน่วยเ    | งทุน               |    | - นาย บลจ. เ           | ารุงศรี                              |                        |                   |                  |                            |          |               |
| กรุณาเลือก กอง        | ทุนที่ท่านต้องกา   | ร  |                        |                                      |                        | เลือกกองทุน :     | วันจ่ายเงินปันผ  | งล เพื่อพิมฟหนังสือรับรองฯ |          |               |
| กองทุน                |                    |    |                        |                                      | $\checkmark$           | กองทุน : วันจ่    | ายเงินปันผล      |                            |          | ~             |
|                       |                    |    | ตกลง                   |                                      |                        |                   |                  | ตกลง                       |          |               |
|                       |                    |    |                        |                                      | ไม่รั                  | เข้อมูล           |                  |                            |          |               |
|                       |                    |    |                        |                                      |                        |                   |                  |                            |          |               |
|                       |                    |    |                        |                                      |                        |                   |                  |                            |          |               |

รายงาน "ประวัติการรับเงินปันผล "

- แสดงรายละเอียดประวัติการรับเงินปันผล ได้รับทั้งหมดที่หัวข้อ "กรุณาเลือก กองทุนที่ท่านต้องการ "
- สามารถดาวน์โหลด หรือพิมพ์ หนังสือรับรองฯ ได้ที่หัวข้อ "วัน จ่ายเงินปันผล เพื่อพิมพ์หนังสือรับรองฯ "

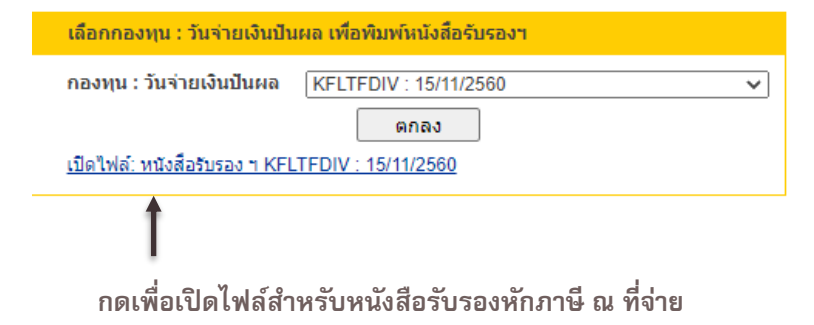

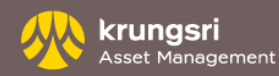

# รายงาน - รายการเคลื่อนไหวที่ผ่านมา

| ที่ผู้ถือหน่วยลงทุน :              | ชื่อผู้ถือหน่วยลงทุน : <mark>นาย บลจ.</mark> | . กรุงศรี                          |                                           | ប័ល្វឌី  | ผู้ถือหน่วย |
|------------------------------------|----------------------------------------------|------------------------------------|-------------------------------------------|----------|-------------|
| ทำรายการ รายงาน                    | RMF/LTF/SSF ช้อมูล                           | าส่วนตัว รายการแบบประจำ            | ตรวจสอบชื่อกองทุนกับ Risk Profile         | ส่งพิมพ์ | ออกจากระเ   |
| อดคงเหลือ   ประวัติการรับเงินปันผล | i   รายการเคลื่อนไหวที่ผ่านมา                | สรุปกำไร/ขาดหุน   รายการวันนี้   ร | รายการที่ยังไม่มีผล   ใบยืนยันการทำรายการ |          |             |
| ما ۲۹ ما .                         |                                              |                                    |                                           |          |             |
| รายการเคลื่อนใหวที่ผ่านมา          |                                              |                                    |                                           |          |             |
| กรุณาเลือกกองทุนและวันที่ต้องการ   | ดูรายการ                                     |                                    |                                           |          |             |
| กลุ่มกองทน                         | แสดงทกกล่มกองทน                              |                                    | ~                                         |          |             |
| กองทน                              | แสดงทุกกองทุน                                |                                    |                                           |          |             |
| จากวันที่                          |                                              | (dd/mm/yyyy)                       |                                           |          |             |
| ถึงวันที่                          |                                              | (dd/mm/vvvv)                       |                                           |          |             |
|                                    |                                              | •                                  |                                           |          |             |
|                                    | ตกลง ยกเ                                     | เลิก                               |                                           |          |             |

| เลขที่ผู้ถือหน่วยลงทุ | u :               | ชื่อผู้ถือหน่วยลงทุน :  | นาย บลจ. กรุงศรี       |                            |                                        | ប័ល្យឌីរ | มู้ถือหน่วย 🗸 |
|-----------------------|-------------------|-------------------------|------------------------|----------------------------|----------------------------------------|----------|---------------|
| ทำรายการ              | รายงาน            | RMF/LTF/SSF             | ข้อมูลส่วนตัว          | รายการแบบประจำ             | ตรวจสอบชื่อกองทุนกับ Risk Profile      | สั่งพิมฟ | ออกจากระบบ    |
| ยอดคงเหลือ   ปร       | ว้ติการรับเงินปัน | ผล   ราบการเคลื่อนไหวห์ | 1ี่ผ่านมา ∣ สรุปกำไร/ข | าดทุน   รายการวันนี้   ราย | การที่ยังไม่มีผล   ใบยืนยันการทำรายการ |          |               |

#### รายการเคลื่อนไหวที่ผ่านมา

| กรุณาเลือกกองทุนและวันที่ต้องการดูรายกา | 5     |               |        |       |               |               |      |
|-----------------------------------------|-------|---------------|--------|-------|---------------|---------------|------|
|                                         |       |               |        |       |               |               |      |
| กลุ่มกองทุน                             | แสด   | งทุกก         | าลุ่มเ | าองข  | าน            |               |      |
| กองทุน                                  | แสด   | งทุกก         | าองา   | าน    |               |               |      |
| จากวันที่                               |       |               |        |       | 0             | (dd/          | mm/  |
| ถึงวันที่                               | 0     | กันเ          | มายน   |       | <b>√</b>  2   | 564           |      |
|                                         | ลา    |               | a      | w     | พภ            | ส             | a    |
|                                         | 29    | 30            | 31     | 1     | 2             | 3             | 4    |
|                                         | 5     | 6             | 7      | 8     | 9             | <del>10</del> | ++   |
|                                         | 42    | 13            | 44     | 45    | 46            | 17            | 48   |
|                                         | 19    | <del>20</del> | 21     | 22    | 23            | 24            | 25   |
|                                         | 26    | 27            | 28     | 29    | <del>30</del> |               |      |
|                                         |       | วันนี้        | : 6    | กันยา | ายน           | 2564          | L    |
| บริษัทหลักทรัพย์จัดการกองทุน กรุงศรี จำ |       |               | ՝եմ    | เลือก | วันที่        |               |      |
| โทร: +66(0) 2657-5757                   |       |               |        |       |               |               |      |
| uwbost: +66(0) 2657-5777                | ลีเน  | á: kri        | ings   | rias  | set c         | lient         | sen/ |
| unita: 100(0) 2031-3111                 | 11641 | a. KI         | ing.   | nia3  | Set.c         | nerit         | SCIV |
| <u>คาเดอน</u>                           |       |               |        |       |               |               |      |

รายงาน "รายการเคลื่อนไหวที่ผ่านมา" จะแสดงรายละเอียดความเคลื่อนไหว การลงทุนได้ โดยท่านสามารถระบุตามประเภทการลงทุน หรือเลือกเฉพาะกองทุน ที่ต้องการได้

### การทำรายการ

.

- เลือกเมนู "รายงาน" เลือกหัวข้อ "รายการเคลื่อนไหวที่ผ่านมา"
- เลือก "กลุ่มกองทุน" ระบุ "ชื่อกองทุน" ที่ต้องการ
- กำหนดระยะเวลา "จากวันที่" "ถึงวันที่"

| CONTRACTOR OF THE PROPERTY OF THE PROPERTY OF | nu .                                            | ขอดูถอหนวยล                                          | งทุน : นาย บะ                                                             | าง. กรุงศร                    |                                                                                        |                                                            |                             | ឃ័     |
|----------------------------------------------------------------------------------------------------|-------------------------------------------------|------------------------------------------------------|---------------------------------------------------------------------------|-------------------------------|----------------------------------------------------------------------------------------|------------------------------------------------------------|-----------------------------|--------|
| ງ <sup>99</sup> <del>ທ່າຮາມຄາຮ</del>                                                                                                    | รายงาน                                          | RMF/LTF/SS                                           | F খ্য                                                                     | มูลส่วนตัว                    | รายการแบบประ                                                                           | เจ้า ตรวจสอบ                                               | เชื่อกองหุนกับ Risk Profile | สำหันก |
| ป ยอดดงเหลือ   ป                                                                                                    | ระวัติการรับเงินปันเ                            | งล   รายการเคลื่อ                                    | นใหวที่ผ่านมา                                                             | ) สรุปกำไร/ชาด                | ทุน   รายการวันมี                                                                      | นี้   รายการที่ยังไม่มีผล                                  | ป ใบยินยันการทำรายการ       |        |
| รอบออรเอลี่ร                                                                                                    |                                                 |                                                      |                                                                           |                               |                                                                                        |                                                            |                             |        |
| รายการเดลเ                                                                                                    | านเหวทผานมา                                     | 1                                                    |                                                                           |                               |                                                                                        |                                                            |                             | _      |
| กรุณาเลือกกอ                                                                                                    | ทุนและวันที่ส้องกา                              | ารตุรายการ                                           |                                                                           |                               |                                                                                        |                                                            |                             | 4      |
| กลุ่มกองทุร                                                                                                    | 4                                               | แสดงห                                                | กกลุ่มกองทุน                                                              |                               |                                                                                        | ~                                                          |                             |        |
| กองทุน                                                                                                    |                                                 | แสดงทุ                                               | กกองทุน                                                                   |                               |                                                                                        | ~                                                          |                             |        |
| จากวันที                                                                                                    |                                                 | 06/09/                                               | 2564                                                                      | (dd/mm/yyyy)                  |                                                                                        |                                                            |                             |        |
| ถึงวันที่                                                                                                    |                                                 | 08/09/                                               | 2564                                                                      | (dd/mm/yyyy)                  |                                                                                        |                                                            |                             |        |
|                                                                                                    |                                                 | ตก                                                   | ลง เ                                                                      | เกเลิก                        |                                                                                        |                                                            |                             |        |
|                                                                                                    |                                                 |                                                      |                                                                           |                               |                                                                                        |                                                            |                             |        |
| เลขที่ผู้ถือหน่วย                                                                                                    | เองทบ                                           |                                                      |                                                                           |                               | วันที่ออ                                                                               | กรายงาน                                                    | 8 กับยายน 2564              |        |
| ชื่อผู้ถือหน่วยล                                                                                                    | มนุ่ม นาย                                       | บลจ. กรุงศรี                                         |                                                                           |                               | ข้อมูลร                                                                                | ะหว่างวันที่                                               | 06/09/2564 - 06/09/256      | \$     |
| กองทุน / วันที่มี                                                                                                    | รายการ                                          | บาท (บาท)                                            | มูลค่า                                                                    | หน่วยเพิ่มขึ้น                | หน่วยคงเหลือ                                                                           | มูลค่าการลงทุน                                             | หน่วยลงทุนรอการจัดสรร       |        |
| ма                                                                                                    |                                                 |                                                      | ต่อหน่วย                                                                  | /ลดลง                         |                                                                                        | (ארע)                                                      | (หน่วย) (บาท                |        |
| กองทุนที่เน้นลง                                                                                                    | ทุนในตราสารเงิน                                 | /ดราสารหนี้                                          |                                                                           |                               |                                                                                        |                                                            |                             |        |
| (KFAFIX-A) n                                                                                                    | องทุนเปิดกรุงศรีแ                               | อคทีฟตราสารหน่                                       |                                                                           |                               |                                                                                        |                                                            |                             |        |
| 06/09/2564                                                                                                    | BB                                              |                                                      | 11.2128                                                                   |                               | 44,769.4655                                                                            | 501,991.06                                                 |                             |        |
| 06/09/2564                                                                                                    | SI                                              | 2,000.00                                             | 11.2129                                                                   | 178.3659                      | 44,769.4655                                                                            |                                                            |                             |        |
| 07/09/2564                                                                                                    | EB                                              |                                                      |                                                                           |                               |                                                                                        |                                                            |                             |        |
|                                                                                                    |                                                 |                                                      | 11.2089                                                                   |                               | 44,769.4655                                                                            | 501,816.46                                                 |                             |        |
| (KESPLUS) n                                                                                                    | องทุนเปิดกรุงศรีต                               | ราสารเพิ่มทรัพย์                                     | 11.2089                                                                   |                               | 44,769.4655                                                                            | 501,816.46                                                 |                             |        |
| (KFSPLUS) n<br>06/09/2564                                                                                                    | องทุนเปิดกรุงศรีต<br>BB                         | เราสารเพิ่มทรัพย์                                    | 21.3642                                                                   |                               | 44,769.4655<br>93,523.5657                                                             | 501,816.46                                                 |                             |        |
| (KFSPLUS) n<br>06/09/2564<br>06/09/2564                                                                                                    | องทุนเปิดกรุงศรีต<br>BB<br>Wi                   | ราสารเพิ่มหรัพย์<br>2,000.00                         | 21.3642<br>21.3642                                                        | 93.6145                       | 44,769.4655<br>93,523.5657<br>93,523.5661                                              | 501,816.46<br>1,998,056.16                                 |                             |        |
| (KFSPLUS) n<br>06/09/2564<br>06/09/2564                                                                                                    | องทุนเปิดกรุงศรีต<br>BB<br>WI<br>SO             | ราสารเพิ่มหรัพย์<br>2,000.00<br>2.000.00             | 21.3642<br>21.3642<br>21.3642                                             | 93.6145<br>93.6145            | 44,769.4655<br>93,523.5657<br>93,523.5661<br>93,429.9516                               | 501,816.46<br>1,998,056.16                                 |                             |        |
| (KFSPLUS) n<br>06/09/2564<br>06/09/2564<br>06/09/2564                                                                                                    | องทุนเปิดกรุงศรีต<br>BB<br>WI<br>SO<br>DE       | ราสารเพิ่มหรัพย์<br>2,000.00<br>2,000.00<br>2.000.00 | 21.3642<br>21.3642<br>21.3642<br>21.3642<br>21.3643                       | 93.6145<br>93.6145<br>93.6141 | 44,769.4655<br>93,523.5657<br>93,523.5661<br>93,429.9516<br>93,523.5657                | 501,816.46<br>1,998,056.16                                 |                             |        |
| (KF\$PLU\$) n<br>06/09/2564<br>06/09/2564<br>06/09/2564<br>06/09/2564                                                                                                    | องทุนเปิดกรุงศรีต<br>BB<br>WI<br>SO<br>DE<br>FB | ราสารเพิ่มหรัพย์<br>2,000.00<br>2,000.00<br>2,000.00 | 11.2089<br>21.3642<br>21.3642<br>21.3642<br>21.3643<br>21.3643<br>21.3644 | 93.6145<br>93.6145<br>93.6141 | 44,769.4655<br>93,523.5657<br>93,523.5661<br>93,429.9516<br>93,523.5657<br>93,523.5657 | 501,816.46<br>1,998,056.16                                 |                             |        |
| (KFSPLUS) n<br>06/09/2564<br>06/09/2564<br>06/09/2564<br>06/09/2564<br>07/09/2564                                                                                                    | องทุนเปิดกรุงศรีต<br>BB<br>WI<br>SO<br>DE<br>EB | ราสารเพิ่มหรัพย์<br>2,000.00<br>2,000.00<br>2,000.00 | 11.2089<br>21.3642<br>21.3642<br>21.3642<br>21.3643<br>21.3644            | 93.6145<br>93.6145<br>93.6141 | 44,769,4655<br>93,523,5667<br>93,429,9516<br>93,523,5657<br>93,523,5657                | 501,816.46<br>1,998,056.16<br>1,998,074.87<br>2,499,801.33 |                             |        |

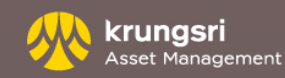

# รายงาน – สรุป กำไร/ขาดทุน

| เลขที่ผู้ถือหน่วยลงทุ                                   | <b>u</b> :                 | ขื่อผู้ถือหน่ | วยลงทุน : <mark>นาย</mark> | บลจ. กรุงศรี               |                    |                    |                       |                  |          | บัญชีผู้  | ถือหน่วย 🗸 |
|---------------------------------------------------------|----------------------------|---------------|----------------------------|----------------------------|--------------------|--------------------|-----------------------|------------------|----------|-----------|------------|
| ท่ารายการ                                               | รายงาน                     | RMF/LTF       | /SSF ·                     | ข้อมูลส่วนตัว              | รายการแบบประส      | 'n                 | ตรวจสอบชื่อกอง        | ทุนกับ Risk Prof | ile 7    | รังพิมฟ   | ออกจากระบบ |
| ขอดคงเหลือ   ปร                                         | ะวัติการรับเงินปันผล       | 1   รายการห   | <b>ล</b> ลือนใหวที่ผ่าน    | เมา   สรุปกำไร/ขาด         | พุน   รายการวันนี้ | รายการที่          | ย้งไม่มีผล   ใบยี     | นยันการทำรายกา   | 15       |           |            |
| สรุปกำ ไร/ขาง<br>เลขทีผู้ก็อหน่วยส<br>ข้อผู้กือหน่วยลงข | ดทุน<br>เงทุน<br>ทุน นายบะ | ลจ. กรุงศรี   |                            | ยอดคงเหลือ<br>วันที่ออกราย | ณ วันที<br>งาน     | 10 คันย<br>13 คันย | עשר 2584<br>גושר 2584 |                  |          |           |            |
| คองทุน                                                  | หน่วย                      | ดงเหลือ       | ราคาเฉลีย                  | มูลด่าตั                   | แทน จำนวนรอ        | การจัดสรร          | NAV ปัจจุบัน          | มูลด่าปัจจุบัน   | กำไร/ขาด | ทุนสะสม * | ร้อยละ (%) |
| กองทุนที่เน้นลงเ                                        | <b>ทุนในตราสารเงิน/ต</b>   | เราสารหน์     |                            |                            |                    |                    |                       |                  |          |           |            |
| KESPLUS                                                 | 93,3                       | 36.3393       | 21.3636                    | 1,994,00                   | 0.28               | 0.00               | 21.3850               | 1,994,130.89     |          | 130.61    | 0.01       |
| KFAFIX-A                                                | 44,9                       | 47.9381       | 11.2130                    | 504,00                     | 0.00               | 0.00               | 11.2095               | 503,843.91       |          | -156.09   | -0.03      |
| รวม : คองทุนที่เร                                       | นั้นลงทุนในตราสาร          | รเงิน/ตราสา:  | หน้                        | 2,498,00                   | 0.28               | 0.00               |                       | 2,497,974.80     |          | -25.48    | 0.00       |
| กองทุนที่เน้นลงท                                        | ทุนในหุ้น                  |               |                            |                            |                    |                    |                       |                  |          |           |            |
| KFDYNAMIC                                               | 2,6                        | 05.4965       | 38.3804                    | 100,00                     | 0.00               | 0.00               | 38.3133               | 99,825.17        |          | -174.83   | -0.17      |
| KFSDIV                                                  | 2                          | 89.5194       | 6.9080                     | 2,00                       | 0.00               | 0.00               | 6.8638                | 1,987.20         |          | -12.80    | -0.64      |
| KFTSTAR-D                                               | 7,4                        | 07.2976       | 6.7501                     | 50,00                      | 0.00               | 0.00               | 6.6062                | 48,934.09        |          | -1,065.91 | -2.13      |
| รวม : คองทุนที่แ                                        | นั้นลงทุนในหุ้น            |               |                            | 152,00                     | 0.00               | 0.00               |                       | 150,746.46       |          | -1,253.54 | -0.82      |
| กองทุนที่ลงทุนใ                                         | นต่างประเทศ                |               |                            |                            |                    |                    |                       |                  |          |           |            |
| KFGBRAND-D                                              | 86,3                       | 56.5315       | 11.5799                    | 1,000,00                   | 0.00               | 0.00               | 11.4407               | 987,979.17       |          | 12,020.83 | -1.20      |
| KF-GTECH                                                | 39,5                       | 69.7971       | 25.2718                    | 1,000,00                   | 0.00               | 0.00               | 24.6609               | 975,826.81       |          | 24,173.19 | -2.42      |
| KF-JPSCAP                                               | 12,5                       | 84.1557       | 15.9183                    | 200,00                     | 0.00               | 0.00               | 15.9901               | 200,902.11       |          | 902.11    | 0.45       |
| KFHHCARE-A                                              | 3,2                        | 85.4533       | 15.2186                    | 50,00                      | 0.00               | 0.00               | 14.8023               | 48,632.27        |          | -1,367.73 | -2.74      |
| รวม : คองทุนที่ล                                        | งทุนในต่างประเทศ           | 1             |                            | 2,250,00                   | 0.00               | 0.00               |                       | 2,213,340.36     |          | 36,659.64 | -1.63      |

รายงาน "สรุปกำไร/ขาดทุน " จะแสดงรายละเอียด ชื่อกองทุน ,จำนวนหน่วย คงเหลือ , ราคาเฉลี่ย , มูลค่าต้นทุน , จำนวนรอการจัดสรร , NAV ปัจจุบัน , มูลค่า ปัจจุบัน , กำไร/ขาดทุนสะสม และ แสดงเป็นร้อยละ (%)

\* ไม่รวมเงินปันผล

ราคาตั้นทุนเฉลี่ยของกองทุน RMF, LTF และ SSF คำนวนตามคู่มือภาษีที่จัดทำตามประกาศกลต.

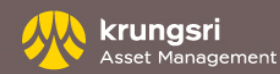

# รายงาน - รายการวันนี้

| เลขที่ผู้ถือหน่วย | เลงทุน              | ชื่อผู้ถือห                 | น่วยลงทุน :  | นาย บลจ. กรุงศรี                    |               |                 |                       |                |            |       | ប័ព្យវ   | ชีผู้ |
|-------------------|---------------------|-----------------------------|--------------|-------------------------------------|---------------|-----------------|-----------------------|----------------|------------|-------|----------|-------|
| ท่ารายการ         | รายงาน              | RMF/LT                      | F/SSF        | ข้อมูลส่วนตัว                       | รายการแ       | บบประจำ         | ตรวจส                 | อบชื่อกองทุนก้ | u Risk Pro | file  | สั่งพิมฟ |       |
| ยอดคงเหลือ        | ประวัติการรับเงินป้ | ในผล   รายการ               | เคลื่อนไหวท์ | ใ <mark>ผ่านมา ∣ สรุปกำไร/</mark> ข | ยาดทุน   รายก | ารวันนี้   รายก | ารที่ยังไม่มี         | ผล ∣ ใบยินยันก | าารทำรายก  | าร    |          |       |
| รายการวัเ         | เนื้                |                             |              |                                     |               |                 |                       |                |            |       |          |       |
| เลขที่ผู้ถือหา    | เ่วยลงทุน           |                             |              | วันที่ทำรา                          | ยการ          | 8 ñ             | แยายน 256             | 4              |            |       |          |       |
| ชื่อผู้ถือหน่ว    | ยลงทุน น            | าย บลจ. กรุงศรี             |              | วันที่ออกร                          | กยงาน         | 8 m             | มยายน 256             | 4              |            |       |          |       |
| ช่อง<br>หาง       | าที่ทำรายการ        | วันที่มีผล                  | ประเภท       | รายการ เ                            | ערע (ארע)     | หน่วย           | กองทุน<br>ปลาย<br>ทาง | วันที่มีผล     | แก้ไข ยก   | าเลิก |          |       |
| กองทุนที่เม้      | แลงทุนในตราสารเ     | งิน/ดราสารหนี้              |              |                                     |               |                 |                       |                |            |       |          |       |
| (KFAFIX-A         | l) กองทุนเปิดกรุงศ  | เริ่แอคทีฟตราส <sup>.</sup> | ารหนี้-สะสม  | มมูลค่า                             |               |                 |                       |                |            |       |          |       |
| NET 14:28         | 5:10                | 01/10/2564                  | REG          | DE                                  | 2,000.00      | -               |                       |                |            |       |          |       |
| NET 14:33         | 3:00                | 14/09/2564                  | REG          | WI                                  | 2,000.00      | -               |                       |                |            |       |          |       |
| (KFSPLUS          | i) กองทุนเปิดกรุงศ  | รีตราสารเพิ่มท              | รัพย์        |                                     |               |                 |                       |                |            |       |          |       |
| NET 13:50         | 0:00                | 08/09/2564                  | NOR          | DE                                  | 2,000.00      | -               |                       |                | 7          | Ť     |          |       |
| NET 13:56         | 5:09                | 08/09/2564                  | NOR          | WI                                  | 2,000.00      | -               |                       |                | 7          | TT I  |          |       |
| NET 14:07         | 7:34                | 08/09/2564                  | NOR          | SW                                  | 2,000.00      | -               | KFSDIV                | 08/09/2564     | D)         | Ť     |          |       |
| NET 14:44         | 4:27                | 01/10/2564                  | REG          | SW                                  | 2,000.00      | -               | KFSDIV                | 01/10/2564     |            |       |          |       |

ข้อมูลที่แสดงข้างดันนี้อาจมีการเปลี่ยนแปลงแกไขได้ทากเป็นรายการชื่อที่เรียกกับเงินไม่ได้ หรือรายการผิดพลาดใดๆ ทั้งนี้การเปลี่ยนแปลงแกไขจะเป็นไปตามวิธีและข้อกำหนดที่ระบุไว้ในโครงการ การจัดการกองทุนที่ท่านลงทุน รายงานนี้แสดงรายการที่ท่านทำผ่านระบบ @ccess ในวันนี้เท่านั้น

#### ศาย่อ

| DE=ซื้อ        | WI=ขายคืน          | SW=สับเปลี่ยน   |
|----------------|--------------------|-----------------|
| NOR=รายการปกติ | ADV=รายการล่วงหน้า | REG=รายการประจำ |
|                |                    |                 |

รายงาน "รายการวันนี้" จะแสดงรายละเอียดรายการทั้งหมด ที่ท่านได้ส่ง คำสั่งใน "วันนี้" (ตั้งแต่เวลา 0.01 – 24.00 น.) ซึ่งรวมถึงรายการที่ กำหนดให้ทำรายการในวันนี้ และรายการ ล่วงหน้าเฉพาะที่ทำผ่านระบบ <u>@cccess</u> เท่านั้น

โดยในหน้าจอนี้ ท่านสามารถทำการแก้ไข หรือ ยกเลิกรายการได้ ภายในเวลาที่กำหนด

### การทำรายการ

หน่วย

เลือกเมนู "รายงาน" เลือกหัวข้อ "รายการวันนี้"

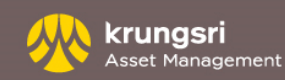

# รายงาน - รายการที่ยังไม่มีผล

| เลขที่ผู้อื่       | อหน่วยลงทุน                      |                   | ชื่อผู้ถือหา | น่วยลงทุน : น   | าย บลจ. กรุงศรี |                        |                             |                      |         | ប័ល្បា   | บัญชีด   | ប័ព្យឌីស្ត័តី | บัญชีผู้ถือหเ | บัญชีผู้ถือหน่วย | บัญชีผู้ถือหน่วย  |
|--------------------|----------------------------------|-------------------|--------------|-----------------|-----------------|------------------------|-----------------------------|----------------------|---------|----------|----------|---------------|---------------|------------------|-------------------|
| ท่าร               | รายการ ราย                       | มาน               | RMF/LT       | F/SSF           | ข้อมูลส่วนตัว   | รายการแบบประจำ         | เ ตรวจสอบจ่                 | ชื่อกองทุนกับ Risk P | Profile | สั่งพิมฟ | สั่งพิมฟ | สั่งพิมฟ จ    | สั่งพิมฟ ออก  | สั่งพิมฟ ออกจาร  | สั่งพิมฟ์ ออกจากร |
| ยอดค               | มเหลือ   ประวัติการฯ             | รับเงินปันผ       | เล   รายการ  | เคลื่อนไหวที่ผ่ | านมา   สรุปกำไร | /ขาดทุน   รายการวันนี้ | รายการที่ยังไม่มีผล         | ใบยืนยันการทำรา      | เยการ   |          |          |               |               |                  |                   |
| ราย                | าารที่ยังไม่มีผล                 |                   |              |                 |                 |                        |                             |                      |         |          |          |               |               |                  |                   |
| เลขที<br>ชื่อผู้ยื | ผู้ถือหน่วยลงทุน<br>ไอหน่วยลงทุน | นาย 1             | บลจ. กรุงศรี |                 | วันที่ออก       | เรายงาน                | 8 กันยายน 2564              |                      |         |          |          |               |               |                  |                   |
| ช่อง<br>ทาง        | วันและเวลาที่ทำ                  | การ               | วันที่มีผล   | ประเภท          | รายการ          | ערע) ארע               | กองทุน<br>หน่วย ปลาย<br>ทาง | วันที่มีผล           |         |          |          |               |               |                  |                   |
| กองา               | านที่เน้นลงทุนในตร               | กสารเงิน/         | ดราสารหนี้   |                 |                 |                        |                             |                      |         |          |          |               |               |                  |                   |
| (KF                | AFIX-A) กองทุนเปิ                | ดกรุงศรีแล        | อคทีฟตราส    | ารหนึ้-สะสมมุ   | เลค่า           |                        |                             |                      |         |          |          |               |               |                  |                   |
| NET                | 08/09/2564 14:2                  | 5:10 (            | 01/10/2564   | REG             | DE              | 2,000.00               | -                           |                      |         |          |          |               |               |                  |                   |
| NET                | 08/09/2564 14:33                 | 3:00 <sup>-</sup> | 14/09/2564   | REG             | WI              | 2,000.00               | -                           |                      |         |          |          |               |               |                  |                   |
| (KF                | SPLUS) กองทุนเปิ                 | ดกรุงศรีตร        | ราสารเพิ่มท  | รัพย์           |                 |                        |                             |                      |         |          |          |               |               |                  |                   |
| NET                | 06/09/2564 11:0                  | B: <b>02</b> (    | 01/10/2564   | REG             | SW              | 2,000.00               | - KFAFIX<br>A               | 01/10/2564           |         |          |          |               |               |                  |                   |
| NET                | 06/09/2564 11:10                 | 0:24 (            | 01/10/2564   | REG             | DE              | 2,000.00               | -                           |                      |         |          |          |               |               |                  |                   |
| NET                | 06/09/2564 11:13                 | 3:15 (            | 01/10/2564   | REG             | WI              | 2,000.00               | -                           |                      |         |          |          |               |               |                  |                   |
| NET                | 08/09/2564 13:50                 | ) 00:0            | 08/09/2564   | NOR             | DE              | 2,000.00               | -                           |                      |         |          |          |               |               |                  |                   |
| NET                | 08/09/2564 13:50                 | 6:09 (            | 08/09/2564   | NOR             | WI              | 2,000.00               | -                           |                      |         |          |          |               |               |                  |                   |
| NET                | 08/09/2564 14:0                  | 7:34 (            | 08/09/2564   | NOR             | SW              | 2,000.00               | - KFSDIV                    | 08/09/2564           |         |          |          |               |               |                  |                   |
| NET                | 08/09/2564 14:44                 | 4:27 (            | 01/10/2564   | REG             | SW              | 2,000.00               | - KFSDIV                    | 01/10/2564           |         |          |          |               |               |                  |                   |

ข้อมูลที่แสดงข้างต้นนี้อาจมีการเปลี่ยนแปลงแก้ไขได้ หากเป็นรายการซื้อที่เรียกเก็บเงินไม่ได้ หรือรายการผิดพลาดใดๆ ทั้งนี้การเปลี่ยนแปลงแก้ไขจะ เป็นไปตามวิธีและข้อกำหนดที่ระบุไว้ในโครงการการจัดการกองทุนที่ท่านลงทุน รายงานนี้แสดงรายการที่ท่านทำผ่านระบบ @ccess ที่ยังไม่มีผลเท่านั้น

#### คำย่อ

| DE=ซื้อ        | WI=ขายคืน          | SW=สับเปลี่ยน   |
|----------------|--------------------|-----------------|
| NOR=รายการปกติ | ADV=รายการล่วงหน้า | REG=รายการประจำ |

รายงาน "รายการที่ยังไม่มีผล" จะแสดงรายละเอียดรายการ ทั้งหมดที่ท่านได้ทำไว้ ซึ่งรวมถึงรายการที่จะเกิดขึ้นใน วันนั้น ๆหรือวันต่อ ๆไป ทั้งนี้จะครอบครุมถึงรายการ ที่ทำผ่านระบบ <u>@ccess</u> เท่านั้น

### การทำรายการ

เลือกเมนู "รายงาน" เลือกหัวข้อ "รายการที่ยังไม่มีผล" •

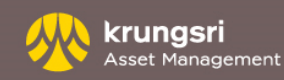

# รายงาน - ใบยืนยันการทำรายการ

| เลขที่ผู้ถือหน่วยลงทุง        | ชื่อผู้ถือหน่วยลงทุน :     | นาย บลจ. กรุงศรี       |                            |                                      |      | ប័ល្យឌីគ | ู้ถือหน่วย 🗸 |
|-------------------------------|----------------------------|------------------------|----------------------------|--------------------------------------|------|----------|--------------|
| ทำรายการ รายงาเ               | RMF/LTF/SSF                | ข้อมูลส่วนตัว          | รายการแบบประจำ             | ตรวจสอบชื่อกองหุนกับ Risk Pro        | file | สั่งพิมฟ | ออกจากระบบ   |
| ยอดคงเหลือ   ประวัติการรับเงื | นปันผล   รายการเคลื่อนไหวเ | ที่ผ่านมา ∣ สรุปกำไร/ข | าดทุน   รายการวันนี้   ราย | การที่ยังไม่มีผล   ใบยืนยันการทำรายก | ns   |          |              |
| ใบยืนยันการทำรายกา            | 15                         |                        |                            |                                      |      |          |              |
| กรุณาเลือกวันที่ต้องการยืนเ   | มันการทำรายการ             |                        |                            |                                      |      |          |              |
| วันที่ทำรายการ                |                            | (dd/mm/yyy             | y)                         |                                      |      |          |              |
|                               | ดกลง ยกเลื                 | in                     |                            |                                      |      |          |              |
|                               |                            |                        |                            |                                      |      |          |              |
|                               |                            |                        |                            |                                      |      |          |              |

ท่านสามารถตรวจสอบการยืนยันรายการที่ท่านได้ทำไปเสร็จสมบูรณ์หรือไม่ เช่น ซื้อ ขาย สับเปลี่ยน โดยตรวจสอบหลังจากที่ทำรายการแล้ว 1 วันทำการ และท่านสามารถเลือกย้อนหลังได้ 1 ปี ทั้งนี้จะครอบคลุมถึงรายการที่ทำ นอกระบบ @ccess ด้วย

### การทำรายการ

- ไปที่เมนู ''รายงาน'' เลือกหัวข้อ ''ใบยืนยันการทำรายการ''
- ระบุ "วันที่ทำรายการ"

| ลขที่ผู้ถือหน่วยลงทุน      | ชื่อผู้ถือหน่วยลงเ         | ๆน∶ <mark>นาย บดจ. กรุง</mark> | ศรี                               |                                      | ប័ល្ងរ            |
|----------------------------|----------------------------|--------------------------------|-----------------------------------|--------------------------------------|-------------------|
| ทำรายการ รายง              | nu RMF/LTF/SSF             | ข้อมูลส่วน                     | ตัว รายการแบบประจำ                | ตรวจสอบชื่อกองทุนกับ Risk            | Profile สั่งพิมพ์ |
| ยอดคงเหลือ   ประวัติการรับ | เงินปันผล   รายการเคลื่อนไ | ใหวที่ผ่านมา   สรุป            | กำไร/ขาดทุน   รายการวันนี้        | รายการที่ยังไม่มีผล   ใบยืนยันการทำร | ามการ             |
| ใบยืนยันการทำรายก          | าาร                        |                                |                                   |                                      |                   |
| กรุณาเลือกวันที่ต้องการยื  | นยันการทำรายการ            |                                |                                   |                                      |                   |
| วันที่ทำรายการ             | 03/09/25                   | i64 🐻 (dd/n                    | im/www)                           |                                      |                   |
|                            |                            |                                | ,,,,,,                            |                                      |                   |
|                            | ตกลง ย                     | กเล็ก                          |                                   |                                      |                   |
| เลขที่ผู้ถือหน่วยลงทน      |                            | วันที่ออ                       | กรายงาน 6 กันยายน                 | 2564                                 |                   |
| ชื่อผู้ถือหน่วยลงทุน       | บลจ. กรุงศรี               | เลขที่อ้                       | างอิง 20210924                    | 4600016                              |                   |
|                            |                            | วันที่ทำ                       | รายการ 3 กันยายน                  | 2564                                 |                   |
|                            |                            | กองทุน                         | กองทุนเป                          | ดกรุงศรีแอดทีฟตราสารหนี้-สะสมมูลด่า  |                   |
|                            |                            | ประเภท                         | เ <mark>กองทุน</mark> กองทุนรวเ   | มดราสารแห่งหนึ่                      |                   |
|                            |                            | ผู้ดูแลค                       | เล <mark>ประโยชน์</mark> ธนาคารไท | เยพาณิชย์ จำกัด (มหาชน)              |                   |
| ประเภทหน่วยลงทุน           | จำนวนหน่วยที่ได้           | มูลค่า<br>ต่อหน่วย             | จำนวนเงินที่ชื้อ (บาท)            | หน่วยคงเหลือ                         |                   |
|                            |                            |                                |                                   |                                      |                   |

### <u>หมายเหตุ</u>

เพื่อความสะดวกและประหยัดเวลา รายงานที่ท่านสั่งพิมพ์ เช่นข้อมูลทั่วไป ยอดคงเหลือใน บัญชี รายการเคลื่อนไหว และรายงานอื่น ๆ สามารถนำมาใช้ อ้างอิงได้ แต่สำหรับเอกสารที่ เกิดจากการทำรายการด้วยตัวท่านเอง เช่น ในยืนยันการทำรายการจะถือว่าเป็นเพียงเอกสาร บันทึกการทำรายการเท่านั้นยังไม่ถือเป็น หลักฐานที่สมบูรณ์และไม่สามารถอ้างอิงได้

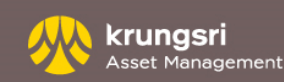

# RMF/LTF/SSF

| เลขที่ผู้ถือหน่วยลงทุน                                                      |                                             | ชื่อผู้ถือหน่วยลงทุน :                                              | นาย บลจ. กรุงศรี        |                              |                                   |         | ប័ព្យឌីខ | ผู้ถือหน่วย 🚿 |
|-----------------------------------------------------------------------------|---------------------------------------------|---------------------------------------------------------------------|-------------------------|------------------------------|-----------------------------------|---------|----------|---------------|
| ทำรายการ                                                                    | รายงาน                                      | RMF/LTF/SSF                                                         | ข้อมูลส่วนตัว           | รายการแบบประจำ               | ตรวจสอบชื่อกองหุนกับ Risk         | Profile | สั่งพิมฬ | ออกจากระบา    |
| หน่วยลงทุน LTF ที่คร                                                        | บตามเงื่อนใจ                                | เ∣ สรุปยอดซื้อ RMF & L                                              | TF & SSF ในรอบปี        | หนังสือรับรองฯ RMF   หนัง    | ื่อรับรองฯ LTF   หนังสือรับรองฯ S | SF      |          |               |
| หน่วยลงทุน LTF<br>เลขที่ผู้ถือหน่วยลงทุน<br>ชื่อผู้ถือหน่วยลงทุน<br>ที่อยู่ | <b>ี ที่ครบตา</b><br>ม<br>นาย<br>898<br>103 | <b>มเงื่อนไข</b><br>บลจ. กรุงศรี<br>เพลินจิดทาวเวอร์ ขั้น 1-2<br>30 | โซนเอ ชั้น 12 ชั้น 18 ' | โซนบี ถ.เพลินจิด แขวงลุมพินี | เขตปทุมวัน กรุงเทพมหานคร          |         |          |               |
|                                                                             |                                             |                                                                     | ไม่มีข้อมูล             |                              |                                   |         |          |               |
|                                                                             |                                             |                                                                     |                         |                              |                                   |         |          |               |

| จขที่ผู้ถือหน่วยลงทุ                  | ชื่อผู้ถือหน่วยลง            | ทุน≑นาย บลจ. กรุงศรี      |                                   |                                   |                      | ប័ណ្ឌឌីរ | ผู้ถือหน่วย 🏾     |
|---------------------------------------|------------------------------|---------------------------|-----------------------------------|-----------------------------------|----------------------|----------|-------------------|
| ทำรายการ รา                           | אראש RMF/LTF/SSF             | ข้อมูลส่วนตัว             | รายการแบบประจำ                    | ตรวจสอบชื่อกอง                    | เทฺนกับ Risk Profile | สั่งพิมฟ | ออกจากระเ         |
| หน่วยลงทุน LTF ที <mark>่ครบ</mark> ต | ามเงื่อนไข   สรุปยอดชื่อ RMF | & LTF & SSF ในรอบปี       | หนังสือรับรองฯ RMF   หนังส่       | <mark>ไอรับรองฯ LTF   หนัง</mark> | เสือรับรองฯ SSF      |          |                   |
|                                       | _                            |                           |                                   |                                   |                      |          |                   |
| สรุปยอดซือ RMF 8                      | & LTF & SSF ในรอบเ           | I                         |                                   |                                   |                      |          |                   |
| ปี                                    | 2564 🗸                       |                           |                                   |                                   |                      |          |                   |
| ตกลง                                  | ยกเลิก                       |                           |                                   |                                   |                      |          |                   |
| เลขที่ผู้ถือหน่วยลงทุน                |                              | นาย บลจ. กรุงศรี          |                                   |                                   |                      |          |                   |
| มูลด่าการลงทุน RMF &                  | LTF & SSF (เฉพาะบลจ.กรุง     | ศรีเท่านั้น) จาก 1 มกราคม | ม 2564 ถึง 3 กันยายน 256 <b>4</b> |                                   |                      |          |                   |
| มูลค่าการลงทุน RMF =                  | 250,00                       | 0.00 חרע 0.00             | มูลค่า                            | การลงทุน LTF =                    | 0.                   | 00 חרע   |                   |
| มูลค่าการลงทุน SSF =                  | 120,00                       | 0.00 บาท                  | มูลค่า                            | การลงทุน SSFX =                   | 0.                   | 00 บาท   |                   |
| วันที่ทำรายกา                         | s ประเภทหา                   | ี่เวยลงทุน                | มูลค่าการส                        | เงทุน                             | หน่วย                |          | มูลคำ<br>ต่อหม่อย |
|                                       |                              |                           |                                   |                                   |                      |          | маниза            |
| KFACHINRMF : กองทุ                    | นเปิดกรุงศรีใชน่าเอแชร์อิควิ | ดี้เพื่อการเลี้ยงชีพ      |                                   |                                   |                      |          |                   |
| 03/09/2564                            | D                            | E                         | 50,000                            | .00                               | 0.0000               |          | 0.0000            |
| รวม KFACHINRMF                        |                              |                           | 50,000                            | .00                               | 0.0000               |          |                   |
| KFCASHRMF : กองทุน                    | มเปิดกรุงศรีตราสารเงินเพื่อก | ารเลี้ยงชีพ               |                                   |                                   |                      |          |                   |
| 03/09/2564                            | D                            | E                         | 100,000                           | .00                               | 7,544.2090           |          | 13.2552           |
| รวม KFCASHRMF                         |                              |                           | 100,000                           | .00                               | 7,544.2090           |          |                   |
| KFS100RMF : กองทุนเ                   | เปิดกรุงศรี SET100 เพื่อการเ | ลี้ยงชีพ                  |                                   |                                   |                      |          |                   |
| 03/09/2564                            | D                            | E                         | 100,000                           | .00                               | 2,862.0328           |          | 34.9402           |
| รวม KFS100RMF                         |                              |                           | 100,000                           | .00                               | 2,862.0328           |          |                   |

- หน่วยลงทุน LTF ที่ครบตามเงื่อนไข ท่านสามารถตรวจสอบจำนวนหน่วย ลงทุน LTF ที่ครบตามเงื่อนไข โดยหากมียอดหน่วยลงทุนที่สามารถขายคืนได้ ระบบจะแสดงจำนวนหน่วยให้ทราบ
- สรุปยอดซื้อ RMF / LTF / SSF ในรอบปี ท่านสามารถตรวจสอบยอด
   ซื้อสะสมกองทุน RMF / SSF ในปีปัจจุบันผ่านช่องทางนี้
- ดาวน์โหลดหนังสือรับรองฯ RMF / LTF / SSF ท่านสามารถโหลด
   หนังสือรับรองฯ เพื่อประกอบการยื่นภาษี สำหรับปีปัจจุบันผ่านช่องทางนี้

| เขที่ผู้ถือหน่วยลงทุน                                                           |                                                     | ชื่อผู้ถือหน่วยลงทุน : เ                                                       | นาย บลจ. กรุงศรี                                                             |                                                         |                                                                           | ប័ព្ទរំ                  | ไผู้ถือหน่วย 🗸                           |
|---------------------------------------------------------------------------------|-----------------------------------------------------|--------------------------------------------------------------------------------|------------------------------------------------------------------------------|---------------------------------------------------------|---------------------------------------------------------------------------|--------------------------|------------------------------------------|
| ทำรายการ                                                                        | รายงาน                                              | RMF/LTF/SSF                                                                    | ข้อมูลส่วนตัว                                                                | รายการแบบประจำ                                          | ตรวจสอบชื่อกองทุนกับ Risk Profile                                         | สั่งพิมพ์                | จอกจากระบบ                               |
| หน่วยลงทุน LTF ที่ค                                                             | ครบตามเงื่อนไข                                      | สรุปยอดซื้อ RMF & LT                                                           | IF & SSF ในรอบปี   เ                                                         | หนังสือรับรองฯ RMF   หนังสื                             | อรับรองฯ LTF   หนังสือรับรองฯ SSF                                         |                          |                                          |
| พนังสือรับระ<br>ปี                                                              | <b>องฯ การเชื่อ  </b><br>2563                       | RMF () หนังสึ                                                                  | ใอรับรองฯ ขายคื                                                              | น RMF                                                   |                                                                           |                          |                                          |
|                                                                                 |                                                     |                                                                                |                                                                              |                                                         |                                                                           |                          |                                          |
| ดกเ                                                                             | ลง                                                  |                                                                                |                                                                              |                                                         |                                                                           |                          |                                          |
|                                                                                 |                                                     |                                                                                |                                                                              |                                                         |                                                                           |                          |                                          |
|                                                                                 |                                                     |                                                                                |                                                                              |                                                         |                                                                           |                          |                                          |
|                                                                                 |                                                     |                                                                                |                                                                              |                                                         |                                                                           |                          |                                          |
| ลขที่ผู้ถือหน่วยลงทุก                                                           |                                                     | ขี้อผู้ถือหน่วยองทุน                                                           | นาย บลจ. กรุงศรี                                                             |                                                         |                                                                           | ប័ល្បាំ                  | ผู้ถือหน่วย 🗸                            |
| เลขที่ผู้ถือหน่วยลงทุข<br>ห้ารามการ                                             | า                                                   | ชื่อผู้ถือหน่วยองทุน :<br>RMF/LTF/SSF                                          | <mark>นาย มลจ. กรุงศรี</mark><br>ซ้อมูลส่วนตัว                               | รายการแบบประจำ                                          | ตรวจสอบชื่อกองทุนกับ Risk Profile                                         | บัญชี<br>สังพิมพ์        | ผู้ถือหน่วย 🗸                            |
| เลขที่ผู้ถือหน่วยลงทุน<br>ห้ารายการ<br>หน่วยลงทุน LTF ร์                        | ม<br>รายงาน<br>วีครบตามเรือนไข                      | ขึ้อผู้ถือหน่วยลงทุน :<br>RMF/LTF/SSF<br>  หาปมอดขั้อ RMF & L                  | นาย บดจ. กรุงศรี<br>ซ่อมูลส่วนตัว<br>TF & SSF ในรอบปี                        | รายการแบบประจำ<br>หนังสือรับรองฯ RMF   มนังอี           | ตรวจสอบชื่อกองทุนกับ Risk Profile<br>ใ≎วันวองฯ LTF∣ หนังสือวันวองฯ SSF    | <u>บัญชี</u><br>สังพิมพ์ | <mark>ผู้ถือหน่วย 🗸</mark><br>ออกจากระบบ |
| เลขที่ผู้ก็อหน่วยลงทุน<br>ทำรามการ<br>หน่วยลงทุน LTF ร์                         | ม<br>รายงาน<br>ที่คาบตามเงื่อนไซ                    | ชื่อผู้ถือหน่วยองทุน :<br>RMF/LTF/SSF<br>  พรุปขอดชื่อ RMF & L                 | นาย บลจ. กรุงศรี<br>ซ่อมูลส่วนตัว<br>TF & SSF ในรอบปี                        | รายการแบบประจำ<br>หนังสือวับวองฯ RMF   หนังรั           | ดรวจสอยชื่อกองหุนกับ Risk Profile<br>ใจบันรองฯ LTF   หนังสือวันรองฯ SSF   | นัญชี<br>สังพิมพ์        | ใผู้ถือหน่วย 🗸                           |
| เลขที่ผู้ถือหน่วยลงหุา<br>ทำรามการ<br>หน่ามลงทุน LTF ห้<br>● หนังสือรับ•        | ม<br>รายงาน<br>วีครบตามเรือนไซ<br>รองฯ การะชื่อ     | ปัลยุ่ถือหน่วยองทุน;<br>RMF/LTF/SSF<br>  ทาปขอดชื่อ RMF & L<br>SSF () หนังสี   | นาย บลจ. กรุงศรี<br>ช่อมูกส่วนตัว<br>TF & SSF ในรอบปี  <br>รื่อรับรองฯ ชายคี | รายการแบบประจำ<br>หนังสือรับรองฯ RMF   หนังสั<br>น SSF  | ตรวจสอบซื้อกองหุนกับ Risk Profile<br>ใจวันวองฯ LTF   หนึ่งสือวันวองฯ SSF  | นัญที<br>ส่งพิมพ์        | ใต้ถึงหน่วย 🗸                            |
| เลขที่ผู้ถือหน่วยลงทุก<br>ทำรามการ<br>หน่ามลงทุน LTF รั<br>• หนังสือรับ•        | ม<br>รายงาน<br>โครบตามเรือนไข<br>รองฯ การซื้อ       | ขึ้อผู้ถือหน่วยองทุน<br>RMF/LTF/SSF<br>  หาาปขอดชื่อ RMF & L<br>SSF () หนังสื  | นาย บลจ. กรุงศรี<br>ช่อมูกส่วนตัว<br>TF & SSF ในรอบปี  <br>สือรับรองฯ ชายคี  | รายการแบบประจำ<br>หนังสือรับรองฯ RMF   หนังสั<br>น SSF  | ตรวจสอบชื่อกองทุนกับ Risk Profile<br>ใจวับรองฯ LTF   หนึ่งสือวันรองฯ SSF  | นัญที<br>ส่งพิมพ์        | ได้ถึงหน่วย 🗸                            |
| เลขที่ผู้ถือหน่วยลงทุก<br>ทำรามการ<br>หน่วยลงทุน LTF รั<br>● หนังสือรับ•<br>ปี  | รายงาน<br>โครบตามเรียนไข<br>รองฯ การซื้อ<br>2563    | ขึ้อผู้สือหน่วยองทุน<br>RMF/LTF/SSF<br>  หาุปของซื้อ RMF & L<br>SSF () หามังสื | นาย บลจ. กรุงศรี<br>ช่อมูกส่านตัว<br>TF & SSF ในรอบปี  <br>รือรับรองฯ ซายคี  | าามการแบบประจำ<br>หนังสือวัยวองา RMF   หนังสั<br>น SSF  | ดราจสอบชื่อกองหุนเก็บ Risk Profile<br>ใจวันรองฯ LTF   หนึ่งสือวันรองฯ SSF | บัญชั<br>ส่งพิมพ์        | ได้เมือหน่วย 💙<br>ออกจากระบบ             |
| เลขที่ผู้ถือหน่วยองทุก<br>ทำรายการ<br>หน่ายลงทุน LTF รั<br>๋● หนังสือรับ•<br>ปิ | รายงาน<br>ที่สรบตามเรียนไข<br>รองฯ การซื้อ<br>[2563 | ปัลยู่ถือหน่วยองทุน<br>RMF/LTF:SSF<br>  ทุปนอดซื่อ RMF & L<br>SSF () หนังส์    | งาย มคร. กรุงศรี<br>ซ่อมูกส่านค้า<br>TF & SSF ในรอบปี  <br>รือรับรองฯ ชาายคี | รามการแบบประจำ<br>หนังสือรับรองราRMF   หนึ่งสื<br>น SSF | ตราจสอบชื่อกองหุนกับ Risk Profile<br>ใจวันรองฯ LTF   หนังสือวันรองฯ SSF   | บัญรั<br>สังพิมพ์        | ได้ถือหน่วย 💙<br>ออกจากระบบ              |

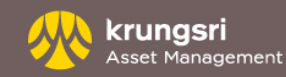

# ข้อมูลส่วนตัว - แก้ไขข้อมูลส่วนตัว

ท่านสามารถเปลี่ยนแปลงข้อมูล **ที่อยู่ที่ติดต่อ อีเมล์ หมายเลขโทรศัพท์ e-mail address** ได้ตามขั้นตอนดังนี้

| เลขที่ผู้ถือหน่วยลง | <u>ин :</u>        | ชื่อผู้ถือหา         | ่วยลงพุ่ม :: | นาย บลจ. กรุงศรี        |       |                          |                           |                  | Ŭ       | บซีผู้ถือหน่วย 🗸 |
|---------------------|--------------------|----------------------|--------------|-------------------------|-------|--------------------------|---------------------------|------------------|---------|------------------|
| ท่ารายการ           | รายงาน             | RMF/LT               | F/SSF        | ข้อมูลส่วนตัว           | ,     | รามการแบบประจำ           | <b>ตรวจสอบชื่อกอง</b> หุน | กับ Risk Profile | ส้งพิมพ | ออกจากระบบ       |
|                     | ตรวจสอบ/แก้ไข จ่   | <b>ข้อมูลส่วนตัว</b> | ลงทะเบีย     | นเพื่อแลกพอยสบัตรแ      | ครดิต | แบบประเม็นความเสี่       | บงในการลงทุนที่เหมาะสม    | เปลี่ยนรหัสผ่าน  | ตั้งค่า |                  |
| ข้อมูลส่วนต่        | Ċ                  |                      |              |                         |       |                          |                           |                  | _       |                  |
| ี้ขั้นตอนที่ 1 กา   | ึกเากรอกข้อมูลส่าเ | เต้าที่ท่านต้อ       | เการเปลี่ยเ  | แปกง                    |       |                          |                           |                  |         |                  |
| เลขที่ผู้ถือเ       | เน่วยลงทุน         |                      |              |                         |       |                          |                           |                  |         |                  |
| ชื่อผู้ถือหน่       | วยลงทุน            | หาย                  | เ บลจ. กรุงเ | เรี                     |       |                          |                           |                  |         |                  |
| ที่อยู่             |                    |                      |              |                         |       |                          |                           |                  |         |                  |
|                     |                    | เลษที่ 89            | 8            |                         |       | ด.ย. 989                 |                           |                  |         |                  |
|                     |                    | หมู่ที่              |              |                         |       | A.U.                     |                           |                  |         |                  |
|                     | อาคาร              | /หมู่บ้าน เพ         | อินจิตทาวเ   | วอร์                    |       | ด.ย. เพลินจิดทาวเวอร์    |                           |                  |         |                  |
|                     |                    | ขั้น ขั้า            | i 1-2 โซนเล  | อ ขั้น 12 ขั้น 18 โซนบี |       | ด.ย. ขั้น 1-2 โซนเอ ขั้น | 12 ขั้น 18 โซนบี          |                  |         |                  |
|                     |                    | ขอย 🗌                |              |                         |       | A.U.                     |                           |                  |         |                  |
|                     |                    | ถมน เพ               | ลินจิด       |                         |       | ด.ย. เพลินจิด            |                           |                  |         |                  |
|                     | 11.93              | ง/ด้าบล ลุ่ม         | พนี          |                         |       | ด.ย. ลุมพินี             |                           |                  |         |                  |
|                     | 1216               | √อำเภอ ปีเ           | າມວັນ        |                         |       | ด.ย. ปทุมวัน             |                           |                  |         |                  |
|                     |                    | จังหวัด กร           | งเทพมหาน     | คร                      |       | ด.ย. กรุงเทพมหานคร       |                           |                  |         |                  |
|                     | รหัส               | ไปรษณีย์ 10          | 330          |                         |       |                          |                           |                  |         |                  |
|                     |                    | ประเทศ TH            | AILAND       |                         | ~     |                          |                           |                  |         |                  |
| เบอร์โทรศั          | พท์ ที่ติดต่อ      |                      |              |                         |       | (Ex. 026575757)          |                           |                  |         |                  |
| เบอร์โทรศั          | พท์ ที่ห่างาน      |                      |              |                         |       | (Ex. 026575757)          |                           |                  |         |                  |
| เบอร์โทรศั          | สหมือถือ           | 08                   | 58174440     |                         |       | (Ex. 0811234567)         |                           |                  |         |                  |
| ដីយត័               |                    |                      |              |                         | 3     | (Ex. yourname@dom        | ain.com)                  |                  |         |                  |
|                     |                    |                      |              | ທຸກລູງ                  | 8     | กเลิก                    |                           |                  |         |                  |

# ขั้นตอนที่ 1

- เข้าไปที่หัวข้อ "ข้อมูลส่วนตัว"
- แก้ไขข้อมูลที่ท่านต้องการ
- กด "ตกลง"

| ลขที่ผู้ถือหน่วยลงทุ | u :                            | ชื่อผู้ถือหน่ว  | ยลงทุน : <mark>นาย บลจ. กรุงศ</mark> | l -              |                 |                       |                  | ប័ណ្ឌអីរ  | รู้ถือหน่วย 🗸 |
|----------------------|--------------------------------|-----------------|--------------------------------------|------------------|-----------------|-----------------------|------------------|-----------|---------------|
| ทำรามการ             | รายงาน                         | RMF/LTF/        | SSF ชื่อมูลส่วนตั                    | รามการแ          | ເບບປາະຈຳ        | ตรวจสอบชื่อกองหุน     | กับ Risk Profile | สั่งพิมพ์ | ออกจากระบบ    |
|                      | ตราจสอบ/แก้ไซ ซั               | อมูลส่วนตัว     | ลงทะเบียนเพื่อแลกพอยต์               | ัตรเครดิต   แบบป | ระเมินความเสี่ย | งในการลงทุนที่เหมาะสม | เปลี่ยนรหัสผ่าน  | ตั้งค่า   |               |
| ข้อมูลส่วนตัว        |                                |                 |                                      |                  |                 |                       |                  |           |               |
| ขั้นตอนที่ 2 กรุก    | <mark>นาตรวจสอบข้อมูล</mark> เ | ที่ท่านเปลี่ยนแ | ปลง แล้วกดยื่นยัน                    |                  |                 |                       |                  |           |               |
| เลขที่ผู้ถือหา       | น่วยดงทุน                      |                 |                                      |                  |                 |                       |                  |           |               |
| ชื่อผู้ถือหน่ว       | แลงพุน                         | נ מרא           | แลจ. กรุงศรี                         |                  |                 |                       |                  |           |               |
| ที่อยู่              |                                |                 |                                      |                  |                 |                       |                  |           |               |
|                      |                                | เลขที่ 898      |                                      |                  |                 |                       |                  |           |               |
|                      | อาคาร/ห                        | มู่บ้าน เพลิน   | จิตทาวเวอร์                          |                  |                 |                       |                  |           |               |
|                      |                                | ชั้น ชั้น1-     | -2 โซนเอ ขั้น 12 ขั้น 18 โซ          | นบี              |                 |                       |                  |           |               |
|                      |                                | ถนน เพลิน       | จิต                                  |                  |                 |                       |                  |           |               |
|                      | แขวง/                          | ด่าบล ลุมพี่ใ   | 1                                    |                  |                 |                       |                  |           |               |
|                      | เขต/ส                          | ว่าเภอ ปทุมวิ   | วัน                                  |                  |                 |                       |                  |           |               |
|                      | 4                              | ังหวัด กรุงเห   | าพมหานคร                             |                  |                 |                       |                  |           |               |
|                      | รหัสไปร                        | าษณีย์ 1033     | 0                                    |                  |                 |                       |                  |           |               |
|                      | ala                            | สะเทศ THAI      | LAND                                 |                  |                 |                       |                  |           |               |
| เบอร์โทรศัพ          | ห์ ที่ติดต่อ                   | 0265            | 75757                                |                  |                 |                       |                  |           |               |
| เบอร์โทรศัพ          | ห์ ที่ท่างาน                   |                 |                                      |                  |                 |                       |                  |           |               |
| เบอร์โทรศัพ          | หมือกือ                        | 0858            | 174440                               |                  |                 |                       |                  |           |               |
| อีเมด์               |                                |                 |                                      | _                |                 |                       |                  |           |               |
| ยืนยันรหัสผ่         | าน                             |                 |                                      |                  |                 |                       |                  |           |               |
|                      |                                |                 | ยืนยัน ย                             | ้อนกลับ          |                 |                       |                  |           |               |

## ขั้นตอนที่ 2

- ตรวจสอบความถูกต้องของข้อมูล
- ใส่รหัสผ่านเพื่อยืนยันการทำรายการ
- กด "ยื่นยั่น"

### <u>หมายเหตุ</u>: กรณีเป็นผู้ถือหน่วยลงทุนที่เปิดบัญชีผ่านธนาคารกรุงศรีอยุธยา ไม่ สามารถแก้ไขผ่านช่องทางนี้ได้ ต้องติดต่อธนาคารกรุงศรีทุกสาขาเท่านั้น

# ข้อมูลส่วนตัว - ลงทะเบียนเพื่อแลกพอยต์บัตรเครดิต

## ท่านสามารถลงทะเบียนเพื่อแลกพอยต์บัตรเครดิตตามขั้นตอนนี้

| เลขที่ผู้ถือหน่วยลงทุ | 4 :           | ชื่อผู้ถือหน่วยองทุน : <mark>นาย บดจ. กรุงศรี</mark> |                       |                            |                        |                  |          | บัญชีผู้ถือหน่วย 🗸 |  |
|-----------------------|---------------|------------------------------------------------------|-----------------------|----------------------------|------------------------|------------------|----------|--------------------|--|
| ทำรายการ              | รายงาน        | RMF/LTF/SSF                                          | ข้อมูลส่วนตัว         | รายการแบบประจำ             | ตรวจสอบชื่อกองทุนเ     | ກັນ Risk Profile | สั่งพิมฟ | ออกจากระบบ         |  |
|                       | ตรวจสอบ/แก้ไข | ข้อมูลส่วนตัว   ลงทะเบีย                             | ยนเพื่อแลกพอยต์บัตรเผ | ารดิต   แบบประเมินความเสี่ | ยงในการลงทุนที่เหมาะสม | เปลี่ยนรหัสผ่าน  | ตั้งค่า  |                    |  |
| ลงทะเบียนเพื่อ        | ວແລກพอยต์บ    | <b>ัตรเครดิต</b>                                     |                       |                            |                        |                  |          |                    |  |
| เลขที่ผู้ถือหน่วยล    | งทุน          |                                                      |                       |                            |                        |                  |          |                    |  |
| ชื่อผู้ถือหน่วยลงเ    | ุน            | นาย บลจ. กรุงศรี                                     |                       |                            |                        |                  |          |                    |  |
|                       |               | ลงทะเบียนเพื่อเ                                      | แลกพอยต์บัตรเครดิต    | ]                          |                        |                  |          |                    |  |

Data not found

|                             |            |                | ไทย   English |
|-----------------------------|------------|----------------|---------------|
| <ul> <li></li></ul>         | 2          | 3              | 4             |
| ข้อตกลงและเงื่อนไขการใช้งาน | ขอรหัส OTP | ยืนยันรหัส OTP | ยินยอม        |
| หมายเลขบัตรเครดิต (i)       |            |                |               |
| โทรศัพท์มีอถือ 🛈            |            |                |               |
|                             |            |                |               |

## ขั้นตอนที่ 1

- เข้าไปที่หัวข้อ "ข้อมูลส่วนตัว"
- ลงทะเบียนแลกพอยต์บัตรเครดิต
- กด ลงทะเบียนเพื่อแลกพอยต์บัตรเครดิด
- อ่านข้อตกลงและเงื่อนไขการใช้งานกด
- " ยอมรับ "

## ขั้นตอนที่ 2

- ใส่ข้อมูลหมายเลขบัตรเครดิต / เบอร์
   โทรศัพท์มือถือ กด " ขอรหัส OTP "
- ยืนยันรหัส OTP
- กด " ยินยอม "

เสร็จสิ้น ระบบได้ทำการเพิ่มบัตรเครดิตสำหรับ แลกพอยต์แล้ว หากท่านต้องการทำรายการ กรุณากลับไปหน้า ทำรายการ > รายการซื้อ

# ข้อมูลส่วนตัว -แบบประเมินความเสี่ยงในการลงทุนที่เหมาะสม

| เลขที่ผู้ถือหน่วยลงท                                                                                                    | ุณ :   | ชื่อผู้ถือหน่วยลงทุน :                                                       | นาย บลจ. กรุงศรี |          |            | ប័ល្យឌី៖ | ผู้ถือหน่วย 🗸 |  |  |
|----------------------------------------------------------------------------------------------------|--------|------------------------------------------------------------------------------|------------------|----------|------------|----------|---------------|--|--|
| ทำรายการ                                                                                                    | รายงาน | น RMF/LTF/SSF ข้อมูลส่วนตัว รายการแบบประจำ ตรวจสอบชื่อกองทุนกับ Risk Profile |                  | สั่งพิมฬ | ออกจากระบบ |          |               |  |  |
| ตรวจสอบ/แก้ไข ข้อมูลส่วนตัว   ลงทะเบียนเพื่อแลกพอยต์บัตรเครดิต   แบบประเมินความเสี่ยงในการลงทุนที่เหมาะสม   เปลี่ยนรหัสผ่าน   ตั้งค่า |        |                                                                              |                  |          |            |          |               |  |  |

### แบบประเมินความเสี่ยงในการลงทุนที่เหมาะสม

| ้ท่านได้ทำแบบประเมินความเสี่ยงแล้วตามรายละเอียดที่ปรากฏด้านล่าง หากท่านต้องการแก้ไขข้อมูล โปรดคลิก "แก้ไขข้อมูล"       |                     |                                                    |                              |  |  |  |  |  |
|----------------------------------------------------------------------------------------------------|---------------------|----------------------------------------------------|------------------------------|--|--|--|--|--|
| วันที่ทำการประเมิน 2 กันยายน 2564 วันหมดอายุ 2 กันยายน 2566                                                            |                     |                                                    |                              |  |  |  |  |  |
| เลขที่ผู้ถือหน่วยลงทุน                                                                                                 |                     | คะแนนจากการประเมินความเสี่ยงของท่าน                | 21 [B]                       |  |  |  |  |  |
| ชื่อผู้ถือหน่วยลงทุน                                                                                                   | นาย บลจ. กรุงศรี    | ท่านเป็นนักลงทุนประเภท                             | เสี่ยงปานกลางค่อนข้างต่ำ     |  |  |  |  |  |
| กองทุนรวมที่เหมาะสมกับการลงทุนของท่า                                                                                   | น กองทุนรวมตลาดเงิเ | นที่ลงทุนเฉพาะในประเทศ,กองทุนรวมตลาดเงิน,กองทุนรวม | มพันธบัตรรัฐบาล,กองทุนรวมตรา |  |  |  |  |  |
| คือ                                                                                                    | สารหนี้             |                                                    |                              |  |  |  |  |  |
| คลิกที่นี่ เพื่อดูตารางเปรียบเทียบผลคะแนนกับระดับความเสี่ยง และคำแนะนำเรื่องการจัดสรรการลงทุน (Basic Asset Allocation) |                     |                                                    |                              |  |  |  |  |  |

### แก้ไขข้อมูล

- ท่านสามารถตรวจสอบ หรือประเมินความเสี่ยงในการลงทุนที่เหมาะสมโดยกด " แก้ไขข้อมูล"
- เมื่อทำเสร็จสิ้นแล้ว กด " แสดงผลประเมิน "
- ยืนยันรหัสผ่าน

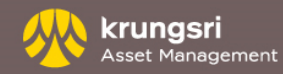

ท่านสามารถเปลี่ยนรหัสผ่าน หรือกำหนดหน้าแรกที่แสดง ผ่านหัวข้อ "**ข้อมูลส่วนตัว**" ได้ตามขั้นตอนดังนี้

| เลขที่ผู้ถือหน่วยลงห | in :             | ชื่อผู้ถือหน่วยลงทุน                   | นาย บลจ. กรุงศรี                                                            |                                                        |                        |                        | ប័ព្យឌី  | ผู้ถือหน่วย 💙 |
|----------------------|------------------|----------------------------------------|-----------------------------------------------------------------------------|--------------------------------------------------------|------------------------|------------------------|----------|---------------|
| ทำรายการ             | รายงาน           | RMF/LTF/SSF                            | ข้อมูลส่วนตัว                                                               | รายการแบบประจำ                                         | ตรวจสอบชื่อกองทุนเ     | กับ Risk Profile       | สั่งพิมฟ | ออกจากระบบ    |
|                      | ตรวจสอบ/แก้ไข    | ข้อมูลส่วนตัว   ลงทะเบิ                | ยนเพื่อแลกพอยต์บัตรเ                                                        | ารดิต   แบบประเมินความเลื                              | ยงในการลงทุนที่เหมาะสม | เปลี่ยนรหัสผ่าน   ตั้ง | เค่า     |               |
| เปลี่ยนรหัสผ่        | าน               |                                        |                                                                             |                                                        |                        |                        |          |               |
| ชื่อผู้ถือหน่        | วยลงทุน          | บลจ. กรุง                              | ศรี                                                                         |                                                        |                        |                        |          |               |
| รหัสผ่านปัจ          | จบัน             |                                        |                                                                             | ]                                                      |                        |                        |          |               |
| รหัสผ่านอัน          | ใหม่             |                                        |                                                                             | ]                                                      |                        |                        |          |               |
| รหัสผ่านอัน          | ใหม่ (ยืนยันอีกค | รั้ง)                                  |                                                                             | ]                                                      |                        |                        |          |               |
|                      |                  | • รหัสผ่าน<br>• ต้องไม่เ<br>• รหัสผ่าน | จะต้องมีความยาว 8-18<br>ปันตัวเลขหรือตัวอักษรที่<br>4 ตัวแรกจะต้องไม่ซ้ำกับ | หลัก<br>ข้ำกันทั้งหมด หรือเรียงกันเกิ<br>บรหัสประจำดัว | เ 3 หลัก               |                        |          |               |
|                      |                  |                                        | ตกลง ย                                                                      | กเลิก                                                  |                        |                        |          |               |

## การเปลี่ยนรหัสผ่าน

- เลือกหัวข้อ "เปลี่ยนรหัสผ่าน"
- ใส่รหัสผ่านปัจจุบัน
- ใส่รหัสใหม่ที่ต้องการ
- ใส่รหัสใหม่เพื่อยืนยันอีกครั้ง
- กด "ตกลง"

| เลขที่ผู้ถือหน่วยลงทุเ | u               | ชื่อผู้ถือหน่วยลงทุน : เ | ถือหน่วยลงทุน : นาย บดจ. กรุงศรี |                            |                        |                     |          |            |
|------------------------|-----------------|--------------------------|----------------------------------|----------------------------|------------------------|---------------------|----------|------------|
| ทำรายการ               | รายงาน          | RMF/LTF/SSF              | ข้อมูลส่วนตัว                    | รายการแบบประจำ             | ตรวจสอบชื่อกองหุนร     | າັນ Risk Profile    | สั่งพิมฟ | ออกจากระบบ |
|                        | ทรวจสอบ/แก้ไข   | ข้อมูลส่วนตัว   ลงทะเบีย | นเพื่อแลกพอยต์บัตรเผ             | ครดิต   แบบประเมินความเสื่ | ยงในการลงทุนที่เหมาะสม | เปลี่ยนรหัสผ่าน   เ | ขั้งค่า  |            |
| ตั้งค่า                |                 |                          |                                  |                            |                        |                     |          |            |
| เลขที่ผู้ถือหน         | ่วยดงทุน        |                          |                                  |                            |                        |                     |          |            |
| ชื่อผู้ถือหน่วย        | <b>เลงทุน</b>   | นาย บลจ. กรุงด           | ទើ                               |                            |                        |                     |          |            |
|                        |                 |                          |                                  |                            |                        |                     |          |            |
| เลือกหน้าแรก           | าที่แสดง        | ยอดคงเหลือ               |                                  | ~                          |                        |                     |          |            |
| ด้องการรับอีเ          | เมล์ยืนยันการทำ | ารายการ 🖲 ต้องการ 🔿      | ไม่ต้องการ                       |                            |                        |                     |          |            |
| ยืนยันรหัสผ่า          | าน              |                          |                                  |                            |                        |                     |          |            |
|                        |                 | [                        | ตกลง ย                           | กเลิก                      |                        |                     |          |            |

# การตั้งค่า (เพื่อแสดงหน้าแรก –start up page)

- เลือกหัวข้อ "ตั้งค่า"
- เลือกหน้าแรกที่ต้องการให้แสดง เช่น "ยอดคงเหลือ"
  "รายการวันนี้" "รายการที่ยังไม่มีผล"
- ใส่รหัสผ่านเพื่อยืนยันการทำรายการ
- กด "ตกลง"

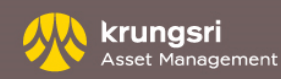

# บัญชีผู้ถือหน่วย

| เลขที่ผู้ถือหน่วยลงท                         | <b>in</b> : | ชื่อผู้ถือหน่วยลงทุน : | ินาย บลจ. กรุงศรี |                |                                   |    | บัญชีผู้ถือหน่วย |            |  |
|----------------------------------------------|-------------|------------------------|-------------------|----------------|-----------------------------------|----|------------------|------------|--|
| ทำรายการ                                     | รายงาน      | RMF/LTF/SSF            | ข้อมูลส่วนตัว     | รายการแบบประจำ | ตรวจสอบชื่อกองทุนกับ Risk Profile | ส่ | ังพิมฟ           | ออกจากระบบ |  |
| รายการซื้อ   รายการชายคืน   รายการสับเปลี่ยน |             |                        |                   |                |                                   |    |                  |            |  |

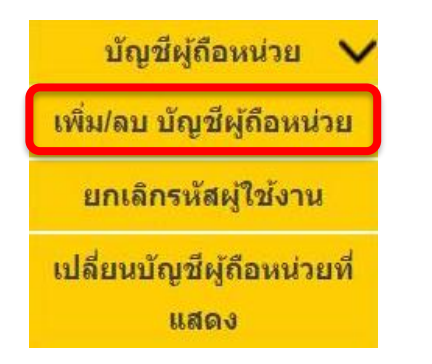

# บัญชีผู้ถือหน่วย - เพิ่ม / ลบ บัญชีผู้ถือหน่วย

กรณีท่านมีเลขที่ผู้ถือหน่วยลงทุนมากกว่า 1 หมายเลข ท่านสามารถเพิ่มหรือลบบัญชีผู้ ถือหน่วยที่จะแสดงในระบบ โดยระบบจะแสดงเลขที่ผู้ถือหน่วยที่เปิดบัญชีภายใต้เลข ประจำตัวประชาชนเดียวกันและยังไม่มีการผูกกับรหัสผู้ใช้งาน กรุณาเลือกเลขที่ผู้ถือ หน่วยที่ต้องการเพิ่มโดยกดปุ่ม "เพิ่มบัญชีผู้ถือหน่วยลงทุน" จากนั้นเลือก "ยืนยัน" หรือกรณีการลบบัญชีผู้ถือหน่วย ระบบจะแสดงเลขที่ผู้ถือหน่วยลงทุนที่ผูกไว้กับรหัส ผู้ใช้งาน ซึ่งสามารถเลือกเลขที่ผู้ถือหน่วยลงทุนที่ต้องการลบ โดยเลือก "ลบบัญชีผู้ถือ หน่วยลงทุน"

| เลขที่ผู้ถือหน่วยลงทุน :   ชื่อผู้ถือหน่วยลงทุน |        |             | นาย บลจ. กรุงศรี                                                    |  |          | ប័ល្យឌីរ   | ผู้ถือหน่วย 🗸 |  |
|-------------------------------------------------|--------|-------------|---------------------------------------------------------------------|--|----------|------------|---------------|--|
| ทำรายการ                                        | รายงาน | RMF/LTF/SSF | /SSF ช้อมูลส่วนตัว รายการแบบประจำ ตรวจสอบชื่อกองทุนกับ Risk Profile |  | สั่งพิมฟ | ออกจากระบบ |               |  |
| รายการซื้อ   รายการชายคืน   รายการสับเปลี่ยน    |        |             |                                                                     |  |          |            |               |  |

### เพิ่ม/ลดบัญชีผู้ถือหน่วย

| เลขที่ผู้ถือหน่วยลงทุน | บัญชีผู้ถือหน่วยหลัก |  |
|------------------------|----------------------|--|
| XXXXXXXXXX             | <b>v</b>             |  |

เพิ่มบัญชีผู้ถือหน่วย

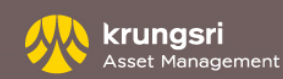

| เลขที่ผู้ถือหน่วยลงทุ | ս               | ชื่อผู้ถือหน่วยลงทุน :    | ប័ល្យឌីរ      | ผู้ถือหน่วย 🗸  |                                   |          |               |
|-----------------------|-----------------|---------------------------|---------------|----------------|-----------------------------------|----------|---------------|
| ทำรายการ              | รายงาน          | RMF/LTF/SSF               | ข้อมูลส่วนตัว | รายการแบบประจำ | ตรวจสอบซื่อกองทุนกับ Risk Profile | สั่งพิมฬ | ออกจากระบบ    |
| รายการซื้อ   ราย      | การขายคืน   ร   | ายการสับเปลี่ยน           |               |                |                                   | บัญชีด   | ผู้ถือหน่วย 🗸 |
|                       | เพิ่ม/ลบ บัย    | ญขี่ผู้ถือหน่วย           |               |                |                                   |          |               |
|                       | ยกเล็กร         | หัสผู้ใช้งาน              |               |                |                                   |          |               |
|                       | เปลี่ยนบัญ<br>เ | เชีผู้ถือหน่วยที่<br>เสดง |               |                |                                   |          |               |
|                       |                 |                           |               |                |                                   |          |               |

ยืนยัน

### บัญชีผู้ถือหน่วย – ยกเลิกรหัสผู้ใช้งาน

- การยกเลิกรหัสผู้ใช้งาน (Username) จะมีผลกับ @ccess
   online และ @ccess mobile
- รหัสผู้ใช้งานที่ถูกยกเลิกจะไม่สามารถน้ำกลับมาใช้ใหม่ได้
- หากต้องการกลับมาใช้งานระบบในอนาคต ท่านจะต้อง ดำเนินการลงทะเบียนใหม่อีกครั้ง

| เลขที่ผู้ถือหน่วยลงทุ | u :                                          | ชื่อผู้ถือหน่วยลงทุน : | นาย บลจ. กรุงศรี |                |                           |         | ប័ល្យឌឹស្ដ័               | ถือหน่วย   | $\sim$ |  |
|-----------------------|----------------------------------------------|------------------------|------------------|----------------|---------------------------|---------|---------------------------|------------|--------|--|
| ทำรายการ              | รายงาน                                       | RMF/LTF/SSF            | ข้อมูลส่วนตัว    | รายการแบบประจำ | ตรวจสอบชื่อกองทุนกับ Risk | Profile | สั่งพิมฬ                  | ออกจากระเ  | ບບ     |  |
| รายการซื้อ   ราย      | รายการซื้อ   รายการชายดีน   รายการสับเปลี่ยน |                        |                  |                |                           |         |                           |            |        |  |
|                       |                                              |                        |                  |                |                           |         |                           |            | ×.     |  |
| เรืองนักเซียรีสามพ่วย |                                              |                        | 244124           |                |                           |         | เพิ่ม/ลบ บัญชีผู้ถือหน่วย |            |        |  |
|                       | เลือกบัญชผู่ถือหน่วย                         |                        | อกหรอ            |                |                           | _       | ยกเลิกรหัส                | เผู้ใช้งาน |        |  |
| ตกลง                  |                                              |                        |                  |                | <b>_</b>                  |         |                           |            |        |  |
|                       |                                              |                        |                  |                |                           | 61      | าตุกหมะกิมเ               | งูถอหน่งอา | и      |  |
|                       |                                              |                        |                  |                |                           |         | แสด                       | 40         |        |  |

## บัญชีผู้ถือหน่วย – เปลี่ยนบัญชีผู้ถือหน่วยที่แสดง

• เมื่อเข้าสู่ระบบ ระบบจะแสดงบัญชีที่ท่านเลือกเป็นบัญชีหลัก

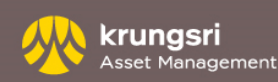

# คำเตือน

1. ท่านสามารถทำรายการซื้อ/ขายคืน/สับเปลี่ยนหน่วยลงทุนได้ทุกวัน ตลอด 24 ชั่วโมง ภายใต้เงื่อนไขดังต่อไปนี้

- บริษัทฯจะยึดเวลาของการทำรายการทางอินเตอร์เน็ตตามเวลาของระบบที่ใช้ในบริษัทฯ
- รายการจะถูกดำเนินการวันที่ทำรายการหรือในวันทำการถัดไปแล้วแต่กรณี ทั้งนี้ขึ้นอยู่กับเงื่อนไขตาม "ตารางกำหนดเวลาการทำรายการผ่านระบบ @CCESS ให้มีผลในวันที่ทำรายการ"
- · หากบริษัทฯไม่สามารถหักเงินค่าซื้อหน่วยลงทุนจากบัญชีเงินฝากหรือบัตรเครดิตตามที่ท่านระบุไว้ บริษัทฯขอสงวนสิทธิในการกเลิกรายการซื้อหน่วยลงทุนนั้นๆ
- รายการที่ทำหรือมีผลในวันหยุดทำการ หรือวันหยุดทำการซื้อ/ขายคืน/สับเปลี่ยนหน่วยลงทุนเป็นการชั่วคราวอาทิ วันปิดสมุดทะเบียนพักการโอนหน่วยลงทุน รายการดังกล่าวจะถูกเก็บไว้เพื่อดำเนินการใน วันทำการถัดไป
- 2. ท่านสามารถทำรายการขายคืนและสับเปลี่ยนหน่วยลงทุนเป็นจำนวนหน่วย หรือ บาทได้ตามเงื่อนไขดังต่อไปนี้
- หากมูลค่าหน่วยลงทุนคงเหลือภายหลังจากการทำรายการน้อยกว่ามูลค่าคงเหลือขั้นต่ำของกองทุนตามที่ระบุในหนังสือชี้ชวน บริษัทฯขอสงวนสิทธิในการทำการขายคืนหน่วยลงทุนทั้งหมด
- หากมูลค่าหน่วยลงทุนคงเหลือในวันที่ทำรายการ มีน้อยกว่ามูลค่าที่ต้องการทำรายการ บริษัทฯขอสงวนสิทธิในการทำรายการเป็นจำนวนหน่วยทั้งหมด

- จำนวนหน่วยคงเหลือที่ปรากฏภายหลังจากที่มีการทำรายการ เป็นเพียงการคำนวณจากมูลค่าหน่วยลงทุนล่าสุด เพื่อใช้ในการอ้างอิงเท่านั้น ตัวเลขดังกล่าวอาจคลาดเคลื่อนจากจำนวนหน่วยคงเหลือที่ แท้จริงที่คำนวณจากมูลค่าหน่วยลงทุน ณ สิ้นวัน

3. ท่านสามารถทำรายการซื้อ/ขายคืน/สับเปลี่ยนหน่วยลงทุนแบบประจำได้ ตามเงื่อนไขดังต่อไปนี้

- ถ้าวันทำรายการตรงกับวันหยุดทำการ บริษัทฯ จะดำเนินการทำรายการให้ท่านในวันทำการถัดไป
- หากบริษัทฯ ไม่สามารถหักเงินค่าซื้อหน่วยลงทุนจากบัญซีเงินฝากหรือบัตรเครดิตตามที่ท่านระบุไว้ บริษัทฯ ขอสงวนสิทธิในการยกเลิกรายการซื้อหน่วยลงทุนสำหรับรอบการทำรายการนั้น ๆ
- หากวันที่กำหนดให้ทำรายการเป็นวันหยุดทำการซื้อ/ขายคืน/สับเปลี่ยนหน่วยลงทุนเป็นการชั่วคราว อาทิ วันปิดสมุดทะเบียนพักการโอนหน่วยลงทุน บริษัทฯ จะดำเนินการทำรายการนั้น ๆ ในวันทำการ ถัดไป
- หากบริษัทฯ ไม่สามารถทำการซื้อ ขายคืน หรือสับเปลี่ยนหน่วยลงทุนแบบประจำได้เป็นเวลา 3 งวดติดต่อกัน บริษัทฯ ขอสงวนสิทธิที่จะยกเลิกการซื้อหน่วยลงทุนแบบประจำของท่าน
- การเปลี่ยนแปลงเงื่อนไขหรือรายละเอียดเพิ่มเติมเพื่อให้มีผลในวันที่ทำรายการ จะต้องทำภายใน 15.30 น.( หรือ 12.00 หรือ 13.00 หรือ 14.30 น. สำหรับกองทุนที่ลงทุนในต่างประเทศที่ระบุไว้ใน หนังสือชี้ชวนกองทุนฯ) หากมีการแก้ไขภายหลังเวลาที่กำหนด จะถือเป็นการแก้ไขสำหรับการทำรายการในรอบถัดไป

### หมายเหตุ:

การลงทุนในหน่วยลงทุนมิใช่การฝากเงิน และมีความเสี่ยงของการลงทุน ผู้ลงทุนควรลงทุนในกองทุนรวมเมื่อเห็นว่า การลงทุนในกองทุนรวมนั้น ๆ เหมาะสมกับวัตถุประสงค์การลงทุนของผู้ลงทุน และผู้ลงทุน ยอมรับความเสี่ยงที่อาจเกิดขึ้นได้ ในกรณีที่มีเหตุการณ์ไม่ปกติ ผู้ลงทุนอาจได้รับชำระเงินค่าขายคืนหน่วยลงทุนล่าช้ากว่าระยะเวลาที่กำหนดไว้ในหนังสือชี้ชวน

การทำรายการทางระบบอินเตอร์เน็ตนี้ อาจไม่ได้รับการทำรายการหากมีความขัดข้องทางเทคนิคเกิดขึ้น

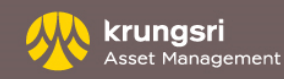

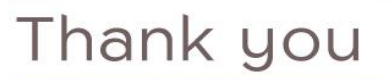

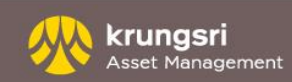